# Installazione e configurazione di Secure Endpoint Virtual Private Cloud

# Sommario

| Introduzione                                                |
|-------------------------------------------------------------|
| Prerequisiti                                                |
| Installazione di VPC                                        |
| Installazione VM                                            |
| Configurazione iniziale dell'interfaccia di amministrazione |
| Configurazione iniziale del vPC tramite GUI Web             |
| Configurazione                                              |
| <u>Servizi</u>                                              |
| Pacchetto di aggiornamento di AirGap                        |
| Problema 1 - Spazio esaurito nell'archivio dati             |
| Problema 2 - Aggiornamento precedente                       |
| Risoluzione dei problemi di base                            |
| Problema 1 - FQDN e server DNS                              |
| Problema n. 2 - Problema con la CA radice                   |
|                                                             |

### Introduzione

In questo documento viene descritto come implementare correttamente Virtual Private Cloud (VPC) sui server in ambiente ESXi. Per altri documenti, quali Guida introduttiva, Strategia di distribuzione, Guida ai diritti, Console e Guida per l'amministratore, visitare il sito <u>Documentazione</u>

Contributo di Roman Valenta, Cisco TAC Engineers.

# Prerequisiti

Requisiti:

VMware ESX 5 o successivo

- Modalità cloud-proxy (solo): 128 GB di RAM, 8 core CPU (2 CPU con 4 core ciascuno consigliato), 1 TB di spazio minimo disponibile su disco nell'archivio dati VMware
- Tipo di unità: SSD necessaria per la modalità air gap e consigliata per il proxy
- Tipo RAID: un gruppo RAID 10 (mirroring con striping)
- Dimensioni minime archivio dati VMware: 2 TB
- Numero minimo di letture casuali di datastore per il gruppo RAID 10 (4K): 60K IOPS
- Numero minimo di scritture casuali dell'archivio dati per il gruppo RAID 10 (4K): 30K IOPS

Cisco raccomanda la conoscenza di questo argomento:

- Conoscenze base di utilizzo dei certificati.
- Informazioni di base sulla configurazione del DNS nel server DNS (Windows o Linux)
- Installazione di un modello di Open Virtual Appliance (OVA) in VMWare ESXi

Utilizzato in questo laboratorio:

VMware ESX 6.5

- Modalità cloud-proxy (solo): 48 GB di RAM, 8 core CPU (2 CPU con 4 core ciascuno consigliato), 1 TB di spazio minimo disponibile su disco nell'archivio dati VMware
- Tipo di unità: SATA
- Tipo RAID: un RAID 1
- Dimensioni minime archivio dati VMware: 1 TB
- MobaXterm 20.2 (programma multi-terminale simile a PuTTY)
- Cygwin64 (utilizzato per scaricare l'aggiornamento di AirGap)

Inoltre

- Certificato creato con openSSL o XCA
- Server DNS (Linux o Windows) Nel mio laboratorio ho utilizzato Windows Server 2016 e CentOS-8
- VM Windows per l'endpoint di test
- Licenza

Se la memoria è inferiore a 48 GB di RAM sulla versione 3.2+ VPC, non è più possibile utilizzarla.

Nota: il cloud privato OAV crea le partizioni dell'unità in modo che non sia necessario specificarle in VMWare. server che risolve il nome host dell'interfaccia pulita.

Per ulteriori informazioni sui requisiti hardware specifici della versione, consultare la <u>scheda</u> <u>tecnica dell'accessorio VPC</u>.

Nota:le informazioni discusse in questo documento fanno riferimento a dispositivi usati in uno specifico ambiente di emulazione. Su tutti i dispositivi menzionati nel documento la configurazione è stata ripristinata ai valori predefiniti. Se la rete è operativa, valutare attentamente eventuali conseguenze derivanti dall'uso dei comandi.

# Installazione di VPC

Selezionare l'URL fornito nell'e-mail di eDelivery o di adesione. Scaricare il file OVA e procedere con l'installazione

Installazione VM

Fase 1:

Passare a File > Distribuisci modello OVF per aprire la procedura guidata Distribuisci modello OVF, come mostrato nell'immagine.

| 🔁 New virtual machine - AMP-vPC                                                                                                    |                                                                                                    |
|----------------------------------------------------------------------------------------------------|----------------------------------------------------------------------------------------------------|
| <ul> <li>1 Select creation type</li> </ul>                                                                                                    | Select OVF and VMDK files                                                                                |
| 2 Select OVF and VMDK files                                                                                                    | Select the OVF and VMDK files or OVA for the VM you would like to deploy                                 |
| 3 Select storage                                                                                                    |                                                                                                    |
| 5 Deployment options                                                                                                    | Enter a name for the virtual machine.                                                                    |
| 6 Additional settings                                                                                                    | AMP-vPC                                                                                                  |
| 7 Ready to complete                                                                                                    | Virtual machine names can contain up to 80 characters and they must be unique within each ESXi instance. |
| vmware                                                                                                    | × ₪ PrivateCloud-Latest.ova                                                                              |
|                                                                                                    | Back Next Finish Cancel                                                                                  |
| 🔁 New virtual machine                                                                                                    |                                                                                                    |
| <ul> <li>A select creation type</li> <li>Select OVF and VMDK files</li> <li>Select storage</li> <li>License agreements</li> <li>Deployment options</li> <li>Additional settings</li> <li>Ready to complete</li> </ul> | Select creation type<br>How would you like to create a Virtual Machine?                                  |

**vm**ware<sup>®</sup>

| Back Next Fin | Bac |
|---------------|-----|
|---------------|-----|

| 2 Select OVF and VMDK files                                  | Select storage<br>Select the datastore in which t                | o store the configuration and                                        | disk files.             |              |                   |             |          |
|--------------------------------------------------------------|------------------------------------------------------------------|----------------------------------------------------------------------|-------------------------|--------------|-------------------|-------------|----------|
| Select storage     License agreements     Deployment options | The following datastores are a the virtual machine configuration | accessible from the destinatio<br>on files and all of the virtual di | n resource that<br>sks. | you selected | Select the destin | ation datas | store fo |
| 6 Additional settings<br>7 Ready to complete                 | Name                                                             | ~ Capacity ~                                                         | Free ~                  | Туре         | ∽ Thin pro… ∽     | Access      | ~        |
|                                                              | vDisk-70_12                                                      | 922.75 GB                                                            | 921.8 GB                | VMFS5        | Supported         | Single      | 1        |
|                                                              | vDisk-70_34                                                      | 930.25 GB                                                            | 929.3 GB                | VMFS5        | Supported         | Single      |          |
|                                                              | vDisk-70_56                                                      | 930.25 GB                                                            | 929.3 GB                | VMFS5        | Supported         | Single      |          |
|                                                              | vDisk-70_78                                                      | 930.25 GB                                                            | 929.3 GB                | VMFS5        | Supported         | Single      |          |
|                                                              |                                                                  |                                                                      |                         |              |                   | 4 it        | tems     |
|                                                              |                                                                  |                                                                      |                         |              |                   |             |          |
|                                                              |                                                                  |                                                                      |                         |              |                   |             |          |
| <b>vm</b> ware <sup>*</sup>                                  |                                                                  |                                                                      |                         |              |                   |             |          |

AMD up

Nota: Thick Provisioning riserva spazio quando viene creato un disco. Se si seleziona questa opzione, è possibile migliorare le prestazioni rispetto al thin provisioning. Tuttavia, non è obbligatorio. Selezionare Avanti, come mostrato nell'immagine.

| Provide a second second |                                                 |            |            |      |      |        |        |
|----------------------------------------------------------------------------------------------------|-------------------------------------------------|------------|------------|------|------|--------|--------|
| <ul> <li>1 Select creation type</li> <li>2 Select OVF and VMDK files</li> <li>3 Select storage</li> </ul>                                                                                                    | Deployment options<br>Select deployment options |            |            |      |      |        |        |
| 4 Deployment options     5 Ready to complete                                                                                                    | Network mappings                                | VM Network | VM Network |      |      | •      |        |
|                                                                                                    | Disk provisioning                               |            | ck         |      |      |        |        |
|                                                                                                    |                                                 |            |            |      |      |        |        |
|                                                                                                    |                                                 |            |            |      |      |        |        |
|                                                                                                    |                                                 |            |            |      |      |        |        |
|                                                                                                    |                                                 |            |            |      |      |        |        |
|                                                                                                    |                                                 |            |            |      |      |        |        |
|                                                                                                    |                                                 |            |            |      |      |        |        |
| <b>vm</b> ware <sup>*</sup>                                                                                                    |                                                 |            |            |      |      |        |        |
|                                                                                                    |                                                 |            |            | Back | Next | Finish | Cancel |

Passaggio 2:

Selezionare Sfoglia... per selezionare un file OVA, quindi scegliere Avanti. Nella pagina Dettagli modello OVF si notano i parametri OAV predefiniti, come mostrato nell'immagine. Selezionare Avanti.

| lect creation type<br>lect OVF and VMDK files<br>lect storage | Ready to complete<br>Review your settings selection | before finishing the wizard                                                                                                    |  |  |  |  |
|---------------------------------------------------------------|-----------------------------------------------------|----------------------------------------------------------------------------------------------------|--|--|--|--|
| ployment options<br>adv to complete                           | Product                                             | FireAMP PrivateCloud x86_64                                                                                                    |  |  |  |  |
|                                                               | VM Name                                             | AMP-vPC                                                                                                    |  |  |  |  |
|                                                               | Disks                                               | PrivateCloud_3.2.0_202010082118_v6.5_signed-<br>disk1.vmdk,PrivateCloud_3.2.0_202010082118_v6.5_signed-<br>disk2.vmdk,PrivateCloud_3.2.0_202010082118_v6.5_signed-<br>disk3.vmdk,PrivateCloud_3.2.0_202010082118_v6.5_signed-disk4.vmdk |  |  |  |  |
|                                                               | Datastore                                           | vDisk-70_12                                                                                                    |  |  |  |  |
|                                                               | Provisioning type                                   | Thin                                                                                                    |  |  |  |  |
|                                                               | Network mappings                                    | VM Network: VM Network                                                                                                    |  |  |  |  |
|                                                               | Guest OS Name                                       | Unknown                                                                                                    |  |  |  |  |
|                                                               | Do not refresh y                                    | our browser while this VM is being deployed.                                                                                                    |  |  |  |  |

# Configurazione iniziale dell'interfaccia di amministrazione

| elect creation type<br>elect OVF and VMDK files<br>elect storage | Ready to complete<br>Review your settings selection I | before finishing the wizard                                                                                                    |  |  |  |  |  |
|------------------------------------------------------------------|-------------------------------------------------------|----------------------------------------------------------------------------------------------------|--|--|--|--|--|
| eployment options<br>eady to complete                            | Product                                               | FireAMP PrivateCloud x86_64                                                                                                    |  |  |  |  |  |
|                                                                  | VM Name                                               | AMP-vPC                                                                                                    |  |  |  |  |  |
|                                                                  | Disks                                                 | PrivateCloud_3.2.0_202010082118_v6.5_signed-<br>disk1.vmdk,PrivateCloud_3.2.0_202010082118_v6.5_signed-<br>disk2.vmdk,PrivateCloud_3.2.0_202010082118_v6.5_signed-<br>disk3.vmdk,PrivateCloud_3.2.0_202010082118_v6.5_signed-disk4.vmdk |  |  |  |  |  |
|                                                                  | Datastore                                             | vDisk-70_12                                                                                                    |  |  |  |  |  |
|                                                                  | Provisioning type                                     | Thin                                                                                                    |  |  |  |  |  |
|                                                                  | Network mappings                                      | VM Network: VM Network                                                                                                    |  |  |  |  |  |
|                                                                  | Guest OS Name                                         | Unknown                                                                                                    |  |  |  |  |  |
| <b>vm</b> ware <sup>*</sup>                                      | Do not refresh y                                      | our browser while this VM is being deployed.                                                                                                    |  |  |  |  |  |

Una volta avviata la VM, è possibile eseguire la configurazione iniziale tramite VM Console.

Passaggio 1:

È possibile notare che l'URL indica [UNCONFIGURED] (NON CONFIGURATO) se l'interfaccia non ha ricevuto un indirizzo IP dal server DHCP. Questa interfaccia è l'interfaccia di gestione. Questa non è l'interfaccia di produzione.

|                     | Interface Configuration :: Details                                                           |
|---------------------|----------------------------------------------------------------------------------------------|
| Use the a between t | urrow keys to move between fields, and the TAB key to toggle<br>the form fields and buttons. |
| Proce the           | a ENTER key then finished on ESC to cancel                                                   |
| 11.022 (110         | ENTER REY WIEN TIMISHER, OF ESC TO CALCET.                                                   |
| *NOTE: Ga           | teway for administration portal return traffic only.                                         |
|                     |                                                                                              |
| IP Addr             | ress : 192.168.75.91                                                                         |
| Network             | Mask : 255.255.255.0                                                                         |
| Gateway             | J* (Uptional): 192.168.75.1                                                                  |
|                     |                                                                                              |

Passaggio 2:

È possibile spostarsi tra i tasti Tab, Enter e Arrow.

Passare a CONFIG\_NETWORK e selezionare il tasto Invio sulla tastiera per iniziare la configurazione dell'indirizzo IP di gestione per il cloud privato dell'endpoint protetto. Se non si desidera utilizzare DHCP, selezionare No, quindi Enter key.

| AMP Private Cloud Advanced Malware Protection (ver. 3.2.0) |
|------------------------------------------------------------|
|                                                            |
|                                                            |
|                                                            |
|                                                            |
|                                                            |
|                                                            |
|                                                            |
|                                                            |
|                                                            |
| Interface Configuration :: Mode                            |
| Would you like to configure your interface with DHCP?      |
|                                                            |
| < Yes > CNO >                                              |
|                                                            |
|                                                            |
|                                                            |
| AMP Private Cloud Advanced Malware Protection (ver. 3.2.0) |
|                                                            |
|                                                            |
|                                                            |

|                        |                                                         | Main Menu-                                                                                                    |
|------------------------|---------------------------------------------------------|----------------------------------------------------------------------------------------------------|
| Your AMP               | Private Clou                                            | d device can be managed at:                                                                                                    |
| URL                    | : htt                                                   | ps://192.168.75.208                                                                                                    |
| MAC Addre              | ss : 00:                                                | 0c:29:a6:4a:11                                                                                                    |
| Password               | : PG8                                                   | Id~HbCgZ                                                                                                    |
| The passw<br>will be r | ord shown ab<br>equired to c                            | ove has been automatically generated for you. You<br>hange this password when you first login.                                                                                                    |
| The passu<br>will be r | ord shown ab<br>equired to c<br><mark>IG_NETWORK</mark> | ove has been automatically generated for you. You change this password when you first login.                                                                                                    |
| The passu<br>will be r | ord shown ab<br>equired to c<br>IG_NETWORK<br>OLE       | Configure the Web administration interface.                                                                                                    |
| The passu<br>will be r | word shown ab<br>required to c<br>IG <u>NETWORR</u>     | bove has been automatically generated for you. You<br>change this password when you first login.<br>Configure the Web administration interface.<br>Start command line console 7 shell.<br>Display device status / information.<br>68% |

Nella finestra visualizzata, scegliere Sì e selezionare Invio tasto.

| Pı | rivate Cloud | Advanced Ma  | lware Protec | tion (ver.  | 3.2.0)        |                 |   |
|----|--------------|--------------|--------------|-------------|---------------|-----------------|---|
|    |              |              |              |             |               |                 |   |
|    |              |              |              |             |               |                 |   |
|    |              |              |              |             |               |                 |   |
|    |              |              |              |             |               |                 |   |
|    |              |              |              |             |               |                 |   |
|    |              |              |              |             |               |                 |   |
|    |              |              |              |             |               |                 |   |
|    | 20           | Арр          | ly Your Inte | erface Conf | iguration?—   |                 | - |
|    | Reconfig     | ure uour adm | inistration  | interface   | with a static | configuration?  |   |
|    | necom rg     | uc your uum  | Inistitution | Incorrace   | with a static | com igui ación. |   |
|    |              | 1            | < Yes >      | <           | No >          |                 |   |
|    | L            |              |              |             |               |                 |   |
|    |              |              |              |             |               |                 |   |

Se l'indirizzo IP è già in uso, verrà visualizzato questo log degli errori. Tornate indietro e scegliete qualcosa di unico non in uso.

| ERROR<br>eadu uses | : [/etc/sysconfig/network-scripts/ifup-eth] Error, some other host (00:0C:29:41:74:E3) a]                           |
|--------------------|----------------------------------------------------------------------------------------------------|
| ERROR<br>eadu uses | : [/etc/sysconfig/network-scripts/ifup-eth] Error, some other host (00:0C:29:41:74:E3) a]<br>address 192.168.75.91. |
| ERROR<br>eady uses | : [/etc/sysconfig/network-scripts/ifup-eth] Error, some other host (00:0C:29:41:74:E3) a) address 192.168.75.91.    |
| ERROR: Th          | e interface failed to reconfigure.                                                                                  |
| Press ENI          | ER key to continue                                                                                                  |
| -                  |                                                                                                    |

| Use  | the arrow keys to move betw | een fields, and the TAB key to to | 1gle                       |
|------|-----------------------------|-----------------------------------|----------------------------|
| betu | en the form fields and but  | tons.                             |                            |
| Pres | the ENTER key when finish   | ed, or ESC to cancel.             |                            |
| *NOT | Gateway for administrati    | on portal return traffic only.    |                            |
| II   | Address : 1                 | 92.168.75.92                      |                            |
| Ne   | work Mask : 2               | 55.255.255.0                      |                            |
| Ga   | way* (Optional) : 1         | 92.168.75.1                       |                            |
| 1    |                             | (Cancel)                          | 1.1<br>20 <mark>-</mark> 0 |

Se tutto va bene, vedrete un output simile a questo

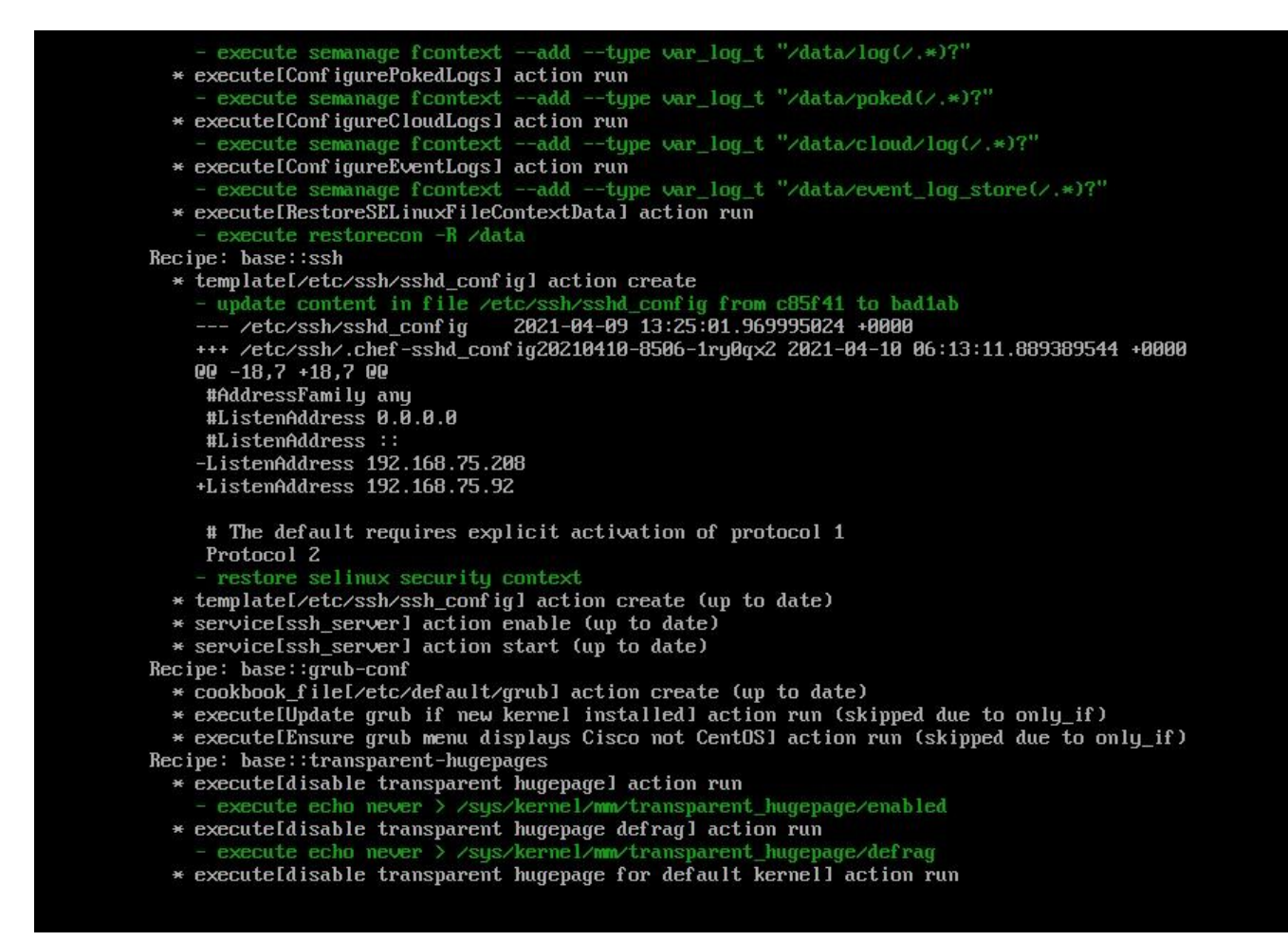

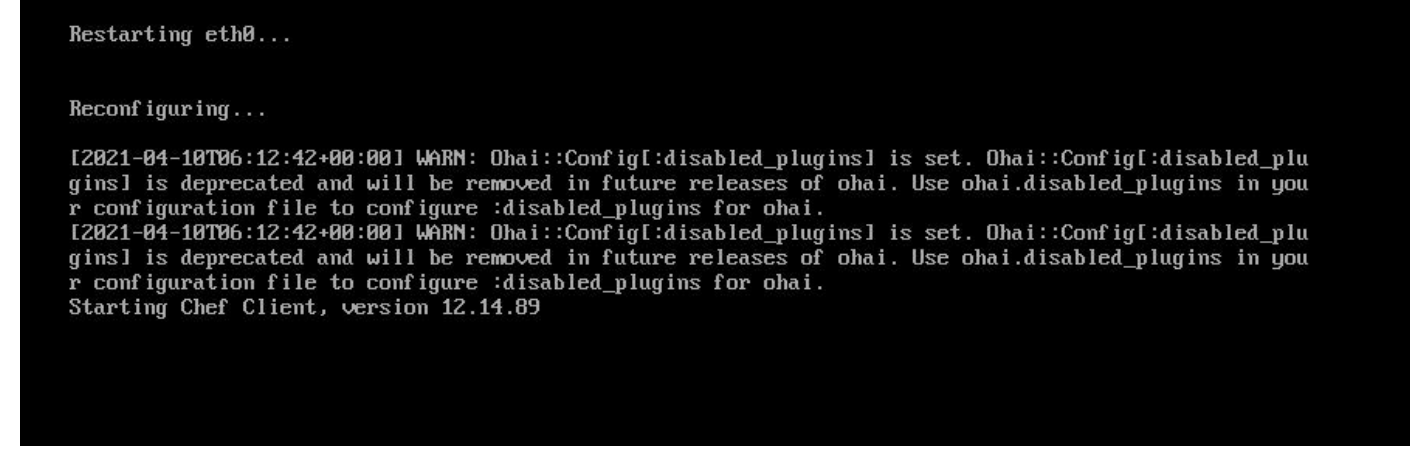

Passaggio 3:

Attendere che la schermata blu venga visualizzata di nuovo con il nuovo indirizzo IP STATICO. Notare anche la password monouso. Prendi una nota e apriamo il nostro browser.

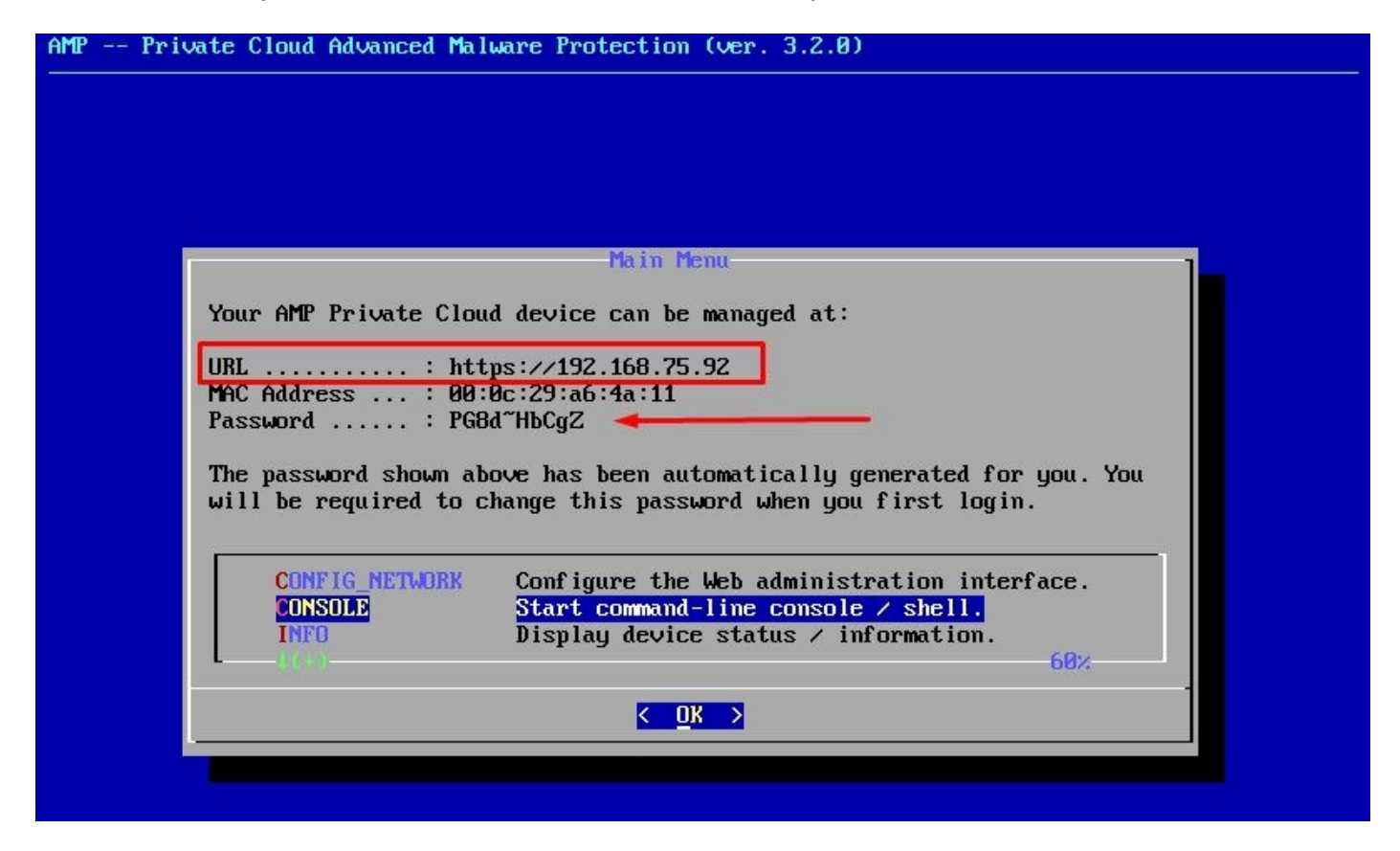

Configurazione iniziale del vPC tramite GUI Web

Passaggio 1:

Aprire un browser Web e selezionare l'indirizzo IP di gestione dell'accessorio. È possibile ricevere un errore di certificato poiché il cloud privato dell'endpoint sicuro genera inizialmente il proprio certificato HTTPS, come mostrato nell'immagine. Configurare il browser per considerare attendibile il certificato HTTPS autofirmato di Secure Endpoint Private Cloud.

Nel browser digitare l'indirizzo IP STATICO configurato in precedenza.

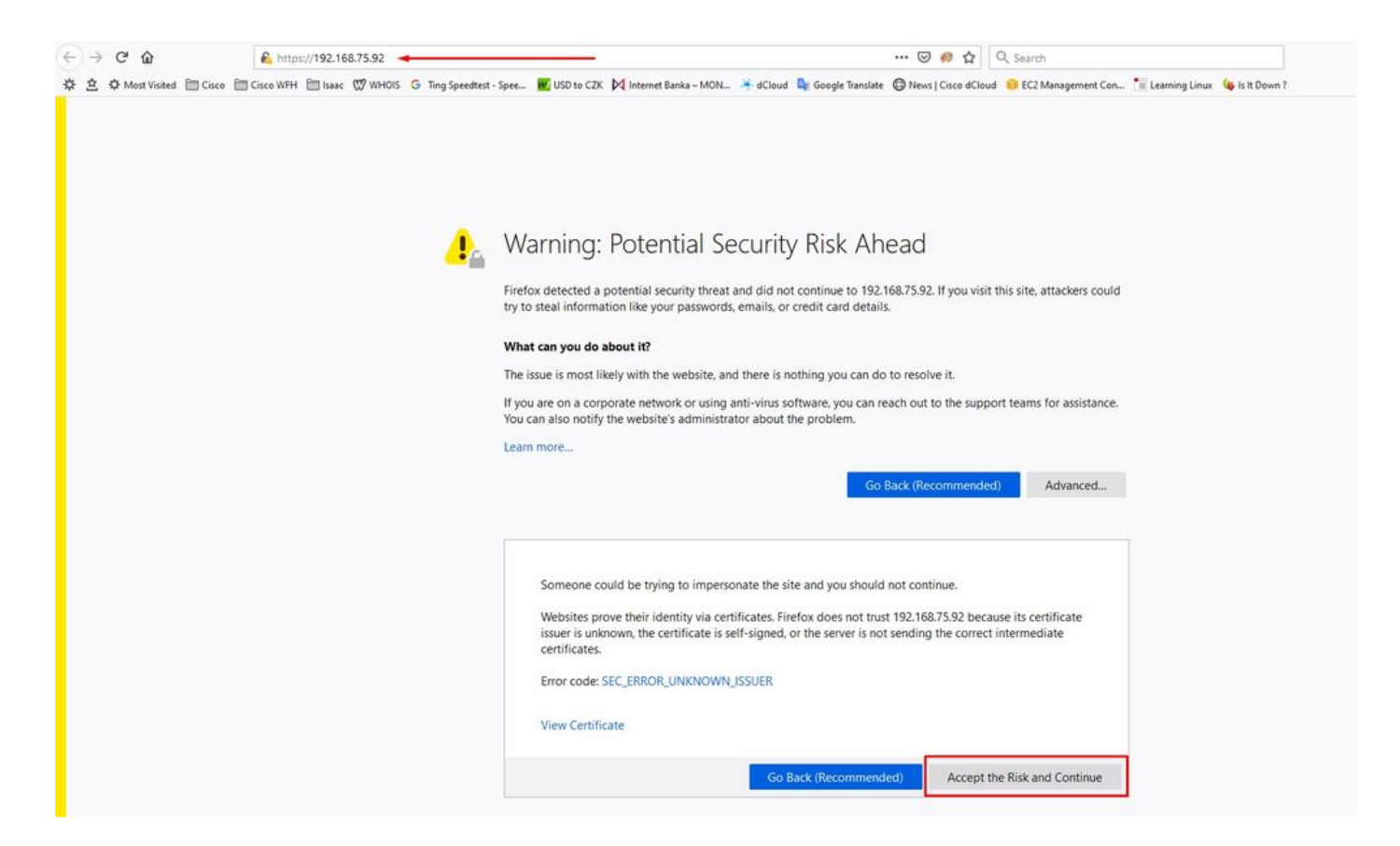

Passaggio 2:

de de

Dopo aver eseguito l'accesso, è necessario reimpostare la password. Utilizzare la password iniziale della console nel campo Vecchia password. Utilizzare la nuova password nel campo Nuova password. Immettere nuovamente la nuova password nel campo Nuova password. selezionare Cambia password.

| Passwo                                     | ord Required                                        |                                                 |                                                     |
|--------------------------------------------|-----------------------------------------------------|-------------------------------------------------|-----------------------------------------------------|
| Authentication<br>device. The p<br>device. | n is required to administ<br>assword can be found o | er your AMP for Endpo<br>n the device console ( | oints Private Cloud<br>of your Private Cloud        |
| Q <sub>t</sub>                             |                                                     | Login                                           | Use one time password<br>PG8d″HbCgZ                 |
|                                            | This site is best viewed in                         | : Internet Explorer 10+, Firefo                 | ox 14+, Safari 6+, or Chrome 20<br>Password Recover |

Passaggio 3:

Dopo aver eseguito l'accesso, è necessario reimpostare la password. Utilizzare la password iniziale della console nel campo Vecchia password. Utilizzare la nuova password nel campo Nuova password. Immettere nuovamente la nuova password nel campo Nuova password. selezionare Cambia password.

| * | Configuration * | Operations - | Status - | Integrations - | Support - |  |  | (ma | - |
|---|-----------------|--------------|----------|----------------|-----------|--|--|-----|---|
|---|-----------------|--------------|----------|----------------|-----------|--|--|-----|---|

Change the password used to access the AMP for Endpoints Private Cloud Administration Portal and the device console. Note that this is also the root password for your device. **3** 

| Warning<br>Your device password is used to authenticate to the Administra<br>complex passwords or passwords with non-keyboard character | ation Portal as well as the device console. It may not be possible to paste<br>rs into the device console. |
|----------------------------------------------------------------------------------------------------|----------------------------------------------------------------------------------------------------|
| ••••••                                                                                                    | Old one time password                                                                                      |
| •••••                                                                                                    |                                                                                                    |
|                                                                                                    | ]                                                                                                    |

#### Passaggio 4:

Nella pagina successiva scorrere verso il basso per accettare il contratto di licenza. selezionare Ho letto e accetto.

| - | ✓ I HAVE READ AND AGREE | O DECLINE |
|---|-------------------------|-----------|
|   |                         |           |

Passaggio 5:

Dopo aver accettato il contratto, viene visualizzata la schermata di installazione, come illustrato nell'immagine. Se si desidera eseguire il ripristino da un backup, è possibile eseguire questa operazione in questa pagina. Tuttavia, la presente guida prosegue con l'opzione Pulizia installazione. Selezionare Start nella sezione Clean Installation.

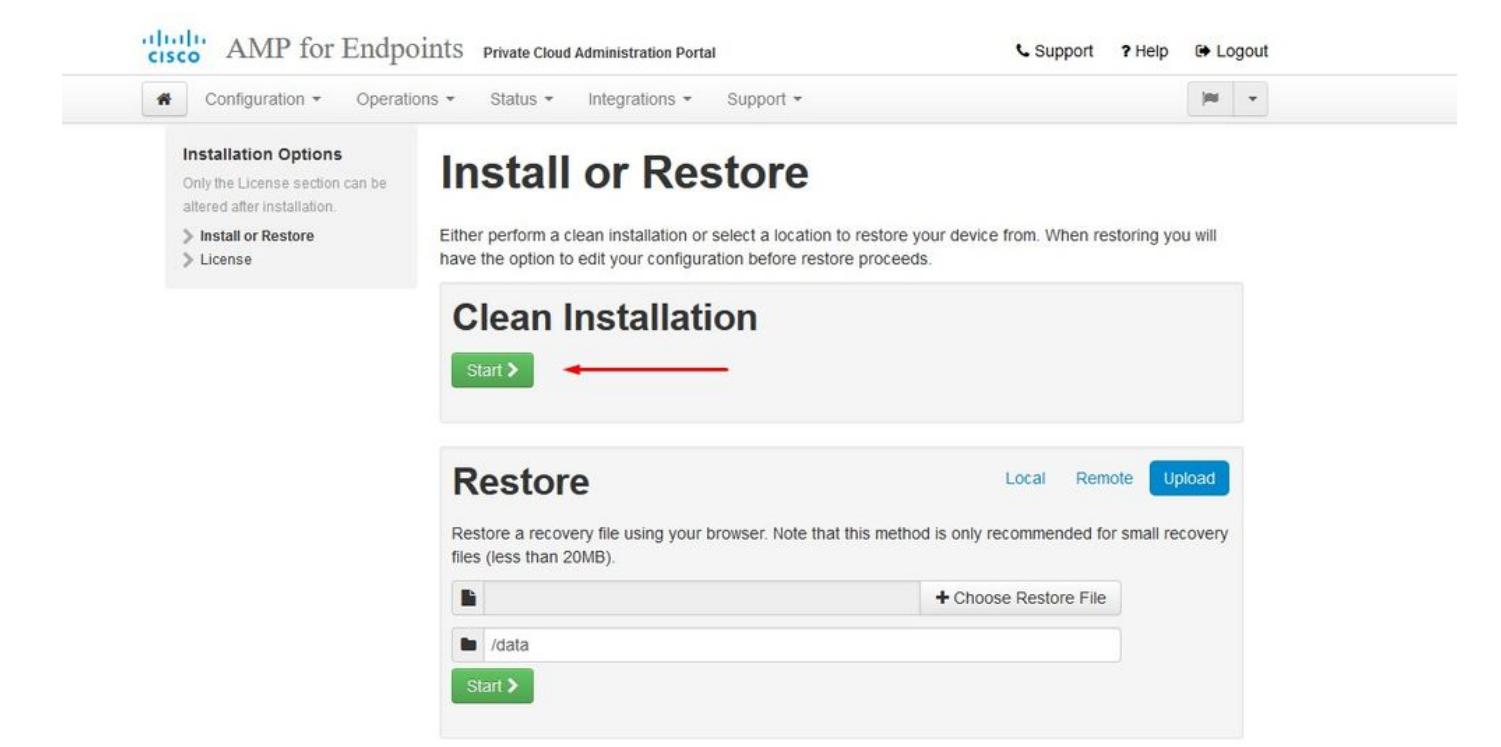

#### Passaggio 6:

La prima cosa di cui avete bisogno è la licenza per andare avanti. Quando si acquista il prodotto, si riceve una licenza e una passphrase. Selezionare +Upload License File. Scegliere il file di licenza e immettere la passphrase. Selezionare Upload License (Carica licenza). Se il caricamento non riesce, verificare che la passphrase sia corretta. Se il caricamento ha esito positivo, viene visualizzata una schermata con le informazioni sulla licenza valide. Selezionare Avanti. Se non è ancora possibile installare la licenza, contattare il supporto tecnico Cisco.

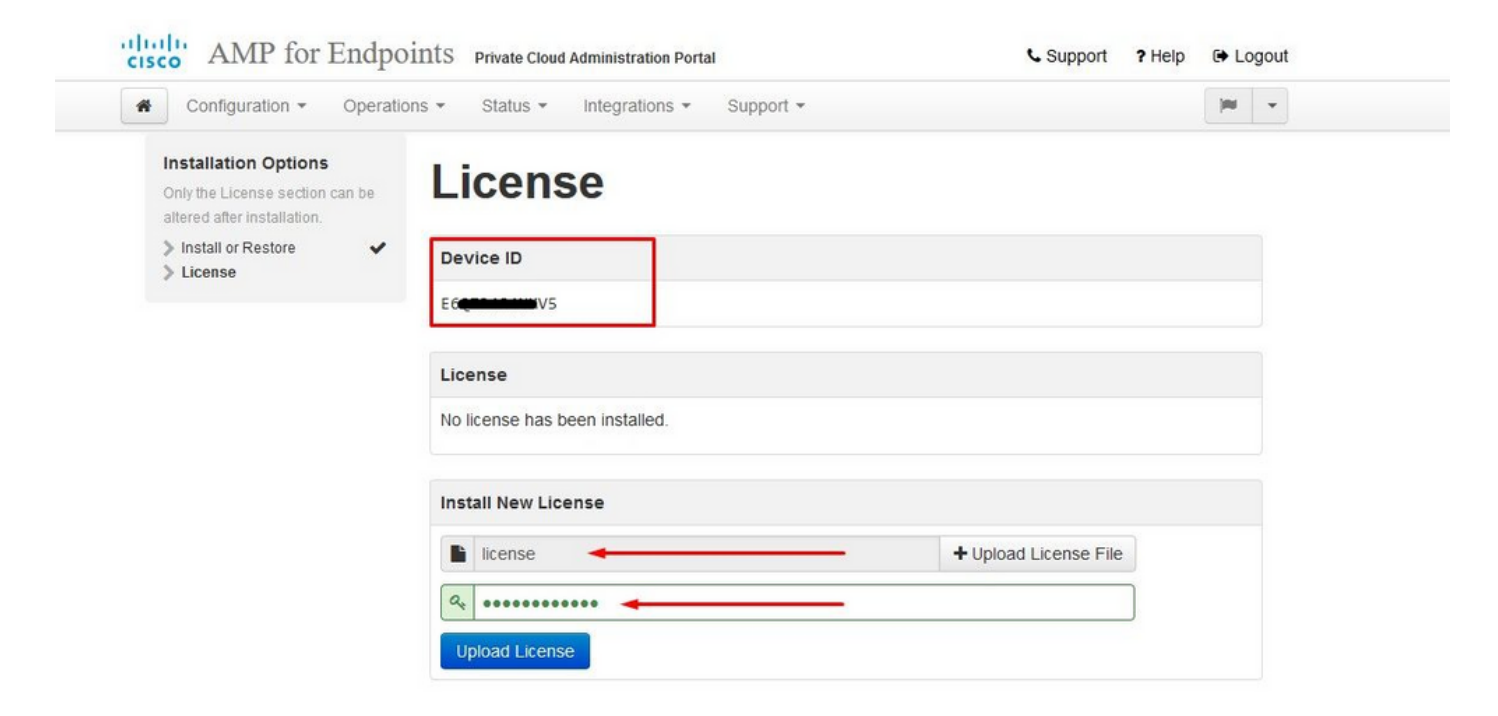

| Configuration - Operat                                                                | tions - Status - Ir | ntegrations - Support -    | )m                | • |
|---------------------------------------------------------------------------------------|---------------------|----------------------------|-------------------|---|
| 2 License was successfu<br>uploaded                                                   | ully                |                            |                   |   |
| nstallation Options<br>Inly the License section can be<br>litered after installation. | License             | 2                          |                   |   |
| Install or Restore                                                                    | Device ID           |                            |                   |   |
| License     Velcome     Deployment Mode                                               | E6Q                 |                            |                   |   |
| AMP for Endpoints Console                                                             |                     |                            |                   |   |
| Account                                                                               | License             |                            |                   |   |
| Hardware Requirements                                                                 | Licensee            | Roman Valenta              |                   |   |
| Configuration                                                                         |                     | rva <b>nna second</b> .com |                   |   |
| Network                                                                               |                     |                            |                   |   |
| Date and Time                                                                         | Business            | Cisco - rvalenta           |                   |   |
| Certificate Authorities                                                               |                     | 395a6444                   |                   |   |
| Email                                                                                 | Validity            | 2021-04-01 - 2025-12-31    |                   |   |
| Notifications                                                                         | Desident Office     | 50 440 01 0110             |                   |   |
| Backup 🖌                                                                              | Product SKU         | FP-AMP-CLOUD=              |                   |   |
| SSH Svalag                                                                            | Seats               | 50                         |                   |   |
| Updates                                                                               |                     |                            |                   |   |
| Services                                                                              | Replace License     |                            | (click to expand) |   |
|                                                                                       |                     |                            |                   |   |
| Authentication                                                                        |                     |                            |                   |   |

### Passaggio 7:

Viene visualizzata la pagina di benvenuto, come illustrato nell'immagine. In questa pagina vengono visualizzate le informazioni necessarie prima della configurazione del cloud privato. Leggere attentamente i requisiti. Selezionare Avanti per avviare la configurazione di preinstallazione.

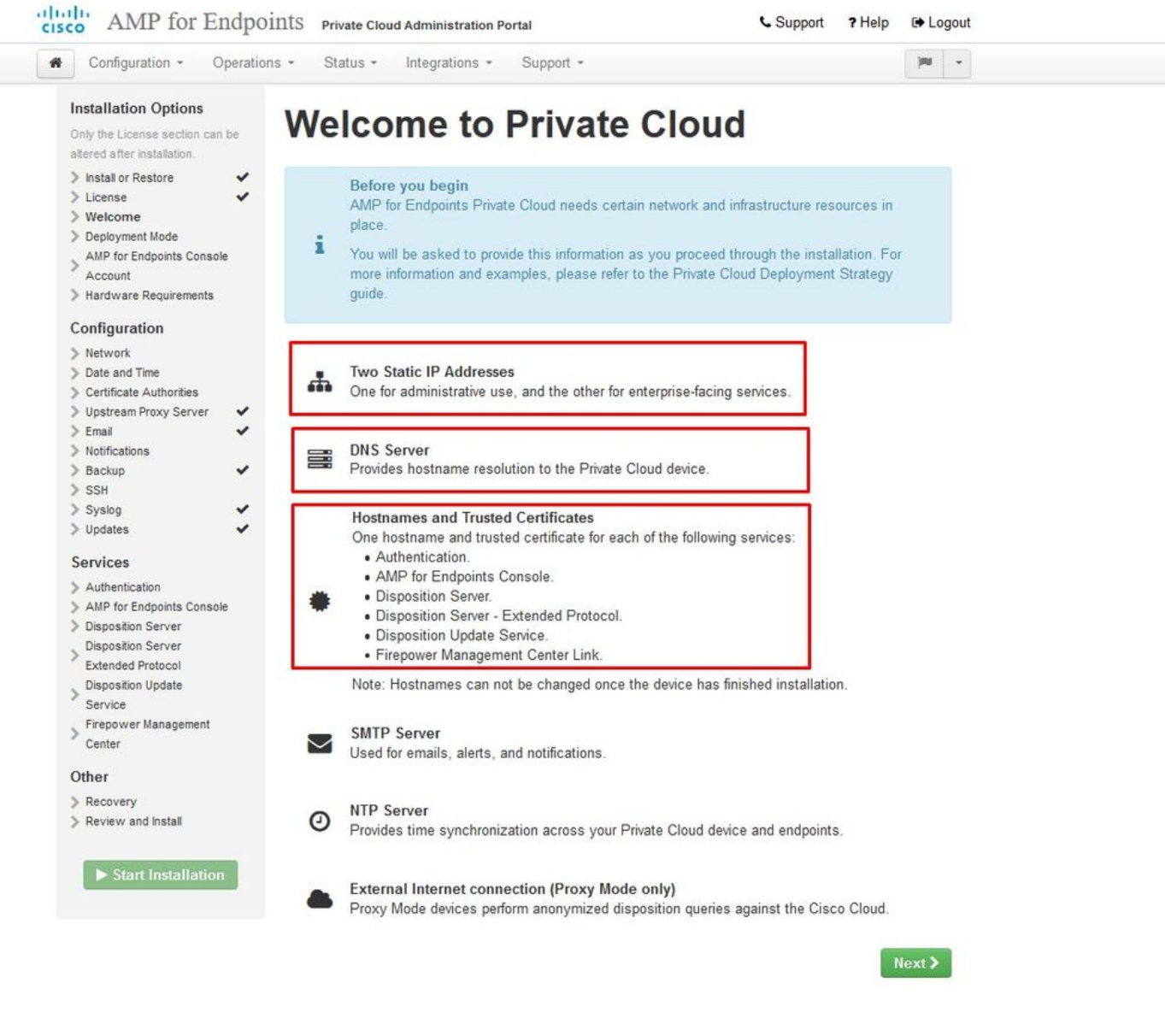

### Configurazione

Passaggio 1:

Nota: nella prossima serie di diapositive ne includeremo alcune esclusive, come mostrato nell'immagine, che sono esclusive solo per la modalità AIR GAP , che devono essere racchiuse e contrassegnate come AIRGAP ONLY

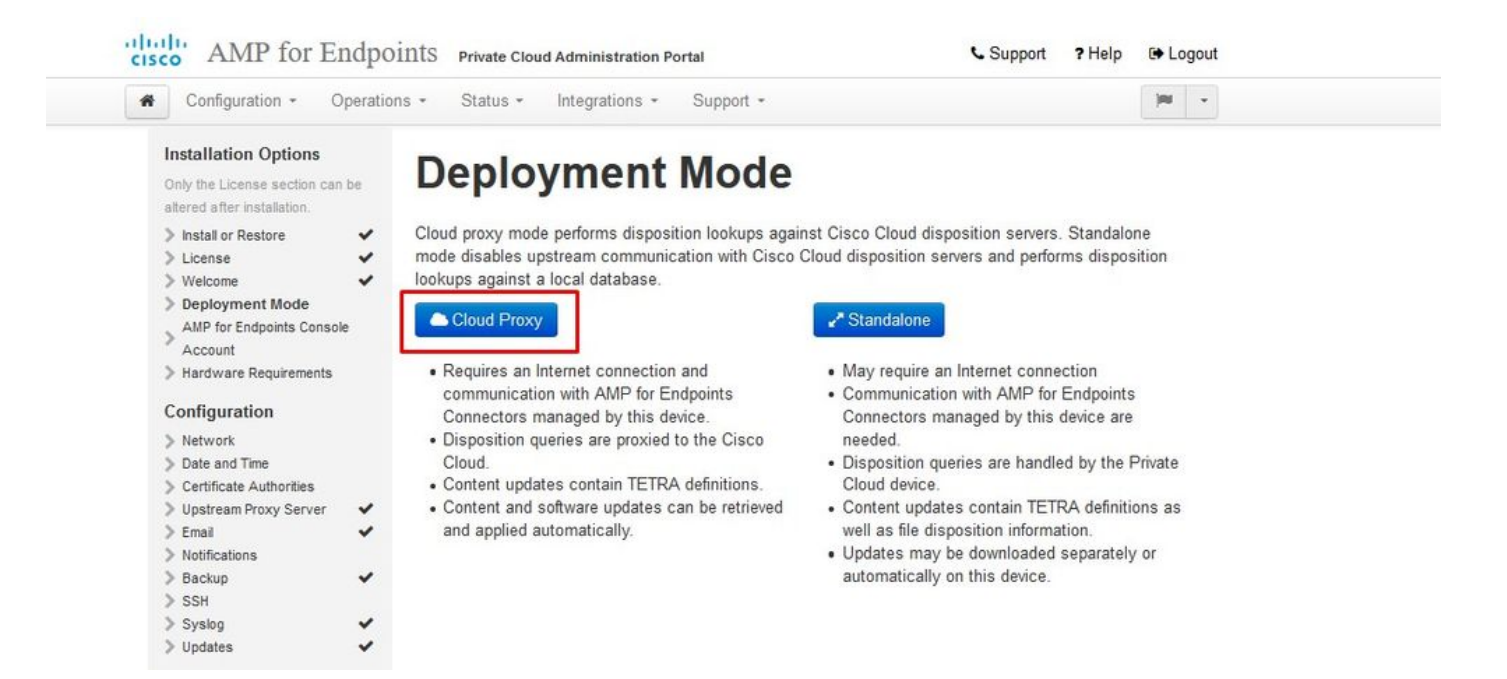

#### <sup>™</sup> <sup>™</sup> AIRGAP ONLY <sup>™</sup> <sup>™</sup>

| Configuration - Operat                                                                                                    | ions • Status • Integrations • Support •                                                                                                    | Standalone                                                                                                    | jau w                                       |
|----------------------------------------------------------------------------------------------------|----------------------------------------------------------------------------------------------------|----------------------------------------------------------------------------------------------------|---------------------------------------------|
| Installation Options<br>Only the License section can be<br>altered after installation.<br>Install or Restore<br>License<br>Welcome<br>Deployment Mode<br>Standalone Operation<br>AMP for Endpoints Console<br>Account<br>Hardware Requirements<br>Configuration<br>Network<br>Date and Time<br>Certificate Authorities<br>Upstream Proxy Server<br>Email<br>Notifications<br>Backup<br>SSH<br>Systog | <section-header>Deployment Modes against a local database.<br/>Development of the connection and communication with Cisco Cloud database.<br/>Cloud Proxy<br/>Cloud Proxy<br/>• Requires an Internet connection and communication with AMP for Endpoints Connectors managed by this device.<br/>• Disposition queries are proxied to the Cisco Cloud.<br/>• Content updates contain TETRA definitions.<br/>• Content and software updates can be retrieved and applied automatically.</section-header> | <ul> <li>Standalone is position servers. Standalone is position servers and performs disposition looku</li> <li>Standalone</li> <li>May require an Internet connection</li> <li>Communication with AMP for Endpoints Connectors managed by this device are n</li> <li>Disposition queries are handled by the Pricloud device.</li> <li>Content updates contain TETRA definition well as file disposition information.</li> <li>Updates may be downloaded separately of automatically on this device.</li> </ul> | node<br>ips<br>eeded.<br>vate<br>is as<br>r |

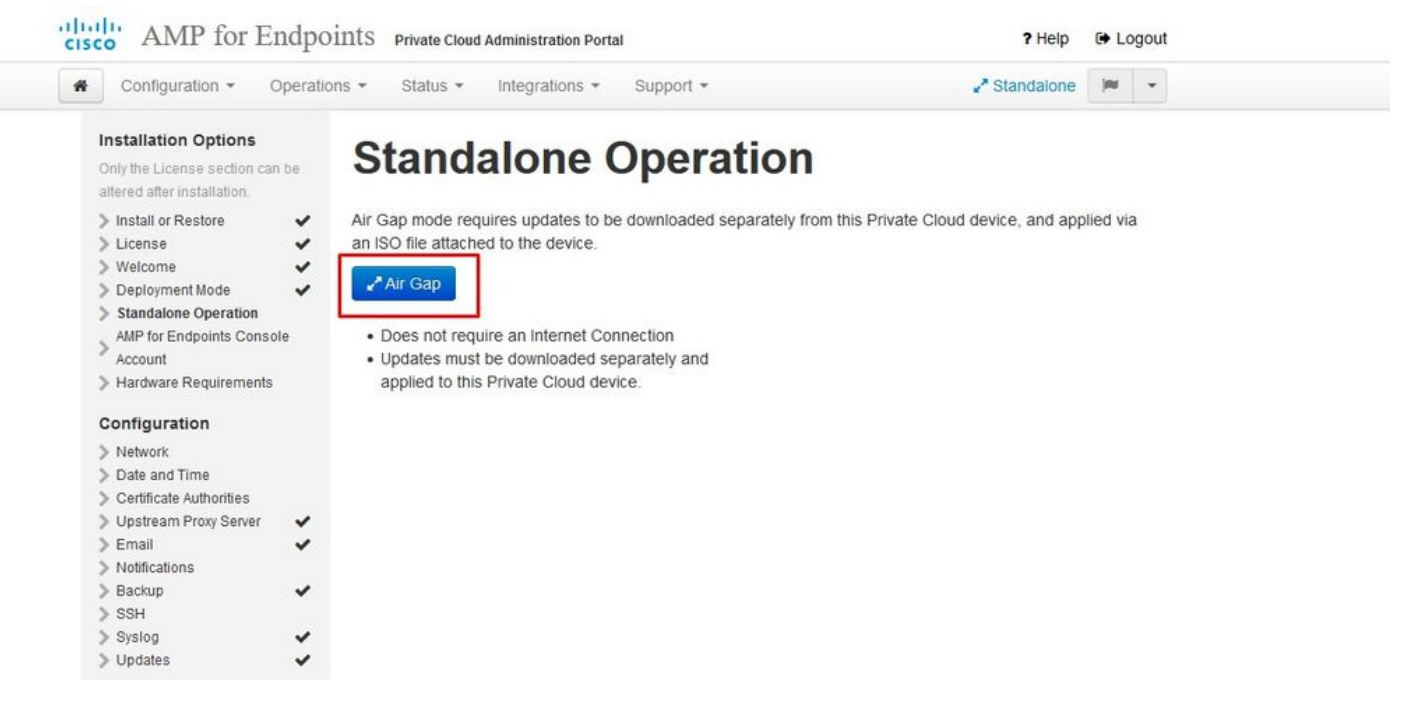

 $\approx \approx \text{AIRGAP ONLY} \approx \approx$ 

Passaggio 2:

Passare alla pagina Account di Secure Endpoint Console. Un utente con privilegi amministrativi viene utilizzato per la console per creare criteri, gruppi di computer e aggiungere altri utenti. Immettere il nome, l'indirizzo e-mail e la password per l'account console. Selezionare Avanti.

| Configuration - C                                                                                                    | )peratio | ns • Status •                                               | Integrations + Sup                | oport +                                              |           |  |
|----------------------------------------------------------------------------------------------------|----------|-------------------------------------------------------------|-----------------------------------|------------------------------------------------------|-----------|--|
| Installation Options<br>Only the License section can<br>altered after installation.<br>> Install or Restore<br>> License | be       | AMP for<br>Configure the initial<br>main interface for year | account for the AMP for Endpoints | for Endpoints Console. The AMP for<br>Private Cloud. | e Account |  |
| <ul> <li>Deployment Mode</li> <li>AMP for Endpoints</li> </ul>                                                           | *        | Name                                                        | Roman                             | Valenta                                              |           |  |
| Console Account Hardware Requirements                                                                                    |          | Business Name                                               | Cisco - rvalenta                  |                                                      | ]         |  |
| Configuration Network Date and Time                                                                                      |          | Email Address                                               | rval                              | n                                                    |           |  |
| <ul> <li>Certificate Authorities</li> <li>Upstream Proxy Server</li> <li>Cisco Cloud</li> </ul>                          | ~        | Password                                                    | •••••                             | ••••                                                 |           |  |
| <ul> <li>Email</li> <li>Notifications</li> </ul>                                                                         | ~        |                                                             | •••••                             | ****                                                 |           |  |
| > Backup<br>> SSH                                                                                                    | ~        |                                                             |                                   |                                                      |           |  |
| N C alla                                                                                                    |          |                                                             |                                   |                                                      | Next >    |  |

Se si esegue in questo caso quando si esegue la distribuzione dal file OVA, è possibile scegliere tra due opzioni: continuare e risolvere il problema in un secondo momento oppure arrestare il sistema per eseguire la distribuzione della VM e apportare le modifiche necessarie. Dopo il riavvio, si continua dal punto in cui si è partiti.

Nota: questo problema è stato risolto nel file OVA per la versione 3.5.2 che viene caricata correttamente con 128 GB di RAM e 8 core CPU

|                                                                                                    | ions - Status - Int                                | egrations - Support -               |                                                          | jas -      |
|----------------------------------------------------------------------------------------------------|----------------------------------------------------|-------------------------------------|----------------------------------------------------------|------------|
| Installation Options<br>Only the License section can be<br>altered after installation.                                                                        | Hardwa                                             | re Requir                           | ements                                                   |            |
| > Install or Restore                                                                                                    | A Hardwar                                          | e Requirements Not I                | Viet                                                     |            |
| > License 🗸                                                                                                    | Vour current con                                   | fouration door not most th          | a bardwara raquiramenta                                  |            |
| > Welcome                                                                                                    | Tour current con                                   | ingulation does not meet in         | e naruware requirements.                                 |            |
| AMP for Endpoints Console                                                                                                    | It is recommend                                    | ed that you shutdown this           | device and adjust its hardware allocation                | on to meet |
| >                                                                                                    |                                                    | AND THE MUSIC PARTY OF A            |                                                          |            |
| Account                                                                                                    | or exceed the m                                    | inimum requirements. If yo          | u proceed, you may experience system                     | n          |
| Account     Hardware Requirements                                                                                                    | or exceed the m<br>instability.                    | inimum requirements. If yo          | u proceed, you may experience system                     | n          |
| Account<br>Hardware Requirements<br>Configuration                                                                                                    | or exceed the m<br>instability.                    | inimum requirements. If yo          | u proceed, you may experience syste                      | n          |
| Account Hardware Requirements Configuration Network                                                                                                    | instability.                                       | inimum requirements. If yo          | u proceed, you may experience system                     | m          |
| Account  Hardware Requirements  Configuration  Network  Date and Time  Certificate Authorities                                                                | or exceed the m<br>instability.<br>Hardware Config | uration                             | u proceed, you may experience system<br>Minimum Required | n          |
| Account  Hardware Requirements  Configuration  Network  Date and Time  Certificate Authorities  Upstream Proxy Server                                         | or exceed the m<br>instability.<br>Hardware Config | uration                             | Minimum Required                                         | m          |
| Account  Hardware Requirements  Configuration  Network  Date and Time  Certificate Authorities  Upstream Proxy Server  Cisco Cloud                            | or exceed the m<br>instability.<br>Hardware Config | uration<br>Installed<br>4           | Winimum Required                                         | m          |
| Account  Hardware Requirements  Configuration  Network  Date and Time  Certificate Authorities  Upstream Proxy Server  Cisco Cloud  Email  Motificatione      | CPU Cores<br>Memory                                | uration<br>Installed<br>4<br>125 GB | Minimum Required<br>8<br>128 GB                          | m          |
| Account  Hardware Requirements  Configuration  Network  Date and Time  Certificate Authorities  Upstream Proxy Server  Cisco Cloud Email Notifications Backup | CPU Cores<br>Memory                                | uration<br>Installed<br>4<br>125 GB | Minimum Required<br>8<br>128 GB                          | m          |

Nota: utilizzare solo i valori consigliati a meno che non siano utilizzati per scopi di laboratorio

| 🗗 Edit settings - AMP-vPC (ESXi 5.0 virtu | al machine)              |                             |             |
|-------------------------------------------|--------------------------|-----------------------------|-------------|
| Virtual Hardware VM Options               |                          |                             |             |
| 🔜 Add hard disk 🛛 🛤 Add network ad        | apter 🗧 Add other device |                             |             |
| ▶ ☐ CPU                                   | 8 🔹 🚺 🔸                  |                             |             |
| ► I Memory                                | 131072 MB 🔹              | It will work with 48Gb as w | vell        |
| Hard disk 1                               | 376.52343 MB <b>•</b>    |                             | 0           |
| ▶ 🛄 Hard disk 2                           | [17.272949] GB ▼         |                             | 0           |
| ▶ 🛄 Hard disk 3                           | 1.7216082 TB T           |                             | ۵           |
| ▶ 🛄 Hard disk 4                           | 4.765625 GB <b>v</b>     |                             | 0           |
| SCSI Controller 0                         | LSI Logic Parallel       |                             | 0           |
| Network Adapter 1                         | VM Network               | ▼ Connect                   | 0           |
| Network Adapter 2                         | VM Network               | ▼ Connect                   | 0           |
| SOLDVD Drive 1                            | Host device              | ▼ Connect                   | 0           |
| Video Card                                | Specify custom settings  |                             |             |
|                                           |                          |                             |             |
|                                           |                          |                             | Save Cancel |

Una volta riavviati, continuiamo da dove siamo partiti.

| Configuration - Ope                                                                    | rations • Status • In               | tegrations - Support - |                              | 100    | - |
|----------------------------------------------------------------------------------------|-------------------------------------|------------------------|------------------------------|--------|---|
| Installation Options<br>Only the License section can be<br>altered after installation. | Hardwa                              | re Requir              | ements                       |        |   |
| Install or Restore     License     Welcome                                             | Hardwar     Your current cor        | e Requirements Met     | s the hardware requirements. |        |   |
| Deployment Mode     AMP for Endpoints Console     Account                              | <ul> <li>Hardware Config</li> </ul> | uration                |                              |        |   |
| > Hardware Requirements                                                                |                                     | Installed              | Minimum Required             |        |   |
| Configuration                                                                          | CPU Cores                           | 8                      | 8                            |        |   |
| > Network                                                                              | Ci o Coles                          | 0                      | 0                            |        |   |
| > Date and Time                                                                        | Memory                              | 125 GB                 | 128 GB                       |        |   |
| Instream Provy Server                                                                  |                                     |                        |                              |        |   |
| Cisco Cloud                                                                            |                                     |                        |                              | lovt N |   |
| > Email                                                                                | ,                                   |                        |                              | vext 🦻 |   |
| S                                                                                      |                                     |                        |                              |        |   |
| Notifications                                                                          |                                     |                        |                              |        |   |
| > Notifications                                                                        | ·                                   |                        |                              |        |   |
| Backup     SSH                                                                         | *                                   |                        |                              |        |   |

Accertarsi di configurare ETH1 anche con IP STATICO.

Nota: non configurare mai il dispositivo per l'utilizzo di DHCP a meno che non siano state create prenotazioni di indirizzi MAC per le interfacce. La modifica degli indirizzi IP delle interfacce può causare gravi problemi con i connettori di endpoint sicuri distribuiti. Se il server DNS non è configurato, è possibile utilizzare il DNS pubblico temporaneo per completare l'installazione.

Passaggio 3:

| Configuration - Operatio                                                               | ns • Status • Integrations • Support •                                                          |                                                                                 | )m -    |
|----------------------------------------------------------------------------------------|-------------------------------------------------------------------------------------------------|---------------------------------------------------------------------------------|---------|
| Installation Options<br>Only the License section can be<br>altered after installation. | Network Configur                                                                                | ation                                                                           |         |
| Install or Restore License Welcome                                                     | Clicking Next will apply your interface configu<br>DHCP, a release/renew will be performed to o | ration before validating your settings. If using btain the reserved DHCP lease. |         |
| Deployment Mode                                                                        |                                                                                                 |                                                                                 |         |
| AMP for Endpoints Console                                                              | Administration Portal                                                                           | eth0 / 00:0C:29:A6                                                              | 4A:11   |
| > Hardware Requirements 🛛 🗸                                                            |                                                                                                 | IP Assignment 192 168                                                           | 75.92   |
| Configuration                                                                          |                                                                                                 | More                                                                            | details |
| > Network                                                                              |                                                                                                 |                                                                                 |         |
| Date and Time                                                                          |                                                                                                 |                                                                                 |         |
| > Certificate Authorities                                                              | Interface Configuration                                                                         | eth1 / 00:00:29:46                                                              | 4A:1B   |
| > Upstream Proxy Server 🛛 🗸                                                            | internation configuration                                                                       |                                                                                 |         |
| > Cisco Cloud                                                                          |                                                                                                 | IP Assignment 192 168                                                           | 75 209  |
| > Email 🗸                                                                              |                                                                                                 |                                                                                 |         |
| > Notifications                                                                        |                                                                                                 | More                                                                            | details |
| > Backup 🖌                                                                             |                                                                                                 |                                                                                 |         |
| > SSH                                                                                  |                                                                                                 | IP Assignment Static                                                            | ~       |
| > Syslog 🗸 🗸                                                                           |                                                                                                 |                                                                                 |         |
| > Updates 🗸                                                                            | IF                                                                                              | Address 192.168.75.93                                                           |         |
| Services                                                                               |                                                                                                 | Check for IP Address conflicts                                                  |         |
| > Authentication                                                                       | Sub                                                                                             | met Mask 255 255 255 0                                                          |         |
| AMP for Endpoints Console     Disposition Server                                       |                                                                                                 |                                                                                 |         |
| Disposition Server                                                                     |                                                                                                 | Gateway 192.168.75.1                                                            |         |
| Extended Protocol                                                                      |                                                                                                 |                                                                                 |         |
| Disposition Update                                                                     |                                                                                                 |                                                                                 |         |
| Service<br>Firenower Management                                                        | DNS                                                                                             |                                                                                 |         |
| Center                                                                                 | Primary DNS Server 8.8.8.8                                                                      | Use public DNS temporary.                                                       |         |
| Other                                                                                  |                                                                                                 |                                                                                 |         |
| Recovery                                                                               | Secondary DNS Server                                                                            |                                                                                 |         |
| Review and Install                                                                     |                                                                                                 |                                                                                 |         |
|                                                                                        |                                                                                                 |                                                                                 |         |

### Passaggio 4:

Viene visualizzata la pagina Data e ora. Immettere gli indirizzi di uno o più server NTP che si desidera utilizzare per la sincronizzazione di data e ora. È possibile utilizzare server NTP interni o esterni e specificarne più di uno tramite una virgola o un elenco delimitato da spazi. Sincronizzare l'ora con il browser o eseguire amp-ctl ntpdate dalla console del dispositivo per forzare una sincronizzazione immediata con i server NTP. Selezionare Avanti.

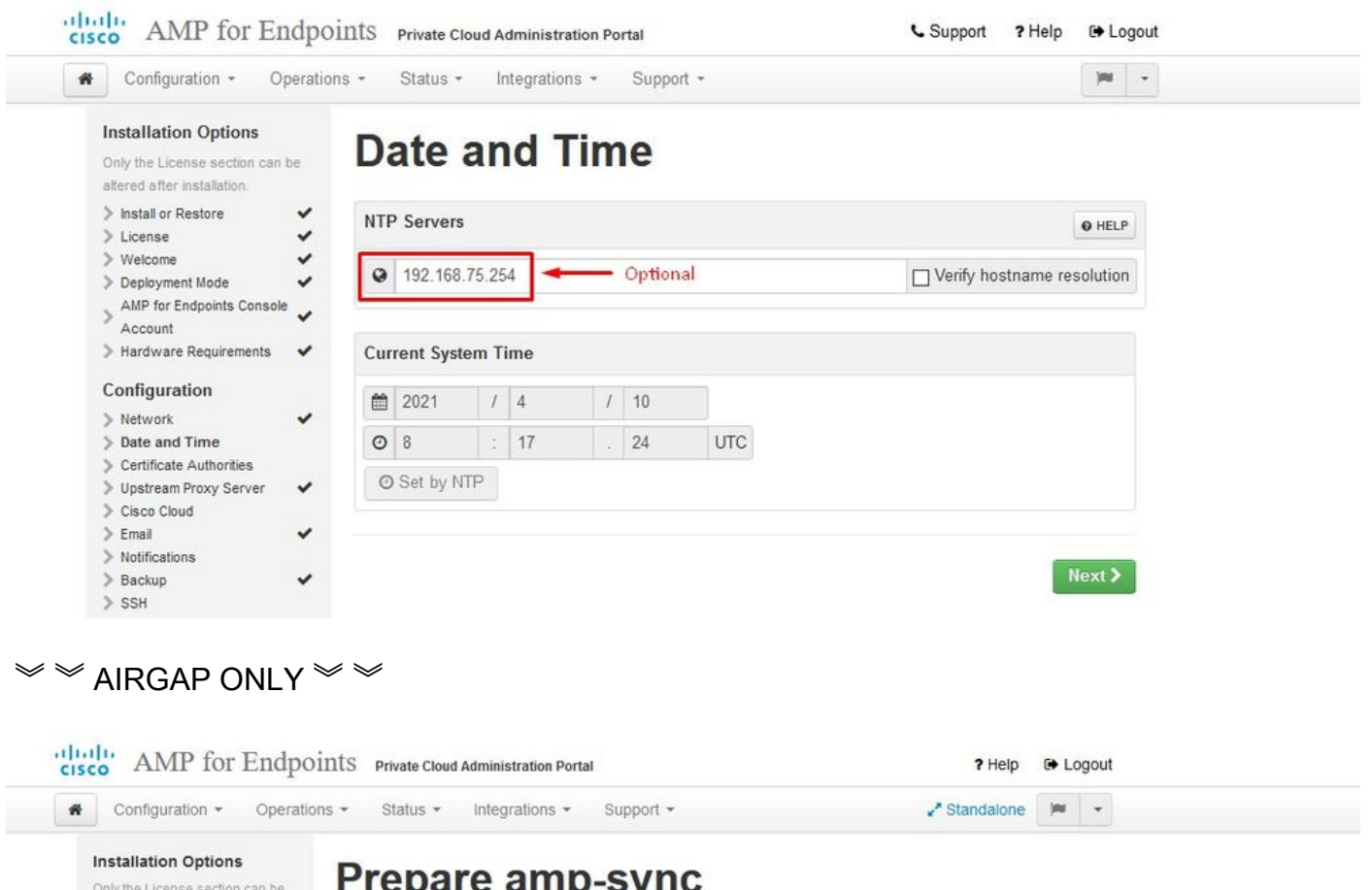

| only the License section can altered after installation. | le ricparc amp-sync                                                                                                    |
|----------------------------------------------------------|----------------------------------------------------------------------------------------------------|
| > Install or Restore                                     | You will need to load a snapshot of the Protect DB and retrieve the latest AMP updates from Cisco after your                         |
| > License                                                | <ul> <li>device has finished installing in air gap mode. Cisco provides a shell script called amp-sync that will retrieve</li> </ul> |
| > Welcome                                                | <ul> <li>the updates and build an ISO file that you can then mount on your AMP device.</li> </ul>                                    |
| > Deployment Mode                                        | It is suggested that you begin the download process now since the initial undate is very large                                       |
| Standalone Operation                                     | <ul> <li>It is suggested that you begin the download process now since the initial update is very large.</li> </ul>                  |
| > AMP for Endpoints Console<br>Account                   | e Download amp-sync Next >                                                                                                    |
| > Hardware Requirements                                  | ·                                                                                                    |
|                                                          |                                                                                                    |
| Configuration                                            |                                                                                                    |
| > Network                                                | ×                                                                                                    |
| Date and Time                                            | ×                                                                                                    |
| > Certificate Authorities                                | ×                                                                                                    |
| > Upstream Proxy Server                                  | ×                                                                                                    |
| > Prepare amp-sync                                       |                                                                                                    |
| > Email                                                  | *                                                                                                    |
| > Notifications                                          |                                                                                                    |
| > Backup                                                 | *                                                                                                    |
| > SSH                                                    |                                                                                                    |
| > Syslog                                                 | *                                                                                                    |
| > Lindatao                                               | 4                                                                                                    |

 $\approx \approx \text{AIRGAP ONLY} \approx \approx$ 

Passaggio 5:

Viene visualizzata la pagina Autorità di certificazione, come illustrato nell'immagine. Selezionare Aggiungi autorità di certificazione per aggiungere il certificato radice.

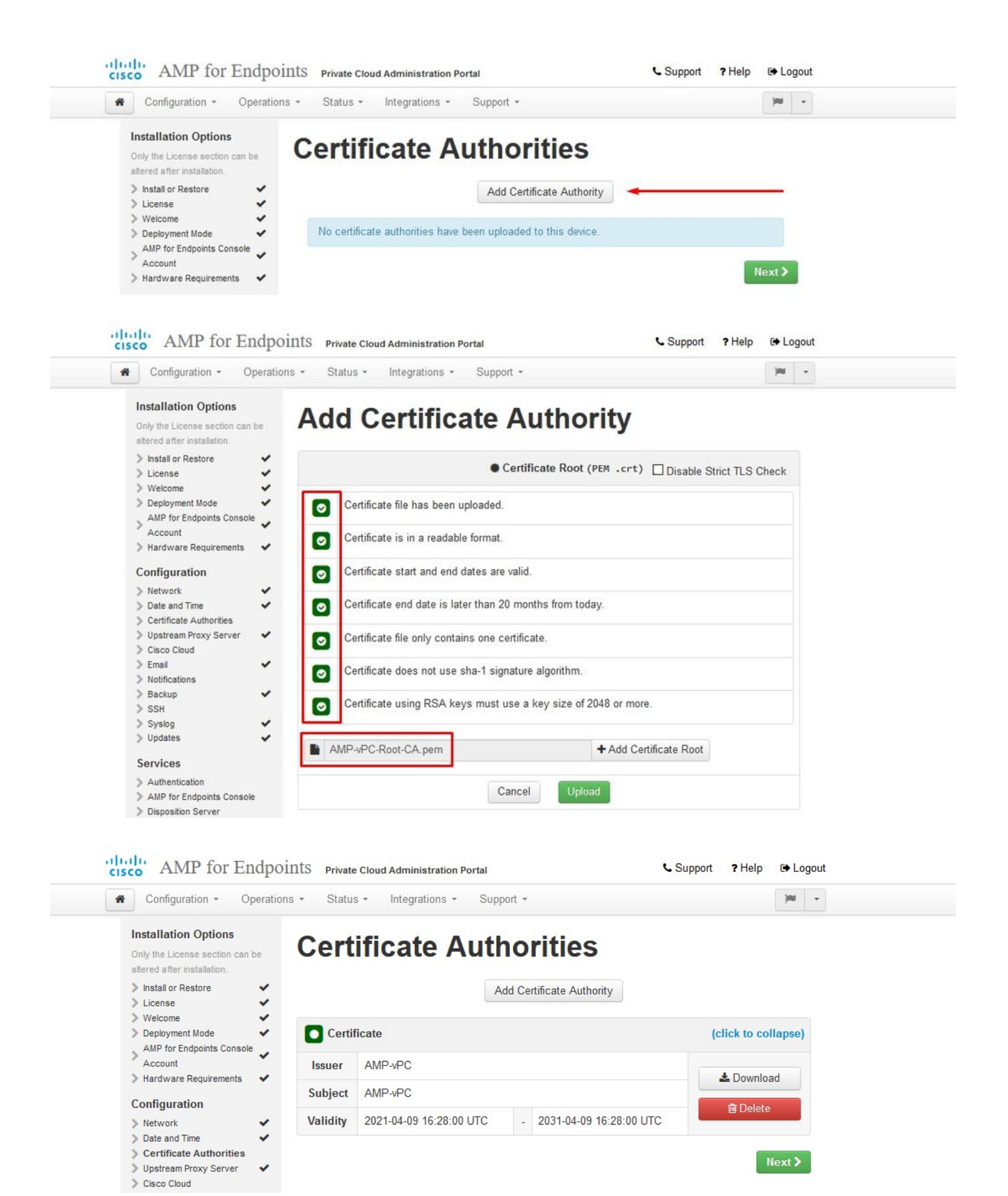

#### Passaggio 6:

Il passaggio successivo è configurare la pagina Cisco Cloud, come mostrato nell'immagine. Selezionare l'area Cisco Cloud appropriata. Espandere Visualizza nomi host se è necessario creare eccezioni del firewall per il dispositivo Secure Endpoint Private Cloud per comunicare con Cisco Cloud per le ricerche di file e gli aggiornamenti dei dispositivi. Selezionare Avanti.

| Configuration - Operati                                                                                                    | ons • Status • Integrations • Support •                            |  |
|----------------------------------------------------------------------------------------------------|--------------------------------------------------------------------|--|
| Installation Options<br>Only the License section can be<br>altered after installation.                                          | Cisco Cloud                                                        |  |
| Install or Restore     License     Welcome                                                                                      | Cisco Cloud Configuration                                          |  |
| Verboline     Deployment Mode     AMP for Endpoints Console     Account     Hardware Requirements     Configuration     Network | Region Cisco Cloud, North America View Hostnames (click to expand) |  |
| Date and Time     Certificate Authorities     Unstream Provy Server                                                             | Cisco Cloud Identity                                               |  |
| > Cisco Cloud                                                                                                    | Client Identity                                                    |  |
| Email     Notifications     Backup     SSH                                                                                      | ▲ 0f476ea8                                                         |  |
| > Syslog 🗸                                                                                                    |                                                                    |  |

#### Passaggio 7:

Passare alla pagina delle notifiche, come illustrato nell'immagine. Selezionare la frequenza per le notifiche critiche e regolari. Immettere gli indirizzi di posta elettronica a cui si desidera inviare le notifiche di avviso per il dispositivo Secure Endpoint. È possibile utilizzare alias di posta elettronica o specificare più indirizzi tramite un elenco separato da virgole. È inoltre possibile specificare il nome del mittente e l'indirizzo di posta elettronica utilizzati dal dispositivo. Queste notifiche non corrispondono alle sottoscrizioni di Secure Endpoint Console. È inoltre possibile specificare un nome di dispositivo univoco se si dispone di più dispositivi cloud privati di endpoint sicuri. Selezionare Avanti.

| Configuration - Operat                                                                            | ions - Status - Integrations -  | Support - |                          | <b>JH</b> - |
|---------------------------------------------------------------------------------------------------|---------------------------------|-----------|--------------------------|-------------|
| Installation Options<br>Only the License section can be<br>altered after installation.            | Notifications                   |           |                          |             |
| <ul> <li>Install or Restore</li> <li>License</li> </ul>                                           | Notification Frequency          |           |                          |             |
| > Welcome<br>> Deployment Mode                                                                    | Critical Notification Frequency | Ø HELP    | O Every 5 Minutes        | ~           |
| <ul> <li>AMP for Endpoints Console</li> <li>Account</li> <li>Hardware Requirements</li> </ul>     | Notification Frequency          | O HELP    | O Every Week             | ~           |
| Configuration                                                                                     | Notification Addresses          |           |                          |             |
| <ul> <li>Date and Time</li> <li>Certificate Authorities</li> <li>Upstream Proxy Server</li> </ul> | Notification Recipients         | O HELP    | Va <b>turi</b> om        |             |
| > Cisco Cloud                                                                                     | Notification Sender Address     | O HELP    | donotreply@cisco.com     |             |
| Notifications     Backup     SSH                                                                  | Notification Sender Name        | O HELP    | AMP for Endpoints Device |             |
| > Syslog 🗸                                                                                        |                                 |           |                          |             |
| > Updates 🗸                                                                                       | Device Name                     |           |                          |             |
| Services                                                                                          | Device Name                     | 0.051.0   |                          |             |
| > Authentication                                                                                  | Server Hume                     | O HELP    | CyberNet VPC 2           |             |
| > AMP for Endpoints Console                                                                       |                                 |           |                          |             |
| > Disposition Server                                                                              |                                 |           |                          |             |

#### Passaggio 8:

Passare quindi alla pagina Chiavi SSH, come mostrato nell'immagine. Selezionare Add SSH Key per immettere le chiavi pubbliche che si desidera aggiungere al dispositivo. Le chiavi SSH consentono di accedere al dispositivo tramite una shell remota con privilegi root. L'accesso deve essere concesso solo agli utenti attendibili. Il dispositivo cloud privato richiede una chiave RSA in formato OpenSSH. Altre chiavi SSH possono essere aggiunte anche in un secondo momento usando Configuration > SSH nel portale di amministrazione. Selezionare Avanti.

| cis | AMP for Endpoints            | Private Cloud Administration Portal | Announcements ? Help 🕞 Logout |
|-----|------------------------------|-------------------------------------|-------------------------------|
| *   | Configuration - Operations - | Status • Integrations • Support •   | 🖌 Standalone 🔁 🗶 📼            |
|     | O Maintenance Mode           | Sanity Check Failing                |                               |

This page allows you to add and remove SSH keys on your Cisco AMP for Endpoints Private Cloud device. SSH keys allow administrators remote root authentication to the device. Only trusted users should be granted access.

| Vindows PuTTY                                    |                                                        |        |
|--------------------------------------------------|--------------------------------------------------------|--------|
| 2021-11-17 23:01:01 +0000<br>created 20 days ago | 2021-11-17 23:01:01 +0000<br>20 days since last update | C Edit |

Viene visualizzata la sezione Servizi. Nelle pagine successive è necessario assegnare i nomi host e caricare le coppie di certificati e chiavi appropriate per questi servizi dei dispositivi. Nelle diapositive successive è illustrata la configurazione di uno dei 6 certificati.

### Servizi

Passaggio 1:

Durante il processo di configurazione è possibile che questi errori vengano eseguiti.

Il primo "errore" che potreste notare è evidenziato con le 3 frecce. Per evitare questo problema, è sufficiente deselezionare "Disabilita controllo TLS rigoroso"

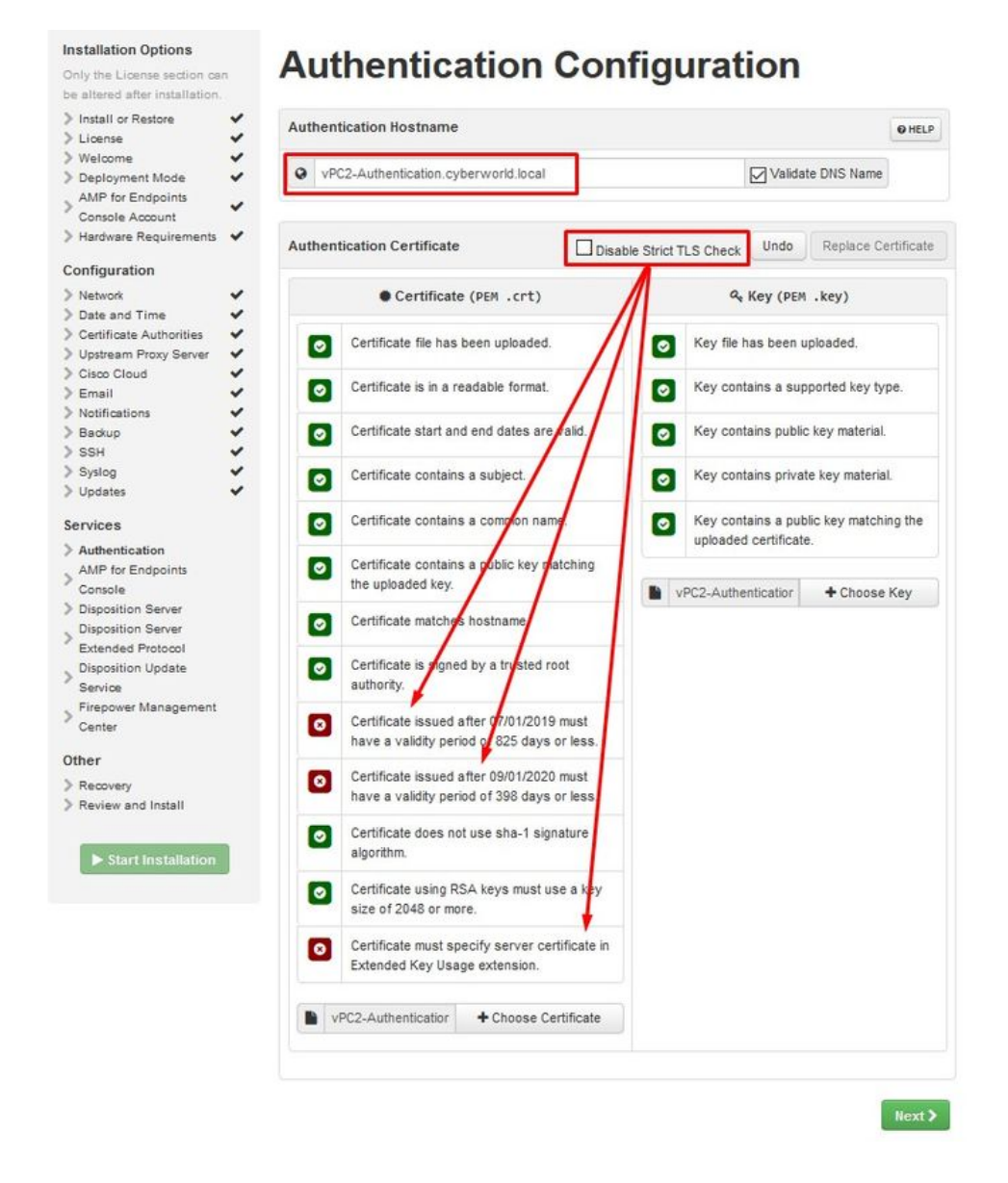

Senza controllo TLS rigoroso

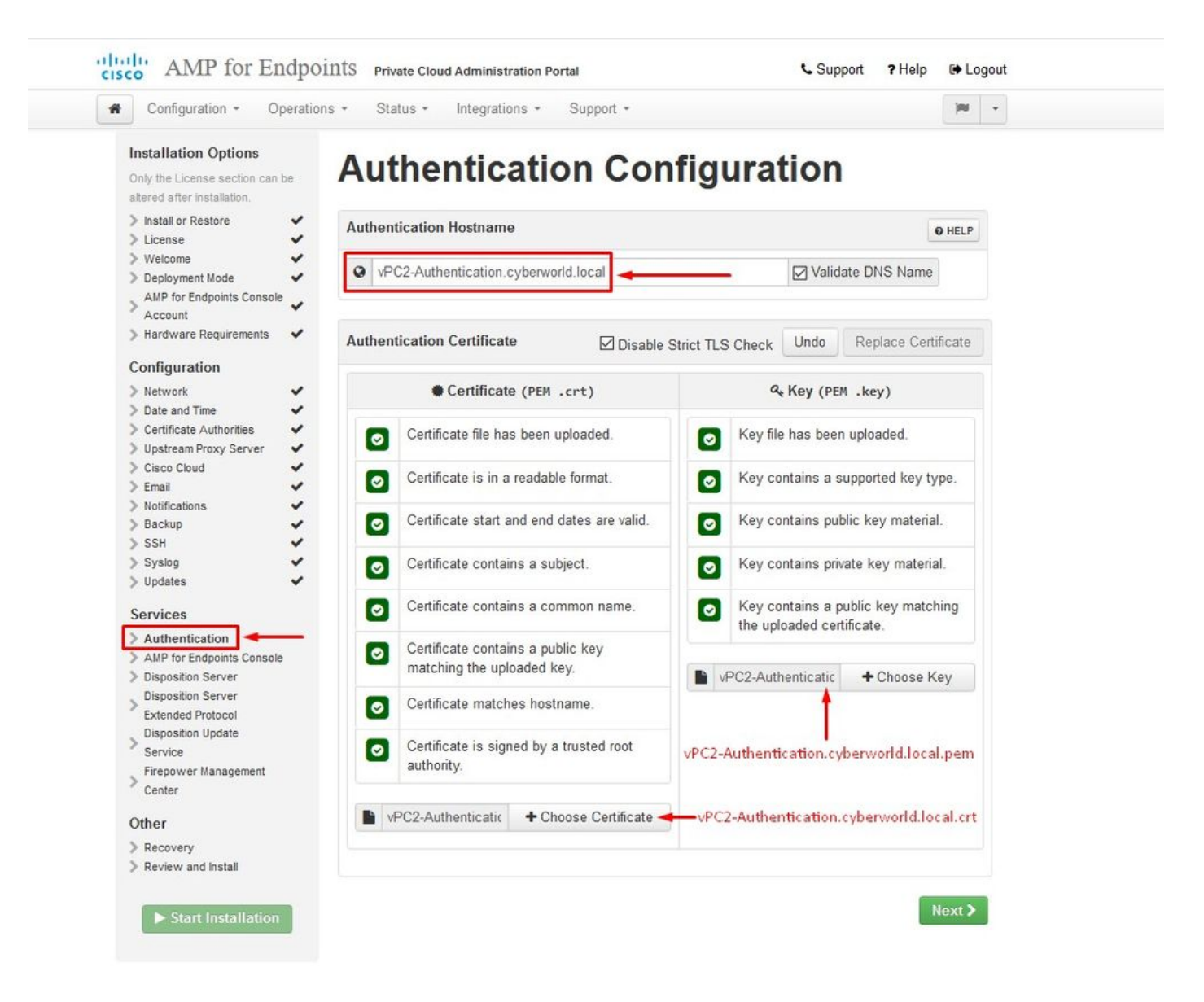

#### Passaggio 2:

L'errore successivo si verifica se si lascia selezionata l'opzione "Convalida nome DNS". Qui avete due scelte.

1: deselezionare il segno di spunta Convalida DNS

N. 2: Tornare al server DNS e configurare i record host rimanenti.

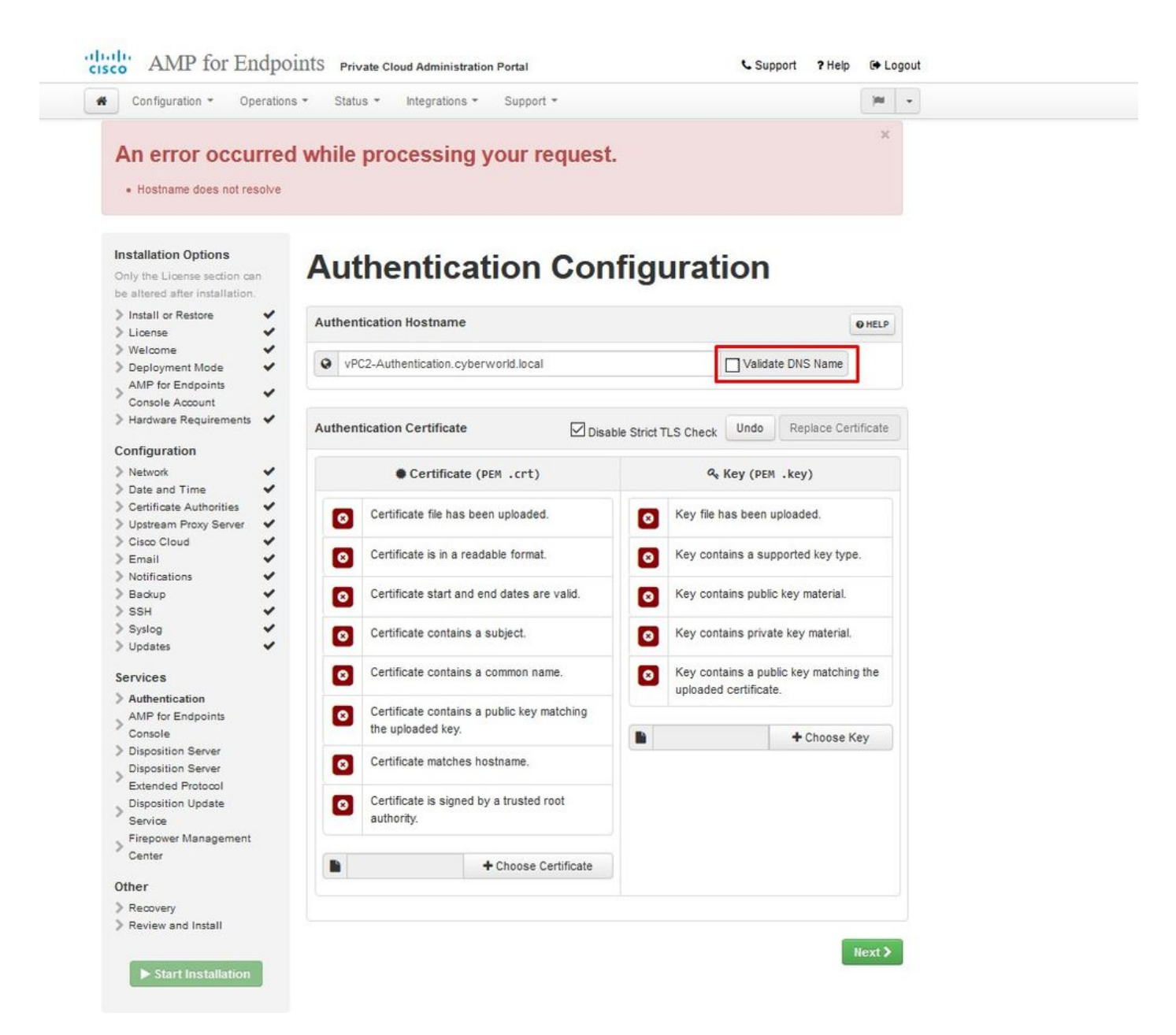

Ripetere la stessa procedura altre cinque volte per gli altri certificati.

#### Autenticazione

- Il servizio di autenticazione potrà essere utilizzato nelle versioni future di Private Cloud per gestire l'autenticazione degli utenti.

Secure Endpoint Console

- Console è il nome DNS con il quale l'amministratore di Secure Endpoint può accedere a Secure Endpoint Console e Secure Endpoint Connectors riceve nuovi criteri e aggiornamenti.

#### Server di disposizione

- Server di disposizione è il nome DNS utilizzato dai connettori di endpoint sicuri per inviare e recuperare le informazioni di ricerca nel cloud.

Server di disposizione - Protocollo esteso

- Server di disposizione - Protocollo esteso è il nome DNS utilizzato dai nuovi connettori di endpoint sicuri per inviare e recuperare le informazioni di ricerca nel cloud.

Servizio di aggiornamento della disposizione

- Il servizio di aggiornamento delle disposizioni viene utilizzato quando si collega un'appliance Cisco Threat Grid al dispositivo cloud privato. L'accessorio Threat Grid viene utilizzato per inviare i file per l'analisi da Secure Endpoint Console e il servizio di aggiornamento dell'eliminazione viene utilizzato da Threat Grid per aggiornare l'eliminazione (pulita o dannosa) dei file dopo l'analisi.

### Firepower Management Center

-Firepower Management Center Link consente di collegare un dispositivo Cisco Firepower Management Center (FMC) al dispositivo Cloud privato. In questo modo è possibile visualizzare i dati dell'endpoint protetto nel dashboard di FMC. Per ulteriori informazioni sull'integrazione di FMC con Secure Endpoint, vedere la documentazione di FMC.

Attenzione: non è possibile modificare i nomi host al termine dell'installazione del dispositivo.

Prendere nota dei nomi host richiesti. È necessario creare sei record A DNS univoci per il cloud privato dell'endpoint sicuro. Ogni record punta allo stesso indirizzo IP dell'interfaccia della console cloud privata virtuale (eth1) e deve essere risolto sia dal cloud privato che dall'endpoint protetto.

Passaggio 3:

Nella pagina successiva scaricare e verificare il file di ripristino.

Viene visualizzata la pagina Recupero, come illustrato nell'immagine. È necessario scaricare e verificare un backup della configurazione prima di iniziare l'installazione. Il file di ripristino contiene tutta la configurazione e le chiavi del server. Se si perde un file di ripristino, non sarà possibile ripristinare la configurazione e sarà necessario reinstallare tutti i connettori dell'endpoint sicuro. Senza una chiave originale, è necessario riconfigurare l'intera infrastruttura cloud privata con nuove chiavi. Il file di recupero contiene tutte le configurazioni correlate al portale opadmin. Il file di backup contiene il contenuto del file di ripristino e tutti i dati del portale del dashboard, ad esempio gli eventi, la cronologia dei connettori e così via. Se si desidera ripristinare solo l'opadmin senza i dati dell'evento e tutto, è possibile utilizzare il file di ripristino. Se si esegue il ripristino dal file di backup, verranno ripristinati i dati del portale di opadmin e del dashboard.

Selezionare Download per salvare il backup nel computer locale. Una volta scaricato il file, selezionare Scegli file per caricare il file di backup e verificare che non sia danneggiato. Selezionare Avanti per verificare il file e procedere.

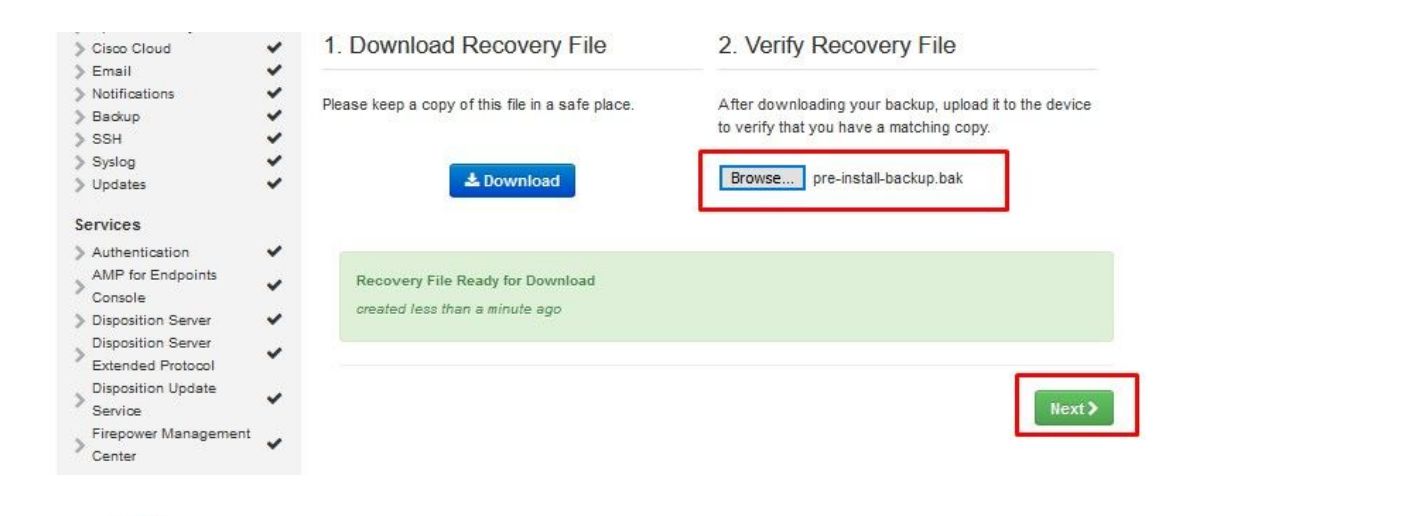

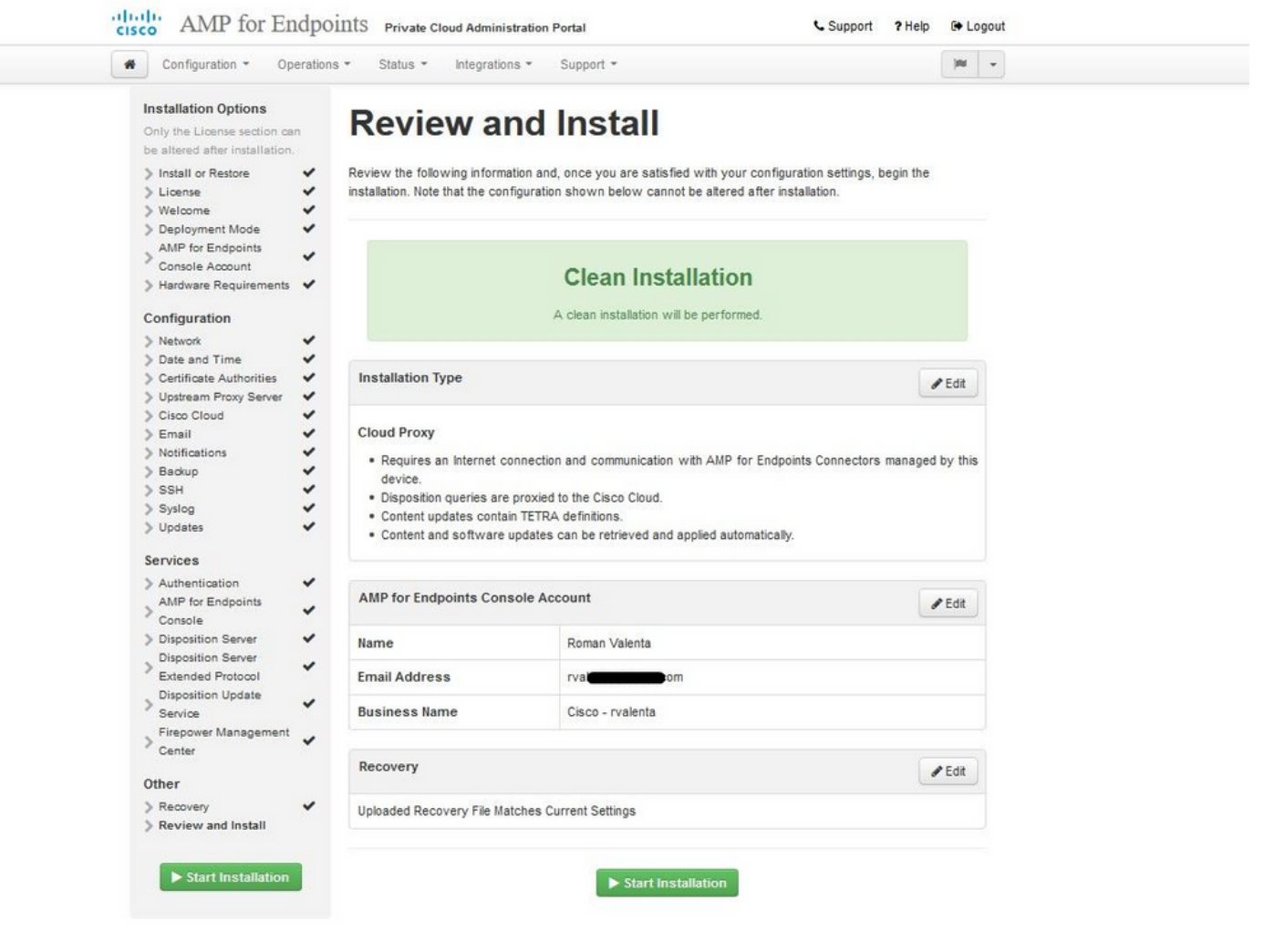

<sup>™</sup> <sup>™</sup> AIRGAP ONLY <sup>™</sup> <sup>™</sup>

|                                                                                                    | ons - Status - Integrat                                                                                                    | ions • Support •                                                                                                    | Standalo                                                                       | ne 🍽    | * |
|----------------------------------------------------------------------------------------------------|----------------------------------------------------------------------------------------------------|----------------------------------------------------------------------------------------------------|--------------------------------------------------------------------------------|---------|---|
| Installation Options<br>Only the License section can be<br>altered after installation.                                                                                                    | Review a                                                                                                    | nd Install                                                                                                    |                                                                                |         |   |
| <ul> <li>Install or Restore</li> <li>License</li> <li>Welcome</li> <li>Deployment Mode</li> </ul>                                                                                                  | Review the following inform<br>installation. Note that the c                                                                                            | ation and, once you are satisfied with yo<br>configuration shown below cannot be alte                                                                                                    | our configuration settings, be<br>ered after installation.                     | gin the |   |
| <ul> <li>&gt; Standalone Operation</li> <li>&gt; AMP for Endpoints Console</li> <li>&gt; Account</li> <li>&gt; Hardware Requirements</li> </ul>                                                    |                                                                                                    |                                                                                                    | 1                                                                              |         |   |
| Configuration                                                                                                    |                                                                                                    | A clean installation will be periorn                                                                                                    | neu.                                                                           |         |   |
| <ul> <li>&gt; Network</li> <li>&gt; Date and Time</li> <li>&gt; Certificate Authorities</li> </ul>                                                                                                 | Installation Type                                                                                                    |                                                                                                    |                                                                                | Sedit 6 |   |
| > Upstream Proxy Server         > Prepare amp-sync         > Email         > Notifications         > Backup         > SSH         > Syslog         > Updates                                       | Standalone Air Gap<br>• Does not require an In<br>• Communication with A<br>• Disposition queries ar<br>• Content updates cont<br>• Updates must be dow | ternet Connection<br>AMP for Endpoints Connectors manage<br>e handled by the Private Cloud device.<br>ain TETRA definitions as well as file dis<br>inloaded separately and applied to this f | d by this device are needed.<br>position information.<br>Private Cloud device. |         |   |
| Services                                                                                                    | AMP for Endpoints Con                                                                                                    | sole Account                                                                                                    |                                                                                | 🖋 Edit  |   |
| > Authentication                                                                                                    |                                                                                                    |                                                                                                    |                                                                                |         |   |
| > Authentication<br>> AMP for Endpoints Console<br>> Disposition Server<br>>                                                                                                    | Name                                                                                                    | Roman Valenta                                                                                                    |                                                                                |         |   |
| <ul> <li>&gt; Authentication</li> <li>&gt; AMP for Endpoints Console</li> <li>&gt; Disposition Server</li> <li>&gt; Disposition Server</li> <li>&gt; Extended Protocol</li> </ul>                  | Name<br>Email Address                                                                                                    | Roman Valenta                                                                                                    |                                                                                |         |   |
| Authentication     AMP for Endpoints Console     Disposition Server     Disposition Server     Extended Protocol     Disposition Update     Service     Firepower Management                       | Name<br>Email Address<br>Business Name                                                                                                    | Roman Valenta<br>rval Cisco vamrodia PC v2                                                                                                    |                                                                                |         |   |
| Authentication     AMP for Endpoints Console     Disposition Server     Disposition Server     Extended Protocol     Disposition Update     Service     Firepower Management     Center      Other | Name<br>Email Address<br>Business Name<br>Recovery                                                                                                    | Roman Valenta<br>rval                                                                                                    |                                                                                |         |   |

AIRGAP ONLY A

Vedi input simili come questo...

Attenzione: quando ci si trova in questa pagina, non aggiornare in quanto può causare problemi.

# The device is installing...

Please wait for this page to redirect you. Refreshing manually might cause problems. Installation time is typically under 20 minutes.

| II State | 🛗 Started                                                                                                  | 🛗 Finished    | <ul> <li>O Duration</li> </ul> |  |
|----------|----------------------------------------------------------------------------------------------------|---------------|--------------------------------|--|
|          | Sat Apr 10 2021 13:36:08<br>GMT-0400 (Eastern Daylight Time)<br>0 day, 0 hour, 0 minute, 14<br>seconds ago | O Please wait | ⊘ Please wait                  |  |

Your device will need to be rebooted after this operation.

Reboot

| Le_chunk                         |                                                                                                  |
|----------------------------------|--------------------------------------------------------------------------------------------------|
| 2021-04-10T17:36:20+00:00] DEBU  | : Chef::HTTP::StreamHandler calling Chef::HTTP::Decompressor::NoopInflater#handle_chunk          |
| 2021-04-10T17:36:20+00:00] DEBU  | : Chef::HTTP calling Chef::HTTP::Decompressor#handle_request                                     |
| [2021-04-10T17:36:20+00:00] DEBU | : Chef::HTTP calling Chef::HTTP::Authenticator#handle_request                                    |
| 2021-04-10T17:36:20+00:00] DEBU  | : Chef::HTTP calling Chef::HTTP::RemoteRequestID#handle_request                                  |
| 2021-04-10T17:36:20+00:00] DEBU  | : Chef::HTTP calling Chef::HTTP::ValidateContentLength#handle_request                            |
| 2021-04-10T17:36:20+00:00] DEBU  | : Chef::HTTP calling Chef::HTTP::ValidateContentLength#handle_stream_complete                    |
| 2021-04-10T17:36:20+00:00] DEBU  | : HTTP server did not include a Content-Length header in response, cannot identify truncated dow |
| loads.                           |                                                                                                  |
| 2021-04-10T17:36:20+00:00] DEBU  | : Chef::HTTP calling Chef::HTTP::RemoteRequestID#handle_stream_complete                          |
| 2021-04-10T17:36:20+00:00] DEBU  | : Chef::HTTP calling Chef::HTTP::Authenticator#handle_stream_complete                            |
| 2021-04-10T17:36:20+00:00] DEBU  | : Chef::HTTP calling Chef::HTTP::Decompressor#handle_stream_complete                             |
| 2021-04-10T17:36:20+00:00] DEBU  | : Chef::HTTP calling Chef::HTTP::CookieManager#handle_stream_complete                            |
| 2021-04-10T17:36:20+00:00] DEBU  | : Chef::HTTP calling Chef::HTTP::JSONOutput#handle_stream_complete                               |
| 2021-04-10T17:36:20+00:00] DEBU  | : Chef::HTTP calling Chef::HTTP::JSONInput#handle_stream_complete                                |
| 2021-04-10T17:36:20+00:00] INFO  | Storing updated cookbooks/rabbitmq/recipes/default.rb in the cache.                              |
| 2021-04-10T17:36:20+00:00] DEBU  | : Creating directory /var/run/cookbooks/rabbitmq/recipes                                         |

Al termine dell'installazione, fare clic sul pulsante di riavvio

# The device is installing...

Please wait for this page to redirect you. Refreshing manually might cause problems. Installation time is typically under 20 minutes.

| State                  | 🛗 Started                                                                                                    | 🛗 Finished                                                                                                  | ② Duration                            |
|------------------------|----------------------------------------------------------------------------------------------------|----------------------------------------------------------------------------------------------------|---------------------------------------|
| ✓ Successful           | Sat Apr 10 2021 13:36:08<br>GMT-0400 (Eastern Daylight Time)<br>0 day, 0 hour, 24 minutes, 14<br>seconds ago | Sat Apr 10 2021 13:57:05<br>GMT-0400 (Eastern Daylight Time)<br>0 day, 0 hour, 3 minutes, 17<br>seconds ago | 0 day, 0 hour, 20 minutes, 57 seconds |
|                        | Your device will need to be                                                                                  | rebooted after this operation.                                                                              |                                       |
|                        |                                                                                                    | 20001                                                                                                    |                                       |
| <b>≣</b> Output        |                                                                                                    |                                                                                                    |                                       |
| [2021-04-10T17:57:04+0 | 0:00] INFO: Running report handlers                                                                          |                                                                                                    | ^                                     |
| [2021-04-10T17:57:04+0 | 0:00] INFO: Report handlers complete                                                                         |                                                                                                    |                                       |
| [2021-04-10T17:57:04+0 | 0:00] DEBUG: Server doesn't support resourc                                                                  | e history, skipping resource report                                                                         | t.                                    |
| [2021-04-10T17:57:04+0 | 0:00] DEBUG: Audit Reports are disabled. Sk                                                                  | cipping sending reports.                                                                                    |                                       |
| [2021-04-10T17:57:04+0 | 0:00] DEBUG: Forked instance successfully r                                                                  | reaped (pid: 2552)                                                                                          |                                       |
| [2021-04-10T17:57:04+0 | 0:00] DEBUG: Exiting                                                                                         |                                                                                                    |                                       |
| Sending system notific | ation (this may take some time).                                                                             |                                                                                                    |                                       |
| Running retryable comm | and, 40 retries remaining.                                                                                   |                                                                                                    |                                       |
|                        |                                                                                                    |                                                                                                    |                                       |
| Chef run finished succ | essfully                                                                                                    |                                                                                                    |                                       |
| ******                 |                                                                                                    |                                                                                                    |                                       |
| Registration against t | he AMP for Endpoints Disposition Server has                                                                  | previously succeeded.                                                                                       |                                       |
|                        |                                                                                                    |                                                                                                    |                                       |
| Installatio            | on has finished successfully! Please rebor                                                                   | st 1                                                                                                    |                                       |
| Installatio            | on his finished successfully. Flease rebuc                                                                   |                                                                                                    |                                       |
|                        |                                                                                                    |                                                                                                    |                                       |
|                        |                                                                                                    |                                                                                                    |                                       |
|                        |                                                                                                    |                                                                                                    |                                       |

<sup>≫</sup> <sup>∞</sup> AIRGAP ONLY <sup>∞</sup> <sup>∞</sup>

| ✓ Successful                                                                                                    | Tue Nov 02 2021 14:46:30<br>GMT-0400 (Eastern Daylight Time)                                                                                                    | Tue Nov 02 2021 15:07:02                                                                       | 0 day, 0 hour, 20 minutes, 32 |
|----------------------------------------------------------------------------------------------------|----------------------------------------------------------------------------------------------------|------------------------------------------------------------------------------------------------|-------------------------------|
|                                                                                                    | o day, o nour, 21 minutes, 21<br>seconds ago                                                                                                    | GM1-0400 (Eastern Daylight Time)<br>0 day, 0 hour, 0 minute, 49<br>seconds ago                 | seconds                       |
|                                                                                                    | Your device will need to be                                                                                                    | rebooted after this operation.                                                                 |                               |
|                                                                                                    |                                                                                                    |                                                                                                |                               |
| ■ Output                                                                                                    |                                                                                                    |                                                                                                |                               |
| 2021-11-02119:07:01+00:<br>2021-11-02T19:07:01+00:<br>2021-11-02T19:07:01+00:<br>2021-11-02T19:07:01+00:<br>2021-11-02T19:07:01+00:<br>ending system notificat | 00] INFO: Report handlers complete<br>00] DEBUG: Server doesn't support n<br>00] DEBUG: Audit Reports are disabl<br>00] DEBUG: Forked instance successf<br>00] DEBUG: Exiting<br>ion (this may take some time). | resource history, skipping reso<br>led. Skipping sending reports.<br>Fully reaped (pid: 29292) | urce report.                  |
| unning retryable comman                                                                                                    | d, 40 retries remaining.                                                                                                    |                                                                                                |                               |
| hef run finished succes                                                                                                    | sfully                                                                                                    |                                                                                                |                               |
| egistration is not poss                                                                                                    | ible in air gap mode.                                                                                                    |                                                                                                |                               |
|                                                                                                    | has finished successfully! Please                                                                                                    | reboot!                                                                                        |                               |

#### 

Una volta che l'accessorio è stato completamente avviato, al successivo accesso con l'interfaccia di amministrazione verrà visualizzato questo dashboard. All'inizio si nota un'elevata CPU, ma se si danno alcuni minuti la CPU si stabilizza.

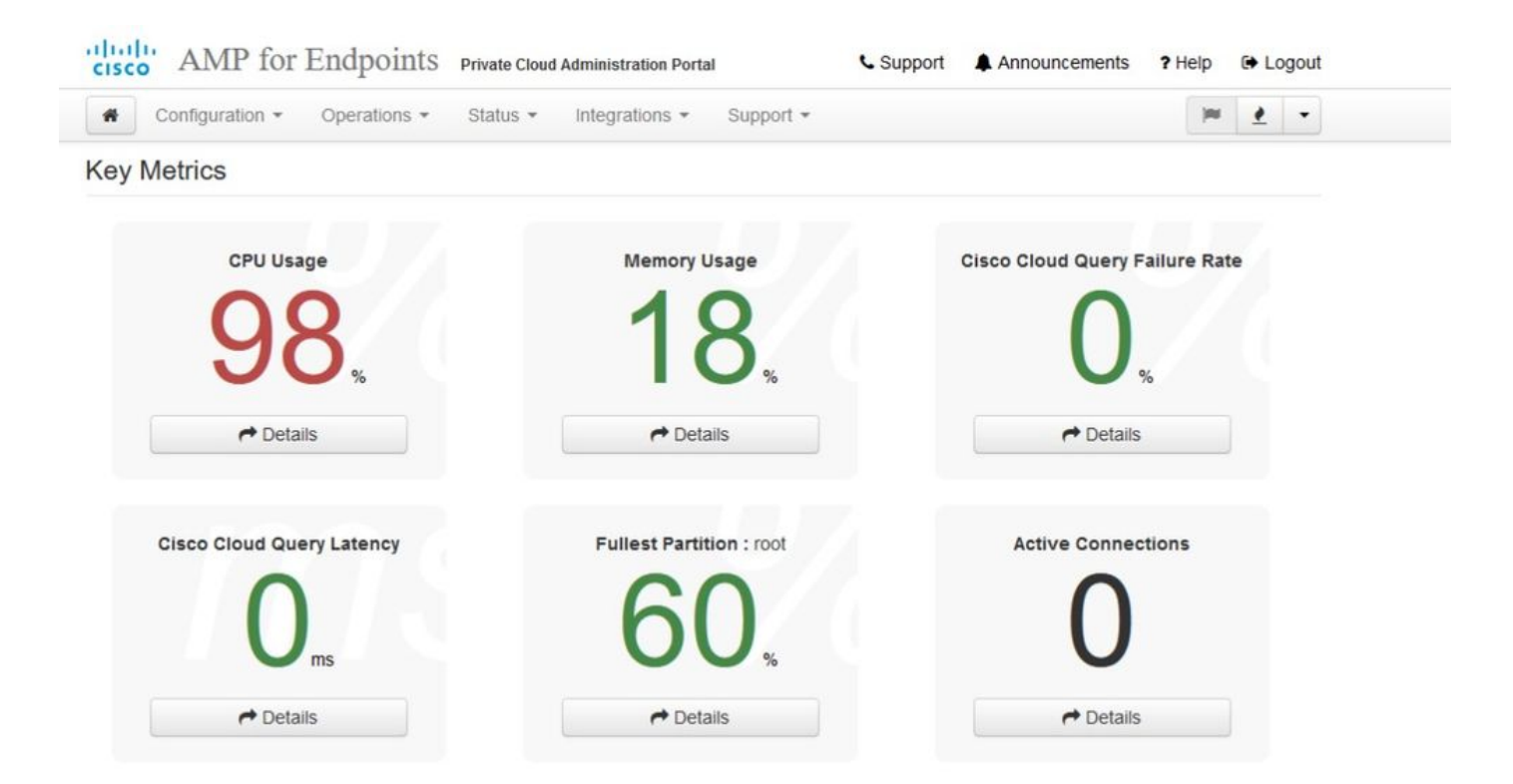

#### Dopo pochi minuti...

| Configuration - Operations - Sta | us - Integrations - Support - |                                |
|----------------------------------|-------------------------------|--------------------------------|
| Key Metrics                      |                               |                                |
| CPU Usage                        | Memory Usage                  | Cisco Cloud Query Failure Rate |
| 30                               | 26                            | 0                              |
| <b>00</b> %                      |                               | %                              |
| - Details                        |                               | Details                        |
| Cisco Cloud Query Latency        | Fullest Partition : root      | Active Connections             |
| 0                                | 60                            | 0                              |
| ms                               |                               | U                              |
| → Details                        | A Details                     | → Details                      |

Da qui si passa alla console Secure Endpoint. Fare clic sulla piccola icona che appare come il fuoco nell'angolo a destra accanto alla bandiera.
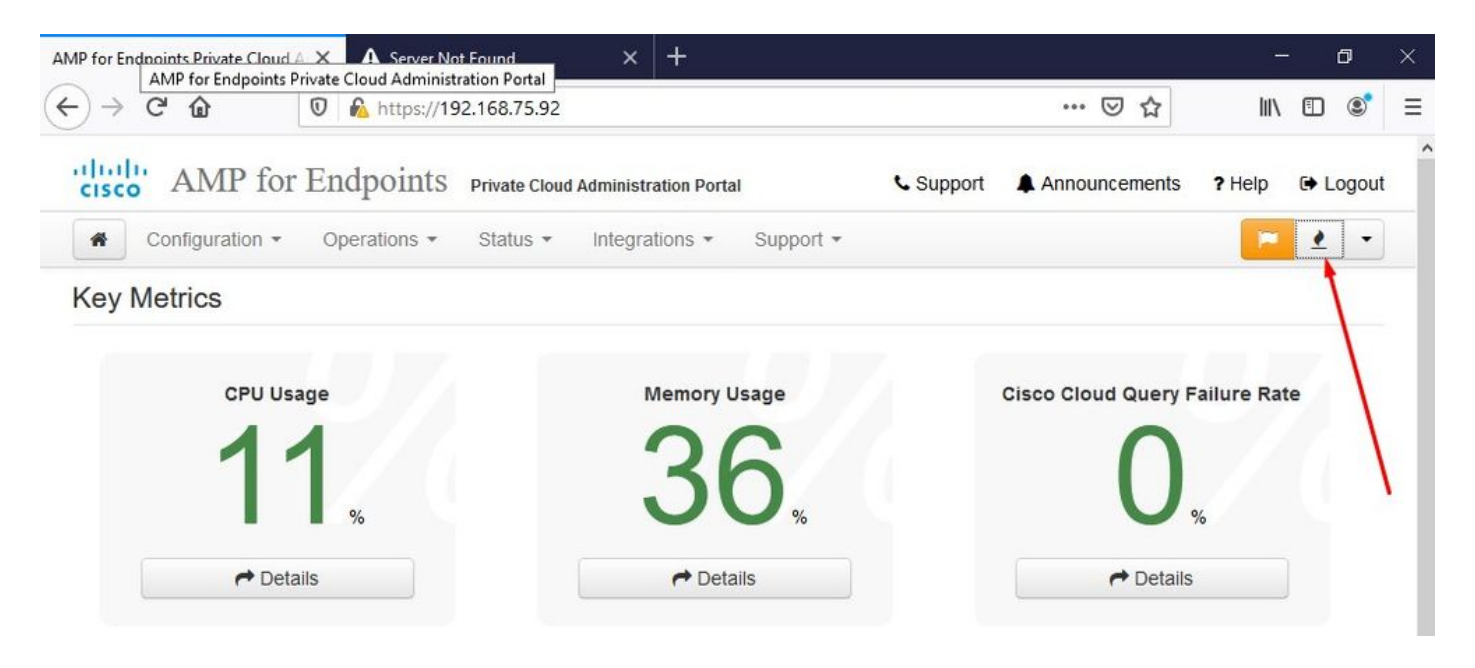

### <sup>™</sup> <sup>™</sup> AIRGAP ONLY <sup>™</sup> <sup>™</sup>

Come si può vedere, non abbiamo superato il controllo di integrità a causa di DB Protect Snapshot , anche le definizioni dei client, DFC e Tetra. A tale scopo, è necessario eseguire l'aggiornamento offline tramite il file ISO scaricato preparato in precedenza tramite amp-sync e caricato nella macchina virtuale o archiviato in posizione NFS.

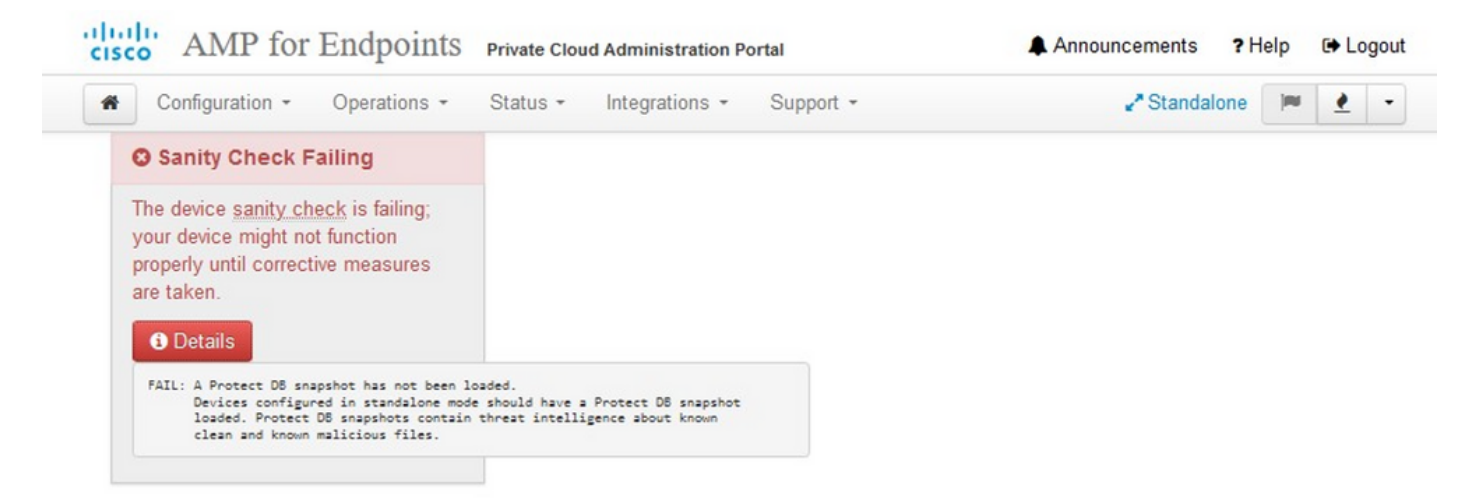

### Key Metrics

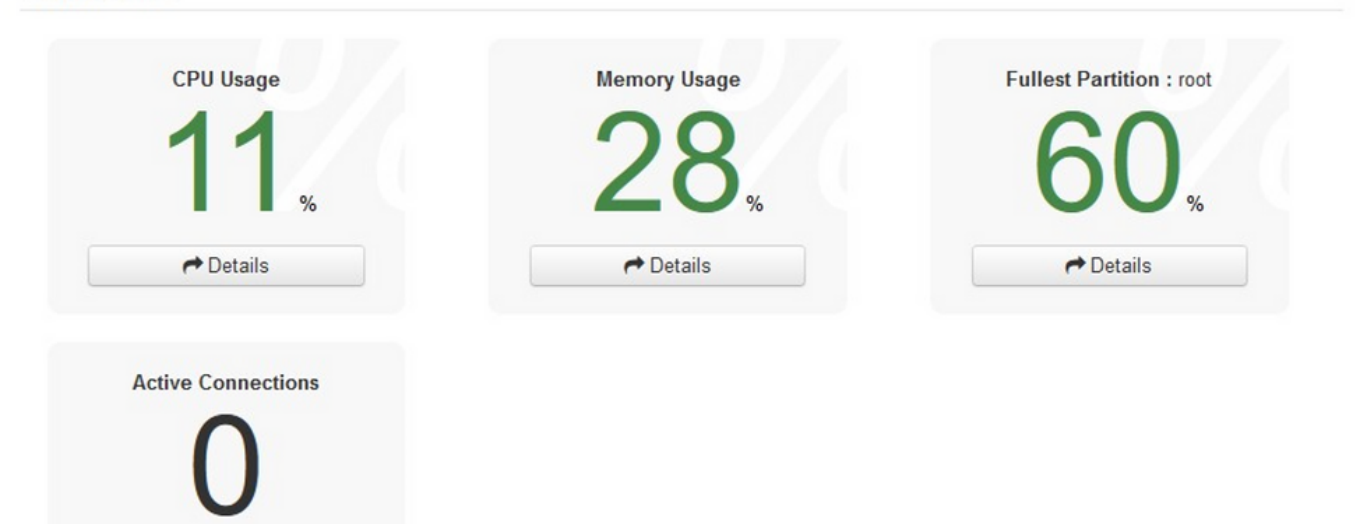

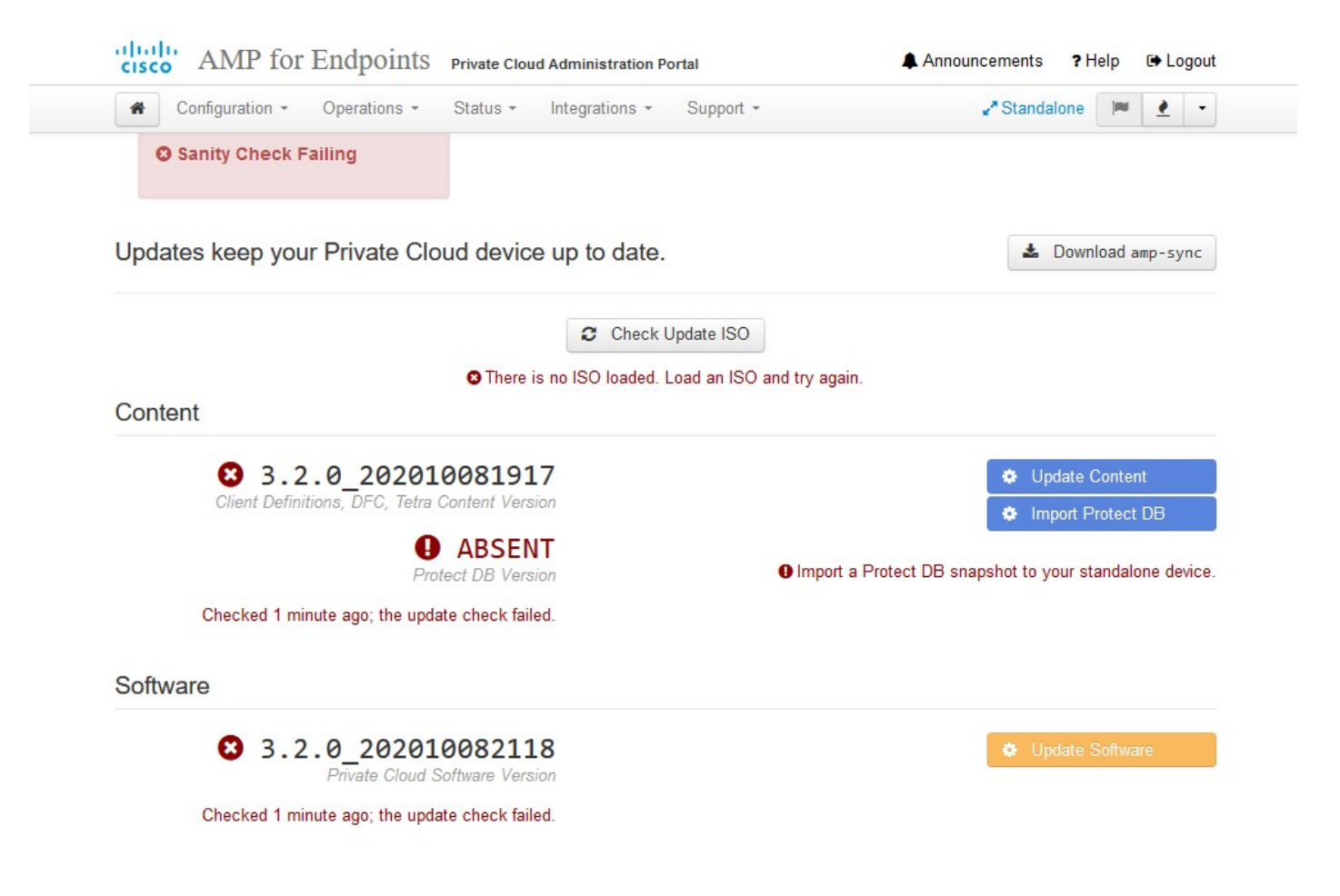

Pacchetto di aggiornamento di AirGap

Per ricevere il comando Protect DB, è necessario utilizzarlo per la prima volta

./amp-sync all

Nota: scarica tutti i pacchetti con questo comando e la verifica potrebbe richiedere più di 24 ore. Dipende dalla velocità e dalla qualità del collegamento. Nel mio caso, con la fibra da 1 Gb, il completamento richiede ancora quasi 25 ore. In parte ciò è dovuto anche al fatto che questo download è direttamente da AWS e quindi è limitato. Si noti, infine, che questo download è piuttosto grande. Nel mio caso il file scaricato era 323 GB.

In questo esempio viene utilizzato CygWin64

- 1. Scaricare e installare la versione x64 di Cygwin.
- 2. Eseguire setup-x86\_64.exe e passare attraverso il processo di installazione scegliere tutti i valori predefiniti.
- 3. Scegliere un mirror di download.
- 4. Selezionare i pacchetti da installare:

## Tutto -> Netto -> ricciolo Tutto -> Utilità -> genisoimage Tutto -> Utilità -> xmlstarlet \* VPC 3.8.x up - > xorriso

### E -

| Jser@VMStation-1 ~                                                                                                    |
|----------------------------------------------------------------------------------------------------|
| s ./amp-sync all                                                                                                    |
| DOWNLOAD https://pc-packages.amp.cisco.com/PrivateCloud/3.2.0/MOTD                                                                                                    |
| No MOTD for today, nothing to download, Continuing                                                                                                    |
| 200/NLOAD https://pc-packages.amp.ciscp.com/PrivateCloud/3.2.0/MOTD-AmpSvpc-1.0.7                                                                                                    |
| No MOTD for today, nothing to download. Continuing.                                                                                                    |
| 200/NI 04D https://nc-packages.amp.cisco.com/PrivateCloud/3.2.0/MOTD-AmpSvpc-1.0.7-prod                                                                                                    |
| w MOTO for today, nothing to download. Continuing                                                                                                    |
| DWNIOAD https://oc-packages.amp.ciscp.com/Privatefloud/3.2.0/prod/repodata/repond.xml                                                                                                    |
| Statal Space and Stand Automatic State County For County For State County County County Automatic State County For Automatic State County For State County For |
| n load in load Tatal Spart Left Spard                                                                                                    |
| 100 2001 100 2001 0 0 15001 0 esterior esterior 16167                                                                                                    |
| 100 231 $100$ 2321 $0$ 0 1331 $0$ 0 1331 $0$ 0 1 0 1 2 1 2 1 2 1 2 1 2 1 2 1 2 1 2 1                                                                                                    |
| Aumico Aumicips // pic-packages amp, cisco, cum/r rvateciou/s/co/prou/repoulta/ob/sec/ac/sec/ac/se                                                                                                    |
| a rotal a Received a Arero Average speed The Time Time Current                                                                                                    |
| 100 11221 100 11221 0 0 0 0 0 0 0 0 0 0                                                                                                    |
| 100 11331 U U 11331 U U 90344 U ==:==:==:=:==:=:==:=:==:=:==:=:==:=                                                                                                    |
| EICH_UK https://pc-packages.amp.cisco.com/PrivateLiou().2.0/prod/repodata/v6/356/450+665e64624305062/20Cdrdf1000001c224964/35249640-0ther.sqlftc.oz2                                                                                                    |
| Winchow https://pc-packages.amp.cisco.com/Privatec.loug/s.c/.v/prod/repodata/2c149a/resio/lecissoice/uc/red/cc3258a89C/d/e2//958000cc02c214108-111e11sts.xml.gz                                                                                                    |
| % Iotal % Received % Aterd Average speed lime lime lime Current                                                                                                    |
| Diodo upitodo ital spent Lert Speed                                                                                                    |
|                                                                                                    |
| - EICH_OK https://pc-packages.amp.cisco.com/PrivateCloud/3.2.0/prod/repodata/22/449a/resib/leci3s01e8/02/502059258a95/d/22/4/28/19550505052214108-T11e115t5.xml.gz                                                                                                    |
| JUWNLUAU https://pc-packages.amp.c15co.com/vr1vatec.loud/s.2.0/prod/repodata/691eabb8ceb54/30933/bclab312ed1e3cdb532ed1e3cdb532ed1e3cdb5                                                                                                    |
| % Total % Received % Xterd Average Speed Time Time Time Current                                                                                                    |
| Dioad Upload Iotal Spent Left Speed                                                                                                    |
| 100 1094k 100 1094k 0 0 3302k 0:::: 3317k                                                                                                    |
| ETCH_OK https://pc-packages.amp.cisco.com/PrivateCloud/3.2.0/prod/repodata/69leabb8ceb54/3093376cla6312edle3cd6593fdldf2afle3b3dbe4/2d84ff9-file1ists.sqlite.bz2                                                                                                    |
| 20WNLOAD https://pc-packages.amp.cisco.com/PrivateCloud/3.2.0/prod/repodata/e4e3c4029829b3a3b02751t61at15t36561a8aaclea7b1at66101d0eab569014-primary.sqlite.bz2                                                                                                    |
| % Total % Received % Xferd Average Speed Time Time Time Current                                                                                                    |
| Dload Upload Total Spent Left Speed                                                                                                    |
| 100 135k 100 135k 0 0 747k 0::: 756k                                                                                                    |
| ETCH_OK https://pc-packages.amp.cisco.com/PrivateCloud/3.2.0/prod/repodata/e4e3c4029829b3a3b02751f61af15f36561a8aac1ea7b1af66101d0eab569014-primary.sqlite.bz2                                                                                                    |
| 20WNLOAD https://pc-packages.amp.cisco.com/PrivateCloud/3.2.0/prod/repodata/e6f73d52fc5079064faff7178401579a8de6259f8ac91b1e5e913cdb4a7ff069-primary.xml.gz                                                                                                    |
| % Total % Received % Xferd Average Speed Time Time Time Current                                                                                                    |
| Dload Upload Total Spent Left Speed                                                                                                    |
| 100 54480 100 54480 0 0 383k 0                                                                                                    |

E-

| 99.91%   | done,   | estimate   | finish   | Thu  | Nov    | 4  | 08:39:50 | 2021 |
|----------|---------|------------|----------|------|--------|----|----------|------|
| 99.91%   | done,   | estimate   | finish   | Thu  | Nov    |    | 08:39:51 | 2021 |
| 99.92%   | done,   | estimate   | finish   | Thu  | Nov    |    | 08:39:50 | 2021 |
| 99.92%   | done,   | estimate   | finish   | Thu  | Nov    | 4  | 08:39:50 | 2021 |
| 99.92%   | done,   | estimate   | finish   | Thu  | Nov    |    | 08:39:51 | 2021 |
| 99.93%   | done,   | estimate   | finish   | Thu  | Nov    |    | 08:39:50 | 2021 |
| 99.93%   | done,   | estimate   | finish   | Thu  | Nov    |    | 08:39:50 | 2021 |
| 99.93%   | done,   | estimate   | finish   | Thu  | Nov    |    | 08:39:51 | 2021 |
| 99.93%   | done,   | estimate   | finish   | Thu  | Nov    |    | 08:39:50 | 2021 |
| 99.94%   | done,   | estimate   | finish   | Thu  | Nov    |    | 08:39:50 | 2021 |
| 99.94%   | done,   | estimate   | finish   | Thu  | Nov    |    | 08:39:51 | 2021 |
| 99.94%   | done,   | estimate   | finish   | Thu  | Nov    |    | 08:39:50 | 2021 |
| 99.95%   | done,   | estimate   | finish   | Thu  | Nov    |    | 08:39:50 | 2021 |
| 99.95%   | done,   | estimate   | finish   | Thu  | Nov    |    | 08:39:51 | 2021 |
| 99.95%   | done,   | estimate   | finish   | Thu  | Nov    |    | 08:39:50 | 2021 |
| 99.96%   | done,   | estimate   | finish   | Thu  | Nov    |    | 08:39:50 | 2021 |
| 99.96%   | done,   | estimate   | finish   | Thu  | Nov    |    | 08:39:51 | 2021 |
| 99.96%   | done,   | estimate   | finish   | Thu  | Nov    |    | 08:39:51 | 2021 |
| 99.97%   | done,   | estimate   | finish   | Thu  | Nov    |    | 08:39:51 | 2021 |
| 99.97%   | done,   | estimate   | finish   | Thu  | Nov    |    | 08:39:52 | 2021 |
| 99.97%   | done,   | estimate   | finish   | Thu  | Nov    |    | 08:39:51 | 2021 |
| 99.98%   | done,   | estimate   | finish   | Thu  | Nov    |    | 08:39:51 | 2021 |
| 99.98%   | done,   | estimate   | finish   | Thu  | Nov    |    | 08:39:52 | 2021 |
| 99.98%   | done,   | estimate   | finish   | Thu  | Nov    |    | 08:39:52 | 2021 |
| 99.99%   | done,   | estimate   | finish   | Thu  | Nov    |    | 08:39:52 | 2021 |
| 99.99%   | done,   | estimate   | finish   | Thu  | Nov    |    | 08:39:52 | 2021 |
| 99.99%   | done,   | estimate   | finish   | Thu  | Nov    | 4  | 08:39:52 | 2021 |
| 99.99%   | done,   | estimate   | finish   | Thu  | Nov    |    | 08:39:52 | 2021 |
| 100.00%  | done,   | estimate   | finish   | Thu  | Nov    |    | 08:39:52 | 2021 |
| Total to | ranslat | tion table | e size:  |      |        |    |          |      |
| Total re | ockride | ge attribu | ites by  | tes: | 345 81 | 11 |          |      |
| Total d  | irector | y bytes:   | 512364   |      |        |    |          |      |
| Path tal | ole siz | ze(bytes): | : 148    |      |        |    |          |      |
| lax brk  | space   | used 2f00  | 000      |      |        |    |          |      |
| 1578032  | 65 exte | ents writt | ten (30) | 8209 | MB)    |    |          |      |

Package successful: PrivateCloud-3.2.0-Updates-2021-11-03-prod.iso

ser@VMStation-1 -

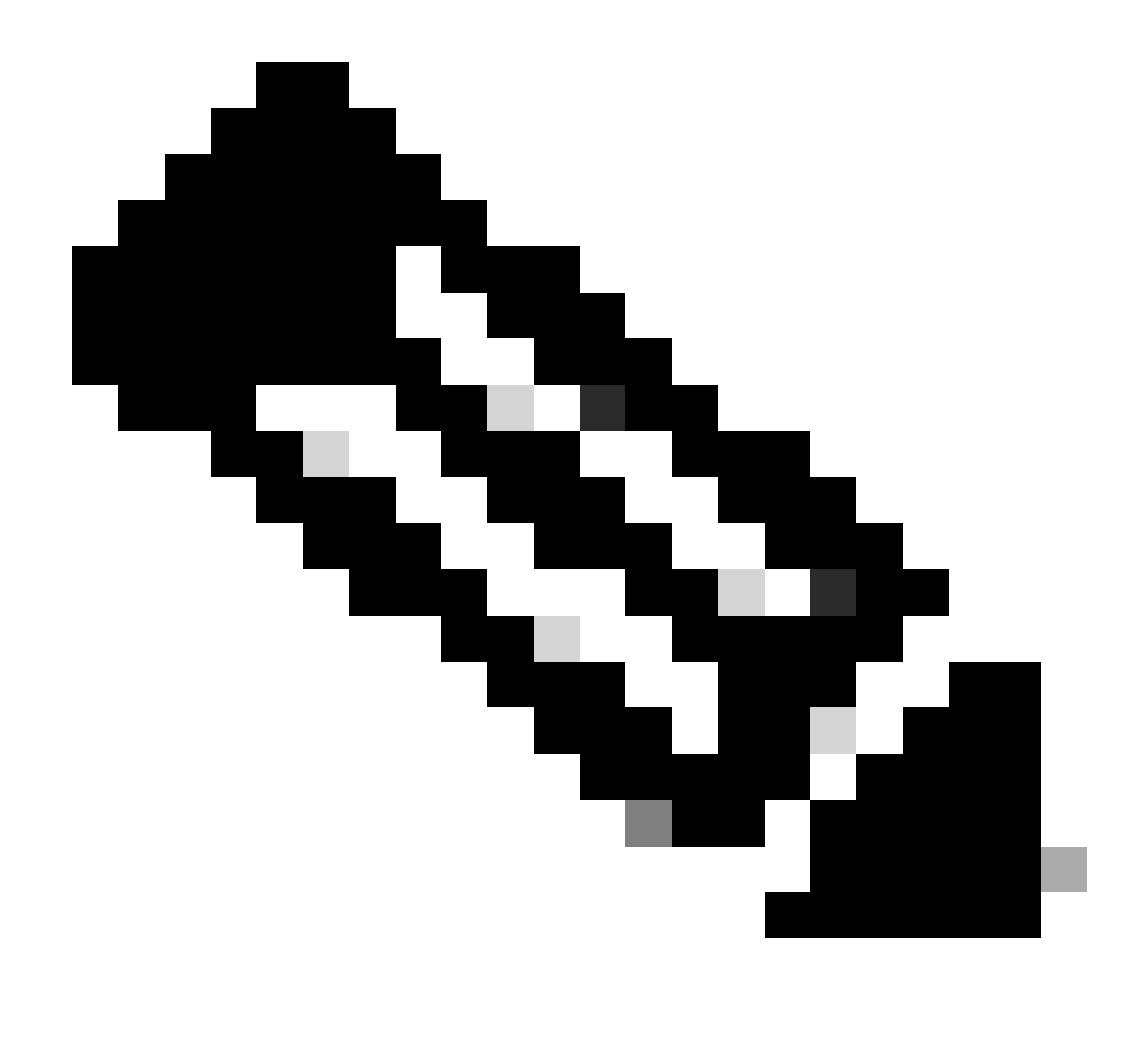

Nota: nel più recente aggiornamento VPC 3.8.x con CygWin64 come principale strumento di download si può incontrare questo problema descritto di seguito.

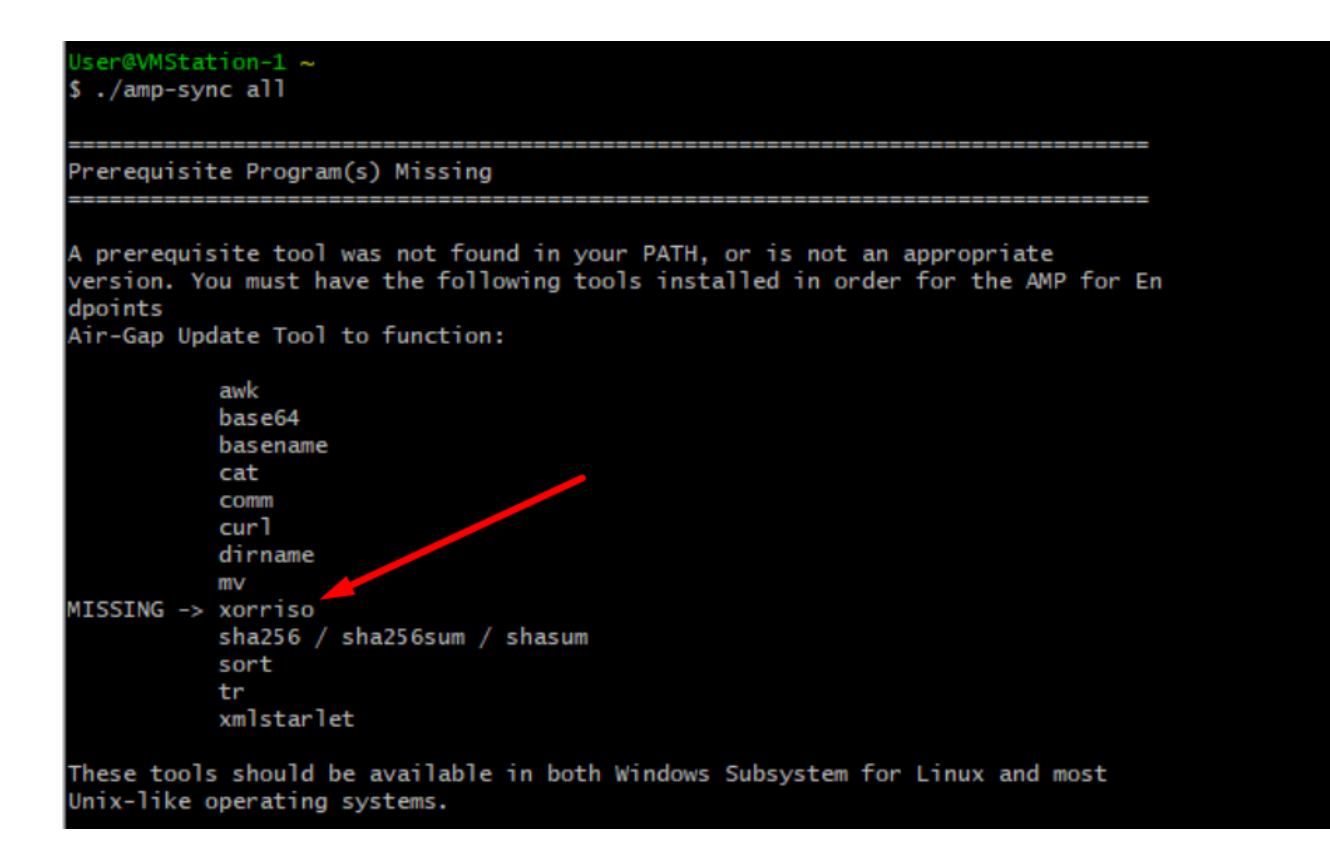

<u>Note release</u> Pagina n. 58. Come si può vedere "xorriso" è ora necessario. È stato modificato il formato ISO in ISO 9660 e questa dipendenza è ciò che converte l'immagine nel formato corretto in modo che l'aggiornamento possa essere completato. Purtroppo, CygWin64 non offre xorriso in nessuno dei loro repository incorporati. Tuttavia, per coloro che vorrebbero ancora utilizzare CygWin64 c'è un modo per superare questo problema.

# Installing dependencies

## CentOS

To run amp-sync you will first have to install EPEL, xorriso, and xmlstarlet.

- 1. Enable the EPEL repo.
  - > sudo yum install epel-release
- 2. Install dependencies via yum.
  - > sudo yum install xorriso
  - > sudo yum install xmlstarlet

### Ubuntu

To run amp-sync you will first have to install xorriso and xmlstarlet.

- Install dependencies via apt.
  - > sudo apt install xorriso
  - > sudo apt install xmlstarlet

### Windows

- 1. Set up Windows Subsystem for Linux (WSL) with the Ubuntu distribution. See the Microsoft documentation for details.
- Expand the WSL virtual hard disk size to comply with minimum free disk space. See the Microsoft documentation for details.
- 3. Install xorriso and xmlstarlet dependencies via apt.
  - > sudo apt install xorriso
  - > sudo apt install xmlstarlet

Per poter utilizzare di nuovo CygWin è necessario scaricare manualmente xorriso dal repository GitHub. Aprire il browser e digitare <Latest xorriso.exe 1.5.2 pre-build for Windows> dovrebbe apparire come primo collegamento denominato come <PeyTy/xorriso-exe-for-windows - GitHub> passare a quella pagina GitHub e scaricare <xorriso-exe-for-windows-master.zip> il file all'interno del file zip che si trova tra pochi altri file denominati <xorriso.exe> copiare e incollare questo file in <CygWin64\bin> percorso del file Cyg installazione. Riprovare eseguendo il comando <amp-sync>. Il messaggio di errore e l'inizio e la fine del download non dovrebbero più essere visualizzati, come mostrato nell'immagine.

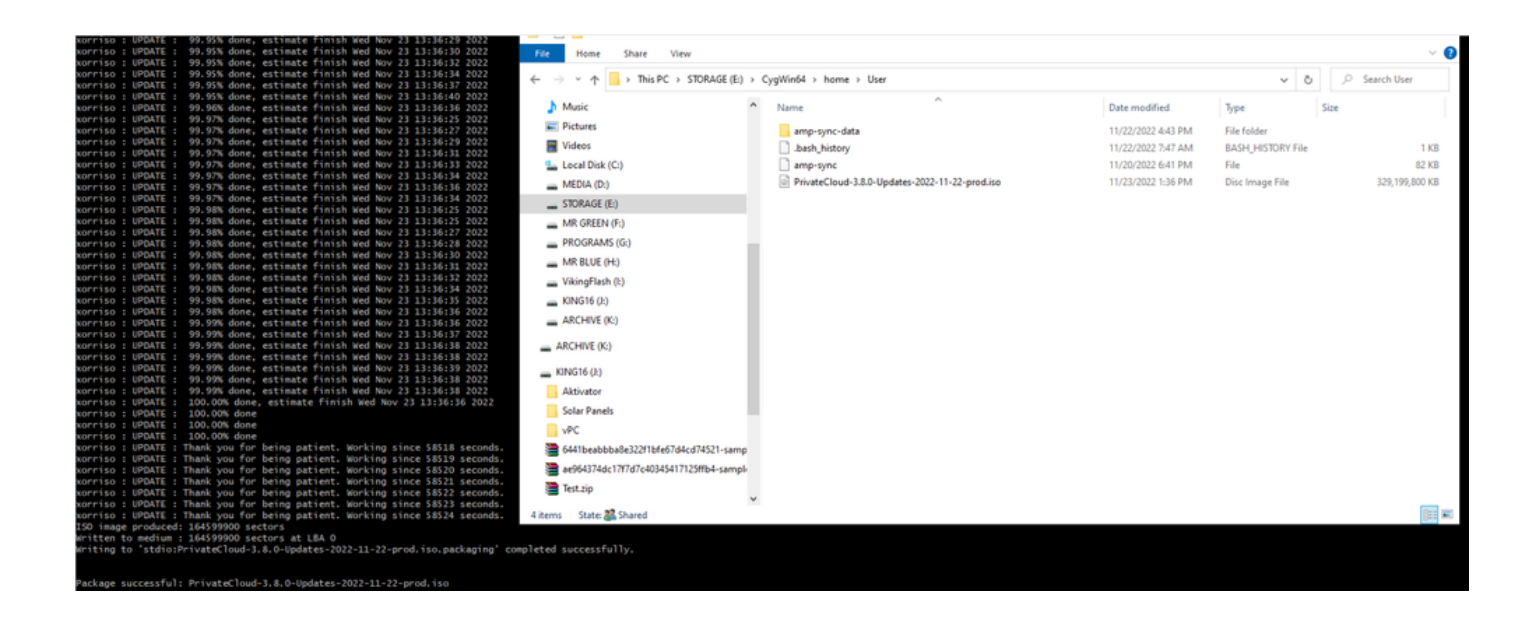

Eseguire il backup del VPC 3.2.0 corrente (in questo caso) in modalità Airgap.

È possibile utilizzare questo comando dalla CLI

rpm -qa | grep Pri

In alternativa, è possibile passare a Operazioni > Backup, come illustrato nell'immagine, ed eseguire il backup qui.

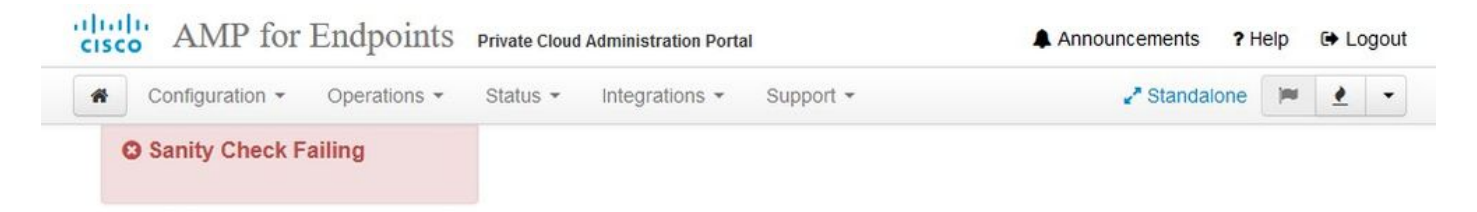

Backups create a copy of your configuration and databases.

### Manual Backup

| Pe                                                                                                    | erform Backup                                                                                          |                                                                                             |                     |
|----------------------------------------------------------------------------------------------------|----------------------------------------------------------------------------------------------------|---------------------------------------------------------------------------------------------|---------------------|
| Last Back<br>Transferring Backups To E<br>To facilitate disaster recovery, you are strongly encouraged to t<br>backup archives can be pe | <b>Kup Succe</b><br>External Storage<br>transfer backup arc<br>erformed via downlo<br>ckup Job Details | SSFUI<br>Je Is Recommended<br>hives to a secure external backup loo<br>bad, sftp, or rsync. | cation. Transfer of |
| Previous Backups                                                                                                    |                                                                                                    |                                                                                             |                     |
| Name                                                                                                    | 🖨 Size                                                                                                 | 🛗 Timestamp                                                                                 | E Operations        |
| /data/backups/amp-backup-20211106-0000.18.bak                                                                                            | 738 MB                                                                                                 | 2021-11-06 00:03:43 +0000<br>about 17 hours ago                                             | ± 🔋                 |

Trasferire l'ultimo ISO generato con amp-sync al VPC. Questa operazione può richiedere anche diverse ore in base alla velocità. In questo caso il trasferimento ha richiesto più di 16 ore

/data/tmp

| * 3                                                                                                  | * 🖈                                                    |                 | 🖳 Y                                                                                                    | -                                                                            | <b>A \$</b>                                                | ° 🕜                                                                                                    |                                     |        |                                                                                                    |
|----------------------------------------------------------------------------------------------------|--------------------------------------------------------|-----------------|----------------------------------------------------------------------------------------------------|------------------------------------------------------------------------------|------------------------------------------------------------|----------------------------------------------------------------------------------------------------|-------------------------------------|--------|----------------------------------------------------------------------------------------------------|
| k connect                                                                                            | oois Sessions                                          | view            | Spit Multe:                                                                                                    | tec runneing                                                                 | Paokages Setu                                              | ngs nep                                                                                                    |                                     |        | 2 AMP VPC AG ×                                                                                                    |
| 1 T 0                                                                                                |                                                        | a 📘 🥂           |                                                                                                    |                                                                              |                                                            |                                                                                                    |                                     | e      | MobaXterm 20.2 *     (SSH client, X-server and networking tools)                                                                                                    |
| Name<br>preserved-com<br>pdb_tmp<br>mysql<br>ignored-back.<br>fink<br>frehose-cassi<br>frehose-cassi | nfig-files<br>ip-config-files<br>andra-replay<br>andra | Size (KB)       | Last modified<br>2021-10-30<br>2021-11-02<br>2021-10-30<br>2021-10-30<br>2021-10-20<br>2021-11-02<br>2021-11-02 | Owner<br>. root<br>. root<br>. mysgl<br>. root<br>. root<br>. root<br>. root | Group<br>root<br>root<br>root<br>root<br>root<br>root      | Access<br>driver-wo-,<br>driver-wo-,<br>driver-wo-,<br>driver-wo-,<br>driver-wo-,<br>driver-wo-,<br>driver-wo-,<br>driver-wo-, |                                     |        | <pre>&gt; SSH session to root@192.168.75.88<br/>• SSH compression : ~<br/>• SSH-rowser : ~<br/>• X11-forwarding : x (disabled or not supported by server)<br/>• DISPLAY : 192.168.75.90.0<br/>&gt; For more info, ctrl+click on help or visit our website<br/>Last login: Thu Nov 4 03:31:10 2021 from 192.168.75.9<br/>[root@fireamp ~]#</pre> |
| Choose whic                                                                                          | h file(s) to uploa                                     | dili            |                                                                                                    |                                                                              |                                                            |                                                                                                    |                                     | ×      |                                                                                                    |
| Quick access                                                                                         | Name<br>amp-sync-<br>bash_profi                        | ^<br>data<br>le |                                                                                                    | Date m<br>11/3/2<br>11/3/2<br>11/3/2                                         | odified<br>021 10:31 PM<br>021 12:57 PM<br>021 12:57 PM    | Type<br>File folder<br>BASH_PROFILE File<br>BASHRC File                                                                        | Size<br>2 KB<br>6 KB                |        |                                                                                                    |
| Desktop<br>Libraries                                                                                 |                                                        | ıd-3.2.0-Upd    | ates-2021-11-03                                                                                                 | 11/3/2<br>11/3/2<br>11/2/2<br>•pro 11/4/2                                    | 021 12:57 PM<br>021 12:57 PM<br>021 2:06 PM<br>021 8:39 AM | INPUTRC File<br>PROFILE File<br>File<br>Disc Image File                                                                        | 2 KB<br>2 KB<br>83 KB<br>315,606,53 |        |                                                                                                    |
| Dhis PC                                                                                              |                                                        |                 |                                                                                                    |                                                                              |                                                            |                                                                                                    |                                     |        |                                                                                                    |
| Network                                                                                              | File name:                                             | PrivateClos     | ud-3.2.0-Updates-i                                                                                              | 2021-11-03-prod                                                              | iso                                                        |                                                                                                    | ~                                   | Open   |                                                                                                    |
|                                                                                                    | n. n.                                                  |                 |                                                                                                    | -                                                                            |                                                            |                                                                                                    |                                     | Connel |                                                                                                    |

Al termine del caricamento, montare l'ISO

mount /data/tmp/PrivateCloud-3.2.0-Updates-2021-11-03-prod.iso /data/updates/

| lick connect            |                          |                                                                                                    |                                                               |                                                       |                                                                                                    |   | 2. AMP VPC AG ×                                                                                                    |
|-------------------------|--------------------------|----------------------------------------------------------------------------------------------------|---------------------------------------------------------------|-------------------------------------------------------|----------------------------------------------------------------------------------------------------|---|----------------------------------------------------------------------------------------------------|
| 🛿 🛓 🛉 🕘 🍋 📗 🔘 🔦 🖟 📘 🗷 🔳 |                          |                                                                                                    |                                                               |                                                       |                                                                                                    | 0 | <pre></pre>                                                                                                    |
| Name                    | Size (KB)<br>315 606 530 | Last modified<br>2021-10-30<br>2021-11-02<br>2021-11-07<br>2021-11-07<br>2021-11-02<br>2021-11-02<br>2021-11-07 | Owner<br>root<br>root<br>root<br>root<br>root<br>root<br>root | Group<br>root<br>root<br>root<br>root<br>root<br>root | Access<br>dmor 15 %,<br>dmor-15 %,<br>dmor 16 %,<br>dmor 16 %,<br>dmor 16 %,<br>dmor 16 %,<br>dmor 16 %,<br>dmor 16 %, |   | <pre>&gt; SSH session to root@192.168.75.88<br/>&gt; SSH compression : *<br/>SSH compression : *<br/>&gt; SSH compression : *<br/>&gt; SSH compression : *<br/>&gt; SSH compression : *<br/>&gt; SSH compression : *<br/>&gt; SSH compression : *<br/>&gt; DISPLAY : 192.168.75.9:0.0<br/>&gt; For more info, ctrl+click on helg or visit our website<br/>st login: Thu Nov 4 03:31:10 2021 from 192.168.75.9<br/>Dot@firemamp -1# UL -th /data/tmp<br/>tal 3016<br/>wrr.wr.* 4 root root 4.0K Nov 2 10:18 firehose-cassandra<br/>wrr.wr.* 4 root root 4.0K Nov 2 10:18 firehose-cassandra<br/>wrr.wr.* 4 root root 4.0K Nov 2 10:18 firehose-cassandra<br/>wrr.wr.* 2 root root 4.0K Nov 2 10:19 film<br/>wrr.wr.* 2 root root 4.0K Nov 2 10:19 film<br/>wrr.wr.* 2 root root 4.0K Nov 2 10:03 film<br/>wrr.wr.* 2 root root 4.0K Nov 2 10:04 mys01<br/>wrr.wr.* 2 root root 4.0K Oct 30 00:17 preserved-config-files<br/>wrr.wr.* 2 root root 4.0K Oct 30 00:17 preserved-config-files</pre> |

Passare all'interfaccia utente di opdamin per eseguire l'aggiornamento Operazioni (Operations) >

# Aggiorna periferica (Update Device) > Seleziona (Select) Aggiorna ISO (Update ISO).

| AMP for Endpoints Private Cloud A              | dministration Portal     | Announcements ? Help & Logou                           |
|------------------------------------------------|--------------------------|--------------------------------------------------------|
| Configuration - Operations - Status -          | Integrations - Support - | 🖋 Standalone 🔽 👱 💌                                     |
| O Sanity Check Failing                         |                          |                                                        |
| odates keep your Private Cloud device          | up to date.              | ▲ Download amp-sync                                    |
|                                                | Check Update ISO         |                                                        |
|                                                | Checking ISO for updates |                                                        |
| ontent                                         |                          |                                                        |
| Client Definitions, DFC, Tetra Content Version | 1                        | Update Content Import Protect DB                       |
| ABSENT                                         | •                        |                                                        |
| Protect DB Version                             | 7                        | Import a Protect DB snapshot to your standalone device |
| Checked 9 minutes ago; the update check failed |                          |                                                        |
| Software                                       |                          |                                                        |
| <b>\$</b> 3.2.0_202010082118                   | 3                        | Update Software                                        |
| Private Cloud Software Version                 | 1                        |                                                        |
| A software update is available                 | -                        |                                                        |

In questo esempio prima si procede con l'aggiornamento del contenuto

| Configuration • Operations • Status • Integrations • Support •   | 💒 Standalone 📄 👱 👻                                                                                                    |
|------------------------------------------------------------------|----------------------------------------------------------------------------------------------------|
| Sanity Check Failing                                             |                                                                                                    |
| Ipdates keep your Private Cloud device up to date.               | ▲ Download amp-sync                                                                                                    |
| Check Update ISO                                                 |                                                                                                    |
| Content                                                          | -                                                                                                    |
| <b>3.2.0_202010081917</b>                                        | Update Content                                                                                                    |
|                                                                  | Import Protect DB                                                                                                    |
| Absent     Protect DB Version     A content update is available. | <ul> <li>ISO contains Protect DB snapshot version 20210531-0613.</li> <li>Import a Protect DB snapshot to your standalone device.</li> </ul> |
| Software                                                         |                                                                                                    |
| <b>3.2.0_202010082118</b><br>Private Cloud Software Version      | Update Software                                                                                                    |
|                                                                  |                                                                                                    |

Quindi selezionare Importa protezione DB.

| CISCO AMP for Endpoints Private Cloud Administration Portal        | Announcements ? Help 🕞 Logout                           |
|--------------------------------------------------------------------|---------------------------------------------------------|
| Configuration • Operations • Status • Integrations • Support       | 🔹 🥜 Standalone 📂 👱 💌                                    |
| Sanity Check Failing                                               |                                                         |
| Updates keep your Private Cloud device up to date.                 | L Download amp-sync                                     |
| Check Update ISC                                                   | )                                                       |
| Content                                                            |                                                         |
| © 20211102210054<br>Client Definitions, DFC, Tetra Content Version | Update Content  Import Protect DB                       |
| ABSENT     Protect DB Version                                      | Import a Protect DB snapshot to your standalone device. |
| Checked less than a minute ago; content is up to date.             |                                                         |
| Software                                                           |                                                         |
| 3.2.0_202010082118<br>Private Cloud Software Version               | Update Software                                         |
| A software update is available.                                    |                                                         |

Come potete vedere, questo è un altro processo molto lungo che può richiedere molto tempo per essere completato.

| Home | Operations                                                                                                    | - Update Device | Protect DB Import Details |
|------|----------------------------------------------------------------------------------------------------|-----------------|---------------------------|
|      | and the second second second second second second second second second second second second second second second |                 |                           |

### Protect DB importing

The device is currently importing a Protect DB snapshot. This process can take several hours.

| State                                                                                                    | 🛗 Started                                                                      | 🛗 Finished    | <ul> <li>Duration</li> </ul> |
|----------------------------------------------------------------------------------------------------|--------------------------------------------------------------------------------|---------------|------------------------------|
| Running                                                                                                    | 2021-11-07 18:48:44 +0000<br>less than a minute ago                            | O Please wait | Ø Please wait                |
| <b>≣</b> Output                                                                                                    |                                                                                |               |                              |
| Attempting to mount an 1<br>mount: special device //<br>Starting update.<br>Stopping apply-cloud-de/<br>Stopping authentication<br>Stopping authentication | ISO, if one is present.<br>dev/cdrom does not exist<br>ltas<br>_web<br>_worker |               | ^                            |
|                                                                                                    |                                                                                |               |                              |
|                                                                                                    | ≛ Dov                                                                          | wnload Output |                              |

## Protect DB importing

| State           |           |        | 🛗 Started           |                       |          | 🛗 Finished                              | O Duration    |  |
|-----------------|-----------|--------|---------------------|-----------------------|----------|-----------------------------------------|---------------|--|
|                 | Running   |        | 2021-11<br>42 minut | -07 18:48:4<br>es ago | 4 +0000  | O Please wait                           | O Please wait |  |
| <b>≣</b> Output |           |        |                     |                       |          |                                         |               |  |
| EXCLOCACCION    | 14.200 at | 0.0007 | s eca.              | 9.29.03               | ova 1    | 1                                       |               |  |
| Extraction      | 14.9GB at | 6.6MB/ | s eta:              | 9:28:21               | 6% [==   | 1                                       |               |  |
| Extraction      | 14.9GB at | 6.6MB/ | s eta:              | 9:28:27               | 6% [==   |                                         |               |  |
| Extraction      | 14.9GB at | 6.5MB/ | s eta:              | 9:28:40               | 6% [==   | 1                                       |               |  |
| Extraction      | 14.9GB at | 6.5MB/ | s eta:              | 9:28:46               | 6% [==   | 1                                       |               |  |
| Extraction      | 14.9GB at | 6.5MB/ | s eta:              | 9:28:58               | 6% [== 🚽 | , , , , , , , , , , , , , , , , , , , , | 7             |  |
| Extraction      | 14.9GB at | 6.5MB/ | s eta:              | 9:29:12               | 6% [==   | 1                                       |               |  |
| Extraction      | 14.9GB at | 6.5MB/ | s eta:              | 9:29:26               | 6% [==   | ]                                       |               |  |
| Extraction      | 15.0GB at | 6.5MB/ | s eta:              | 9:28:56               | 6% [==   | 1                                       |               |  |
| Extraction      | 15.0GB at | 6.6MB/ | s eta:              | 9:28:20               | 6% [==   | ]                                       |               |  |
| Extraction      | 15.0GB at | 6.6MB/ | s eta:              | 9:28:28               | 6% [==   | ]                                       |               |  |
| Extraction      | 15.0GB at | 6.5MB/ | s eta:              | 9:28:44               | 6% [==   | 1                                       |               |  |
| Extraction      | 15.0GB at | 6.5MB/ | s eta:              | 9:28:51               | 6% [==   | 1                                       |               |  |
| Extraction      | 15.0GB at | 6.5MB/ | s eta:              | 9:28:48               | 6% [==   | ]                                       |               |  |
| Extraction      | 15.0GB at | 6.5MB/ | s eta:              | 9:28:56               | 6% [==   | 1                                       |               |  |
| Extraction      | 15.0GB at | 6.5MB/ | s eta:              | 9:29:10               | 6% [==   | 1                                       |               |  |
| Extraction      | 15.0GB at | 6.5MB/ | s eta:              | 9:29:23               | 6% [==   | 1                                       |               |  |

## Protect DB importing

The device is currently importing a Protect DB snapshot. This process can take several hours.

| State                                                                                         | 🛗 Started                                                                                    | ∰ Finished    | <ul> <li>Duration</li> </ul> |
|-----------------------------------------------------------------------------------------------|----------------------------------------------------------------------------------------------|---------------|------------------------------|
| ► Running                                                                                     | 2021-11-19 17:04:05 +0000<br>about 20 hours ago                                              | O Please wait | O Please wait                |
| <b>■</b> Output                                                                               |                                                                                              |               |                              |
| Extraction 233.268 at 4.2<br>Extraction 233.268 at 4.2<br>Extraction 233.268 at 4.2           | MB/s eta: 0:00:02 95% [<br>MB/s eta: 0:00:00 99% [=======<br>MB/s eta: 0:00:00 100% [======= |               | ŕ                            |
| Snapshot Version 3<br>Going to drop disposition tab<br>Dropping detections table.             | les.                                                                                         |               |                              |
| Dropping binaries table.<br>Dropping binaries_detections<br>Dropping samples table.           | table.                                                                                       |               |                              |
| Dropping publishers table.<br>Dropping cas table.                                             |                                                                                              |               |                              |
| Dropping certificates table.<br>Dropping cert_fingerprints ta<br>Recreating Protect DB tables | ble.<br>from the schema in the snapshot.                                                     |               |                              |
| Importing Protect DB data (th<br>Importing detections table (t                                | is may take some time).<br>his may take some time).                                          |               |                              |
| importing binaries table (thi                                                                 | s may take some time).                                                                       |               |                              |

### Problema 1 - Spazio esaurito nell'archivio dati

In questa schermata è possibile esaminare due problemi. Poiché vPC precedente alla versione 3.5.2 non è in grado di installare lo storage NFS esterno, è necessario caricare il file ISO di aggiornamento nella directory /data/temp. Nel mio caso, poiché il datastore era solo di 1 TB, sono uscito dalla stanza e la VM si è bloccata. In altre parole, sono necessari almeno 2 TB di spazio sul data store per installare correttamente il VPC AirGap versione inferiore alla 3.5.2

L'immagine seguente è tratta dal server ESXi, che mostra l'errore che non c'è più spazio disponibile sul disco rigido quando si tenta di avviare la VM. Sono riuscito a correggere l'errore commutando temporaneamente la RAM da 128 GB a 64 GB. Poi sono riuscito a riavviarmi. Inoltre, se si esegue il provisioning di questa VM come Thin Client, il lato negativo dell'implementazione di Thin Client è che le dimensioni del disco possono aumentare, ma non diminuirebbero anche se si liberasse spazio. In altre parole, supponiamo che il file da 300 GB sia stato caricato nella directory del vPC e quindi eliminato. Il disco in ESXi mostra ancora 300 GB di spazio in meno sul disco rigido

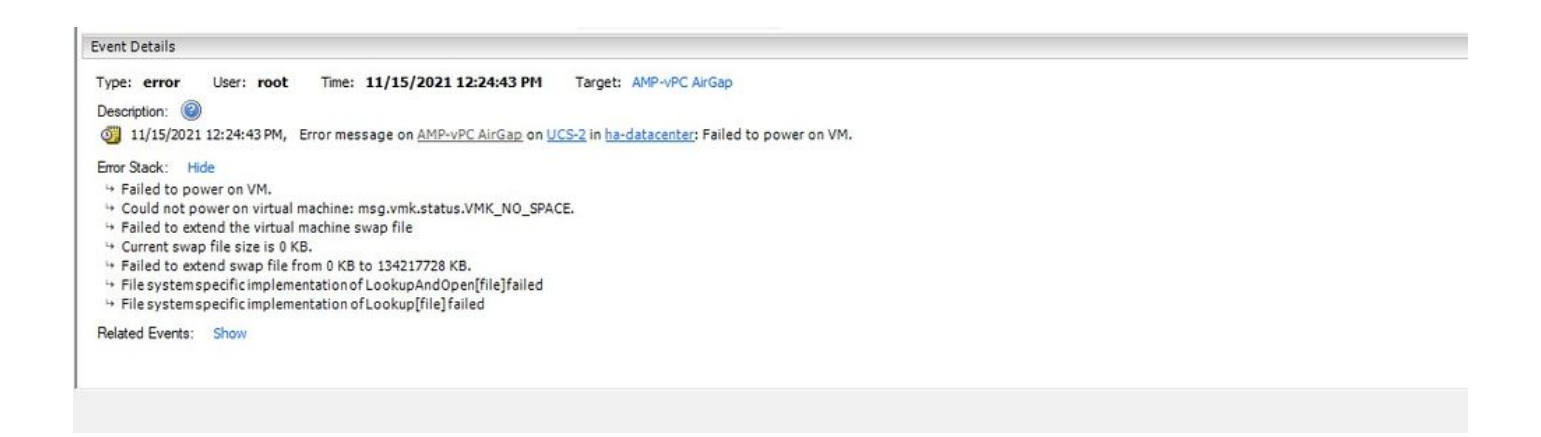

#### Problema 2 - Aggiornamento precedente

Il <sup>secondo</sup> problema è che se si esegue prima l'aggiornamento software come ho fatto nella mia 2<sup>nd</sup> prova e dalla 3.2.0 finisco con VPC per aggiornare alla 3.5.2 e per questo ho dovuto scaricare il nuovo file di aggiornamento ISO dal 3.2.0 diventato non valido a causa del fatto che non ero più sulla versione 3.2.0 originale.

| Configuration • Operations • S                                                                                                    | tatus • Integrations • Support •                                                                                                    | 🖍 Standalone 📁 👱 🝷                                                                                                    |
|----------------------------------------------------------------------------------------------------|----------------------------------------------------------------------------------------------------|----------------------------------------------------------------------------------------------------|
| O Maintenance Mode                                                                                                    | Sanity Check Failing                                                                                                    | O Disabling TLS 1.0/1.1                                                                                                    |
| The device is in maintenance mode.<br>External services are unavailable.                                                                                                    |                                                                                                    |                                                                                                    |
| odates keep your Private Cloud                                                                                                    | device up to date.                                                                                                    | Download amp-sync                                                                                                    |
|                                                                                                    | Check Update ISO                                                                                                    |                                                                                                    |
|                                                                                                    |                                                                                                    |                                                                                                    |
|                                                                                                    | C There is no ISO loaded. Load an ISO and try                                                                                                    | / again.                                                                                                    |
| ontent                                                                                                    | There is no ISO loaded. Load an ISO and try                                                                                                    | / again.                                                                                                    |
| ontent<br>8 3.2.0_2020100                                                                                                    | There is no ISO loaded. Load an ISO and try<br>081917                                                                                                    | r again.<br>I the second second s |
| ontent<br>3.2.0_2020106<br>Client Definitions, DFC, Tetra Con                                                                                                    | There is no ISO loaded. Load an ISO and try<br>081917                                                                                                    | v again.                                                                                                    |
| ontent  3.2.0_2020100  Client Definitions, DFC, Tetra Con                                                                                                    | There is no ISO loaded. Load an ISO and try<br>081917<br>tent Version                                                                                                    | v again.                                                                                                    |
| ontent<br>3.2.0_2020100<br>Client Definitions, DFC, Tetra Con<br>A<br>Protect                                                                                                    | There is no ISO loaded. Load an ISO and try 081917 tent Version ABSENT t DB Version                                                                                                    | v again.                                                                                                    |
| ontent<br>3.2.0_2020100<br>Client Definitions, DFC, Tetra Con<br>Checked 24 minutes ago; the update of<br>Checked 24 minutes ago; the update of                                                                                                    | There is no ISO loaded. Load an ISO and try US1917 tent Version US5ENT DB Version Check failed.                                                                                                    | w again.  Update Content  Update Content  Import Protect DB  Import a Protect DB snapshot to your standalone device  The previous Protect DB import failed                                                                                                    |
| ontent<br>3.2.0_2020100<br>Client Definitions, DFC, Tetra Con<br>Protect<br>Checked 24 minutes ago; the update of<br>Checked 24 minutes ago; the update of the update of the update of the up | There is no ISO loaded. Load an ISO and try  Same to the state of the state of the | y again.  Update Content  Import Protect DB  Import a Protect DB snapshot to your standalone device  The previous Protect DB import failed                                                                                                    |
| ontent                                                                                                    | There is no ISO loaded. Load an ISO and try  Name of the state of the state of the | y again.  Update Content  Import Protect DB  Import a Protect DB snapshot to your standalone device  The previous Protect DB import failed  Update Software                                                                                                    |
| ontent<br>3.2.0_2020100<br>Client Definitions, DFC, Tetra Con<br>Client Definitions, DFC, Tetra Con<br>Checked 24 minutes ago; the update of<br>Checked 24 minutes ago; the update of<br>Checked 24 minutes ago; the update of<br>Software<br>3.5.3_2021110<br>Private Cloud Softw                                                                                                    | There is no ISO loaded. Load an ISO and try UB1917 tent Version BSENT t DB Version Check failed. UB0345 ware Version                                                                                                    | v again.                                                                                                    |

Questo è l'errore che viene visualizzato se si tenta di montare di nuovo il file di aggiornamento ISO.

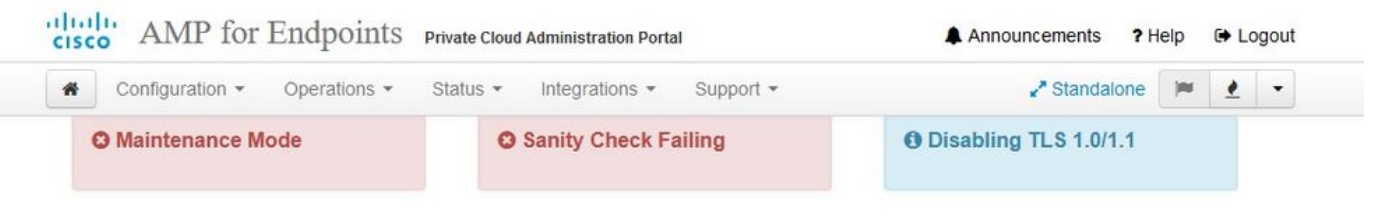

Home / Operations - Update Device / Update Check Details

## C The update check failed

Something went wrong while checking for updates.

|                                                                                                    | 🛗 Started                                                                                                    | # Finished                                                                                | O Duration         |
|----------------------------------------------------------------------------------------------------|----------------------------------------------------------------------------------------------------|-------------------------------------------------------------------------------------------|--------------------|
| 🗙 Failed                                                                                                    | 2021-11-16 16:29:23 +0000<br>less than a minute ago                                                                                                    | 2021-11-16 16:29:30 +0000<br>less than a minute ago                                       | less than a minute |
| <b>≣</b> Output                                                                                                    |                                                                                                    |                                                                                           |                    |
| Attempting to mount<br>Starting update che<br>http://127.0.0.1:80<br>Trying other mirror<br>To address this iss<br>https://wiki.centos | an ISO, if one is present.<br>ck.<br>80/PrivateCloud/3.5.3/prod/repodata/repo<br>ue please refer to the below wiki articl<br>.org/yum-errors                               | md.xml: [Errno 14] HTTP Error 404 - No<br>.e                                              | ot Found           |
|                                                                                                    |                                                                                                    |                                                                                           |                    |
| If above article do                                                                                                    | esn't help to resolve this issue please                                                                                                    | use https://bugs.centos.org/.                                                             |                    |
| If above article do<br>One of the configu<br>and yum doesn't ha<br>safe thing yum can                                                  | esn't help to resolve this issue please<br>red repositories failed (FireAMP Private<br>ve enough cached data to continue. At th<br>do is fail. There are a few ways to wor | use https://bugs.centos.org/.<br>Cloud Repository),<br>is point the only<br>k "fix" this: |                    |
| If above article do<br>One of the configu<br>and yum doesn't ha<br>safe thing yum can                                                  | esn't help to resolve this issue please<br>red repositories failed (FireAMP Private<br>ve enough cached data to continue. At th<br>do is fail. There are a few ways to wor | use https://bugs.centos.org/.<br>Cloud Repository),<br>is point the only<br>k "fix" this: |                    |

In questa immagine è illustrato un metodo alternativo per montare l'immagine di aggiornamento sul PC. Nella versione 3.5.x è possibile utilizzare una postazione remota come lo storage NFS per condividere il file di aggiornamento con il computer virtuale.

| TLS 1.0/1.1         | s 2        | • HELP |        |
|---------------------|------------|--------|--------|
| Announcemen         | s 2        | • HELP |        |
| Announcemen         | s 2        | € HELP |        |
| Announcemen         | s <b>2</b> |        |        |
| Announcemen         | s <b>?</b> |        |        |
| Announcemen         | s 9        |        |        |
| Announcemen         | s 9        |        |        |
| Announcemen         | < 2        |        |        |
| Announcemen         | \$ 2       | Laba   |        |
|                     |            | Heip   | € Lo   |
| ₽ <sup>®</sup> Stan | dalone     |        | 1      |
| iguration sa        | ved.       |        |        |
|                     |            |        |        |
|                     |            |        | O HELP |
|                     |            |        |        |
|                     |            |        |        |
|                     |            |        |        |
|                     |            |        |        |
|                     |            |        |        |
|                     |            |        |        |
|                     |            |        |        |

| Updates keep your Private Cloud device u                                                                | p to date.       |                                                                                      | Download amp-sync                                                                         |
|----------------------------------------------------------------------------------------------------|------------------|--------------------------------------------------------------------------------------|-------------------------------------------------------------------------------------------|
|                                                                                                    | Check Update ISO |                                                                                      |                                                                                           |
| Content                                                                                                 |                  |                                                                                      |                                                                                           |
| 3.5.2_202110122340     Client Definitions, DFC, Tetra Content Version     ABSENT     Protect DB Version |                  | <ul> <li>SO contains Protect DB snaps</li> <li>Import a Protect DB snapsh</li> </ul> | Update Content Import Protect DB hot version 20210531-0613. ot to your standalone device. |
| A content update is available.     Software     3.5.2_202110130433     Private Cloud Software Version   |                  |                                                                                      | Update Software                                                                           |
| A software update is available.                                                                         |                  |                                                                                      |                                                                                           |

L'errore del controllo di integrità è correlato al database di protezione attualmente non disponibile nel VPC

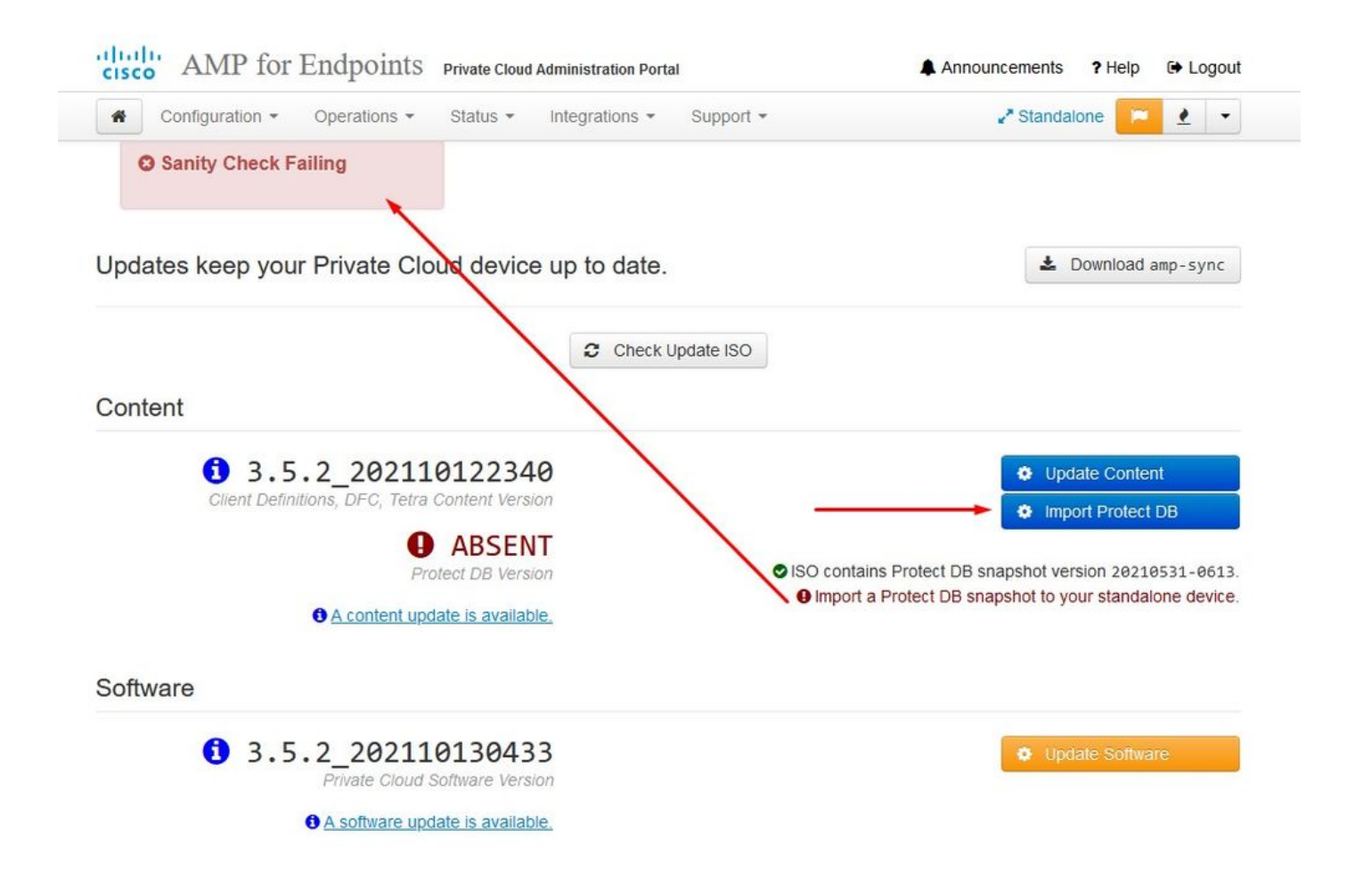

# Protect DB importing

The device is currently importing a Protect DB snapshot. This process can take several hours.

| State                      | 🛗 Started                              |               | 🛗 Finished    | O Duration    |   |
|----------------------------|----------------------------------------|---------------|---------------|---------------|---|
| Running                    | 2021-11-19 17:04:<br>about 20 hours ag | 05 +0000<br>o | O Please wait | O Please wait |   |
| <b>≣</b> Output            |                                        |               |               |               |   |
| Extraction 233.268 at      | 4.2MB/s eta: 0.00.02                   | 99% [=====    | j             |               | ^ |
| Extraction 233.2GB at      | 4.2MB/s eta: 0:00:00                   | 100% [=====   | ]             |               |   |
| Snapshot Version 3         |                                        | -             | -             |               |   |
| Going to drop disposition  | tables.                                |               |               |               |   |
| Dropping detections table. |                                        |               |               |               |   |
| Dropping binaries table.   |                                        |               |               |               |   |
| Dropping binaries_detectio | ns table.                              |               |               |               |   |
| Dropping samples table.    |                                        |               |               |               |   |
| Dropping publishers table. |                                        |               |               |               |   |
| Dropping cas table.        |                                        |               |               |               |   |
| Dropping certificates tabl | e.                                     |               |               |               |   |
| Dropping cert_fingerprints | table.                                 |               |               |               |   |
| Recreating Protect DB tabl | es from the schema in t                | he snapshot.  |               |               |   |
| Importing Protect DB data  | (this may take some tim                | e).           |               |               |   |
| Importing detections table | (this may take some ti                 | me).          |               |               |   |
| Importing binaries table ( | this may take some time                | ).            |               |               |   |
|                            |                                        |               |               |               | ~ |
|                            |                                        | .★ Doi        | vnload Output |               |   |

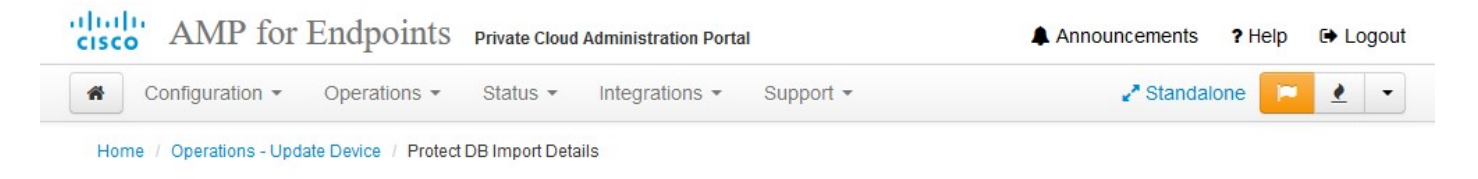

# Protect DB imported successfully

A Protect DB snapshot was successfully imported.

| State                       | 🛗 Started                                      | 🛗 Finished                                          | O Duration    |   |
|-----------------------------|------------------------------------------------|-----------------------------------------------------|---------------|---|
| ✓ Successful                | 2021-11-19 17:04:05 +0000<br>about 1 month ago | 2021-12-21 01:08:11 +0000<br>less than a minute ago | about 1 month |   |
| _                           |                                                |                                                     |               |   |
| <b>≣</b> Output             |                                                |                                                     |               |   |
| Star ting intrenose_cassand |                                                |                                                     |               | ^ |
| Starting firehose_cassandra | a_replay                                       |                                                     |               |   |
| Starting firehose_publisher | ····                                           |                                                     |               |   |
| Starting firehose_publisher | _replay                                        |                                                     |               |   |
| Starting install-token-api  |                                                |                                                     |               |   |
| Starting mgmt_unicorn       |                                                |                                                     |               |   |
| Starting mongo_event_consur | ner                                            |                                                     |               |   |
| Starting portal_unicorn     |                                                |                                                     |               |   |
| Starting redis              |                                                |                                                     |               |   |
| Starting retro-dipper       |                                                |                                                     |               |   |
| Starting retrohose          |                                                |                                                     |               |   |
| Starting retrohose-replay.  |                                                |                                                     |               |   |
| Starting tevent_listener    |                                                |                                                     |               |   |
| Starting crond              |                                                |                                                     |               |   |
| Starting flight             |                                                |                                                     |               |   |
| Starting docker             |                                                |                                                     |               |   |
| Sending notification (this  | may take some time).                           |                                                     |               |   |
|                             |                                                |                                                     |               | * |
|                             | 🕹 Dov                                          | wnload Output                                       |               |   |

Avvio automatico del prossimo aggiornamento

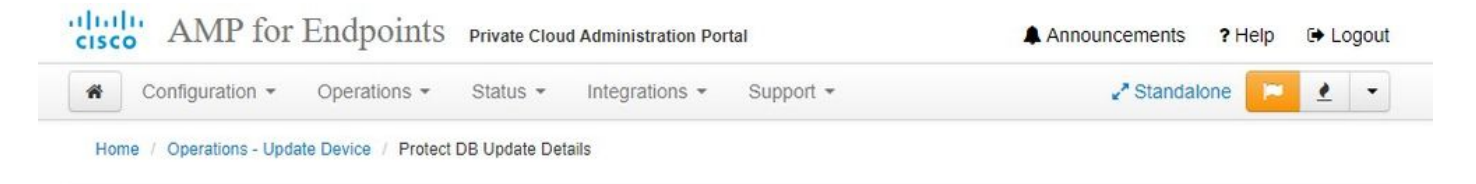

## Importing Protect DB deltas.

Your Protect DB is being updated with threat intelligence that was queued during a previous content update. Each delta can take several hours to import, and system performance might be impacted during this time.

You should run content updates at the end of the business day or week to ensure updates are applied outside of peak use.

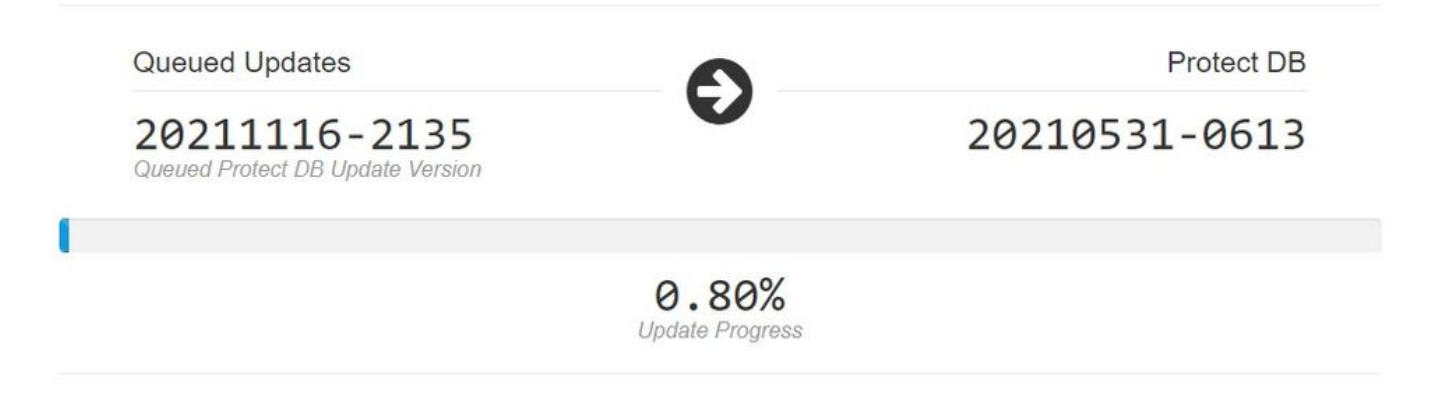

Dopo questo lungo processo di importazione del database Protect DB, è possibile spostare e aggiornare la definizione client e il software, operazione che può richiedere più di 3 ore.

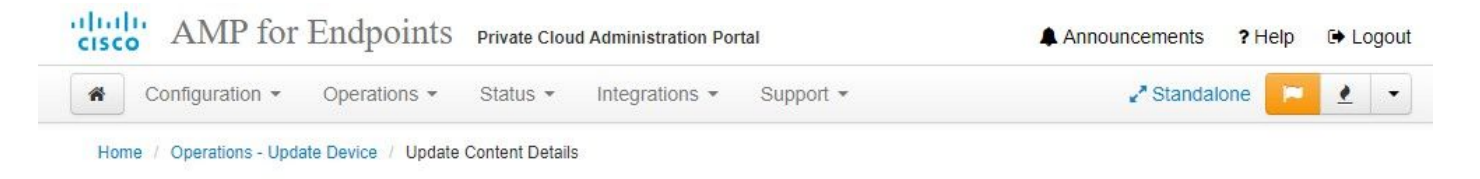

# Content updated successfully

The device successfully performed a content update.

| State                    | 🛗 Started                                   | 🛗 Finished                                                                                                    | <ul> <li>O Duration</li> </ul> |  |
|--------------------------|---------------------------------------------|----------------------------------------------------------------------------------------------------|--------------------------------|--|
| ✓ Successful             | 2021-12-21 03:10:11 +0000<br>28 minutes ago | 2021-12-21 03:37:53 +0000<br>less than a minute ago                                                                                                    | 28 minutes                     |  |
|                          |                                             |                                                                                                    |                                |  |
| ■Output                  |                                             |                                                                                                    |                                |  |
| Attempting to mount an I | SO, if one is present.                      |                                                                                                    |                                |  |
| PASS: The mount point /  | has sufficient space available: 2327        | 3033728 >= 1000000000                                                                                                    |                                |  |
| PASS: The mount point /  | has sufficient inodes available: 2018       | 8323 >= 100000                                                                                                    |                                |  |
| All checks succeeded!    |                                             |                                                                                                    |                                |  |
| Repodata is over 2 weeks | old. Install yum-cron? Or run: yum r        | nakecache fast                                                                                                    |                                |  |
| Error: No matching Packa | ges to lis <mark>t</mark>                   |                                                                                                    |                                |  |
| Resolving Dependencies   |                                             |                                                                                                    |                                |  |
| > Running transaction    | check                                       |                                                                                                    |                                |  |
| > Package AMP-Private    | Cloud-content.x86_64 0:3.5.2_20211012       | 22340-0 will be updated                                                                                                    |                                |  |
| > Package AMP-Private    | Cloud-content.x86_64 0:20211117234515       | 5-0 will be an update                                                                                                    |                                |  |
| > Package fireamp-amp    | -exprev-classifier.x86_64 0:3.4.0-0.3       | 1a64 will be updated                                                                                                    |                                |  |
| > Package fireamp-amp    | -exprev-classifier.x86_64 0:3.4.0-0.3       | 1a76 will be an update                                                                                                    |                                |  |
| > Package fireamp-apd    | le-signatures.x86_64 0:935-1 will be u      | updated                                                                                                    |                                |  |
| > Package fireamp-apd    | le-signatures.x86_64 0:1052-1 will be       | an update                                                                                                    |                                |  |
| s Bealines Glasses -1-   | mav-definitions.x86_64 0:1634076372-7       | 7 will be updated                                                                                                    |                                |  |
| > Package Tireamp-Cla    |                                             | a state and set of the set of the |                                |  |
| > Package fireamp-cla    | mav-definitions.x86_64 0:1637186573-1       | / will be an update                                                                                                    |                                |  |

E alla fine, vi prego di notare che questo processo richiederà molto tempo.

Per l'accessorio VPC visitare questa TZ che contiene altri metodi per aggiornare l'accessorio hardware, il file ISO e l'avvio da USB.

https://www.cisco.com/c/en/us/support/docs/security/amp-virtual-private-cloud-appliance/217134upgrade-procedure-for-airgapped-amp-priv.html#anc5

AIRGAP ONLY A

# Risoluzione dei problemi di base

Problema 1 - FQDN e server DNS

Il primo problema che si può verificare è se il server DNS non è stato stabilito e tutti i nomi di dominio completo (FQDN) non sono stati registrati e risolti correttamente. Il problema potrebbe essere simile a questo quando si tenta di passare alla console Secure Endpoint tramite l'icona "fire" di Secure Endpoint. Se si utilizza solo l'indirizzo IP funziona, ma non è possibile scaricare il connettore. Come si può vedere nella 3<sup>esima</sup> immagine qui sotto.

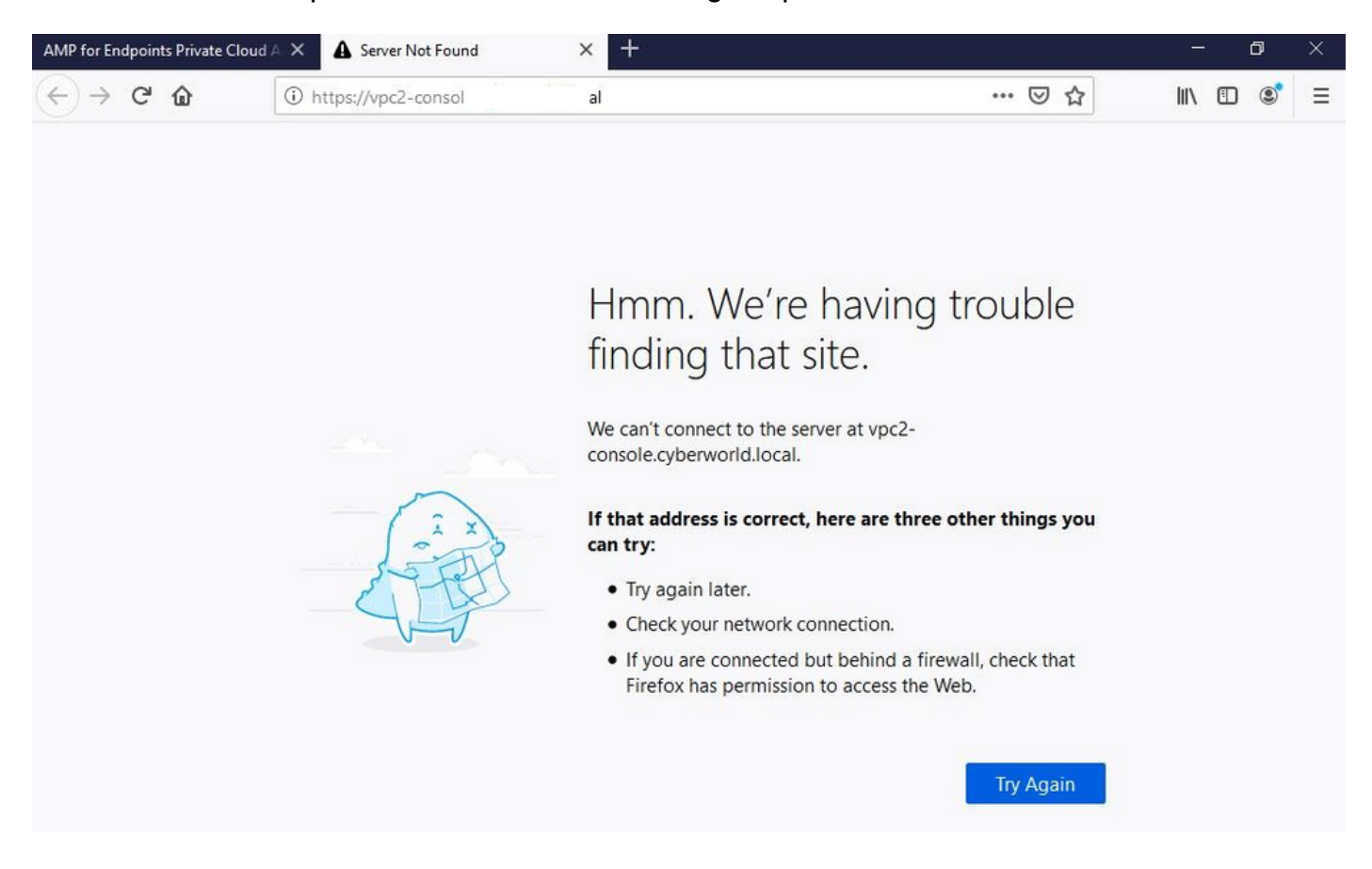

Se si modifica il file HOSTS sul computer locale come mostrato nell'immagine, il problema viene risolto e si verificano degli errori.

| > * 🛧 📥 > This                                                                                                    | s PC > Local Disk (C:) > Windows                   | > System32 > drivers > etc 🚄                                                                                           | -                                                |                                       | losts.txt - Notepad                                                                                                    | - 0 | × |
|----------------------------------------------------------------------------------------------------|----------------------------------------------------|----------------------------------------------------------------------------------------------------|--------------------------------------------------|---------------------------------------|----------------------------------------------------------------------------------------------------|-----|---|
| Issue CERT<br>Issue DNS Server<br>OneDrive<br>Backup Video-A<br>Cisco Stuff<br>Documents<br>GO-Pro<br>Pictures<br>KING16 (G:)<br>MEDIA (D:)<br>Backup Program | Name  hosts Inhosts.sam networks protocol services | Date modified<br>2/26/2021 2:20 AM<br>12/7/2019 4:12 AM<br>7/16/2016 7:45 AM<br>7/16/2016 7:45 AM<br>7/16/2016 7:45 AM | Type<br>File<br>SAM File<br>File<br>File<br>File | Site<br>2 KB<br>1 KB<br>2 KB<br>18 KB | <pre>File Edit Format View Help # The IP address and the host name should be separated by at least one # space. # Additionally, comments (such as these) may be inserted on individual # lines or following the machine name denoted by a '#' symbol. # For example: # 102.54.94.97 rhino.acme.com # source server # 38.25.63.10 x.acme.com # x client host # localhost name resolution is handled within DNS itself. # 127.0.0.1 localhost # ::1 localhost 192.168.75.93 vpc-dispositionex.cyberworld.local 192.168.75.93 vpc-dispositionex.cyberworld.local 192.168.75.93 vpc-dispositionex.cyberworld.local 192.168.75.93 vpc-dispositionex.cyberworld.local 192.168.75.93 vpc-dispositionex.cyberworld.local 192.168.75.93 vpc-dispositionex.cyberworld.local</pre> |     |   |
| Backup Video-A                                                                                                    |                                                    |                                                                                                    |                                                  |                                       | 192.106.75.93 vpc-update.cyberworld.local<br>192.168.75.93 vpc-fmc.cyberworld.local                                                                                                    |     |   |
| Documents                                                                                                    |                                                    |                                                                                                    |                                                  |                                       |                                                                                                    |     |   |

Questo errore si verifica quando si tenta di scaricare il programma di installazione del connettore Secure Endpoint.

| diale AMP for Endpoints                                                  |        | ? Roman Valenta 🗸 |
|--------------------------------------------------------------------------|--------|-------------------|
| Dashboard Analysis V Outbreak Control V Management V Accounts V          | Search | Q                 |
| A failure has occurred downloading an installer. Please contact support. |        | ×                 |
| Download Connector                                                       |        |                   |
|                                                                          |        |                   |

Dopo alcune operazioni di risoluzione dei problemi, l'unica soluzione corretta è stata la configurazione del server DNS.

DNS Resolution Console: nslookup vPC-Console.cyberworld.local (Returned 1, start 2021-03-02 15:43:00 +0

Server: 8.8.8.x Address: 8.8.8.x#53

\*\* server can't find vPC-Console.cyberworld.local: NXDOMAIN

Dopo aver registrato tutti i nomi di dominio completo (FQDN) nel server DNS e aver modificato il record nel cloud privato virtuale dal DNS pubblico al server DNS, tutto inizia a funzionare come previsto.

| _    |                                   |                |        |                |           |            |           |               |             |         |      |
|------|-----------------------------------|----------------|--------|----------------|-----------|------------|-----------|---------------|-------------|---------|------|
| *    | Configuration - Op                | erations - Sta | itus 🕶 | Integrations - | Support + |            |           |               |             | -       |      |
| on   | Device Summary<br>Change Password | ; network s    | etting | gs.            |           |            |           |               |             |         |      |
| dm   | Cisco Cloud                       |                |        |                |           |            |           | eth0/         | 00:0C:29:   | A6:4A   | :11  |
| 1    | Network                           |                |        |                |           |            |           | IP Assign     | nent 1921   | 68 75   | 92   |
|      | Date and Time                     |                |        |                |           |            |           | in Abbright   | Mo          | ro dot  | aile |
|      | Certificate Authorities           |                |        |                |           |            |           |               | IVIO        | re uela | alls |
|      | Proxy                             |                |        |                |           |            |           |               |             |         |      |
| nter | Notifications                     |                |        |                |           |            |           | eth1 / (      | 00:0C:29:   | A6:4A   | :18  |
| -    | License                           |                |        |                |           |            |           |               |             |         |      |
|      | Email                             |                |        |                |           |            |           | IP Assignn    | nent 192.1  | 68.75   | .93  |
|      | Backup                            |                |        |                |           |            |           |               | Mo          | re deta | ails |
| -    | SSH                               |                |        |                |           |            |           |               |             |         |      |
|      | Syslog                            |                |        |                |           | IP Ass     | ignment   | Static        |             |         | ~    |
|      | Updates                           |                |        |                |           | IP Address | 192.168.  | 75.93         |             |         |      |
|      | Services                          |                |        |                |           |            | Check     | for IP Addres | s conflicts |         |      |
|      |                                   |                |        |                | Su        | ubnet Mask | 255.255.2 | 255.0         |             |         |      |
|      |                                   |                |        |                |           | 0-1        |           |               |             |         | =    |
|      |                                   |                |        |                |           | Galeway    | 192.108.  | 10.1          |             |         |      |

# Warning: Address and Hostname Changes

If you change the IP address of the interface you must also update the DNS records for each of your configured hostnames to point to the new address. AMP for Endpoints Connectors will expect services to be available at the original DNS names assigned to them.

#### View the Configuration help page for a list of affected services.

| DNS Server                                                                         | 192.168.75.4                       |         | -             |        |           |
|------------------------------------------------------------------------------------|------------------------------------|---------|---------------|--------|-----------|
| • AMP for Endpoints                                                                | rivate Cloud Administration Portal | Support | Announcements | ? Help | C+ Logout |
| Configuration • Operations • S                                                     | Status • Integrations • Support •  |         |               | -      | •         |
| Configuration Changed                                                              | Configuration saved.               |         |               |        |           |
| Configuration changes do not take<br>effect until reconfiguration is<br>performed. |                                    |         |               |        |           |
| Reconfigure Now                                                                    |                                    |         |               |        |           |
|                                                                                    |                                    |         |               |        |           |

|                           | Operations - Status - Integrations -                                                                       | Support -                  | <u> </u>       |
|---------------------------|----------------------------------------------------------------------------------------------------|----------------------------|----------------|
| Home / Operations - Apply | Configuration / Details                                                                                    |                            |                |
| State                     | 🛗 Started                                                                                                  | 🛗 Finished                 | O Duration     |
| ▶ Running                 | Sun Apr 11 2021 20:19:00<br>GMT-0400 (Eastern Daylight Time)<br>0 day, 0 hour, 1 minute, 45<br>seconds ago | O Please wait              | ⊘ Please wait  |
| 2021-04-12700-20-42-0     | 0.001 DEBUG: Found current gid nil co                                                                      | we are creating a new file | undating group |

A questo punto è possibile accedere e scaricare il connettore

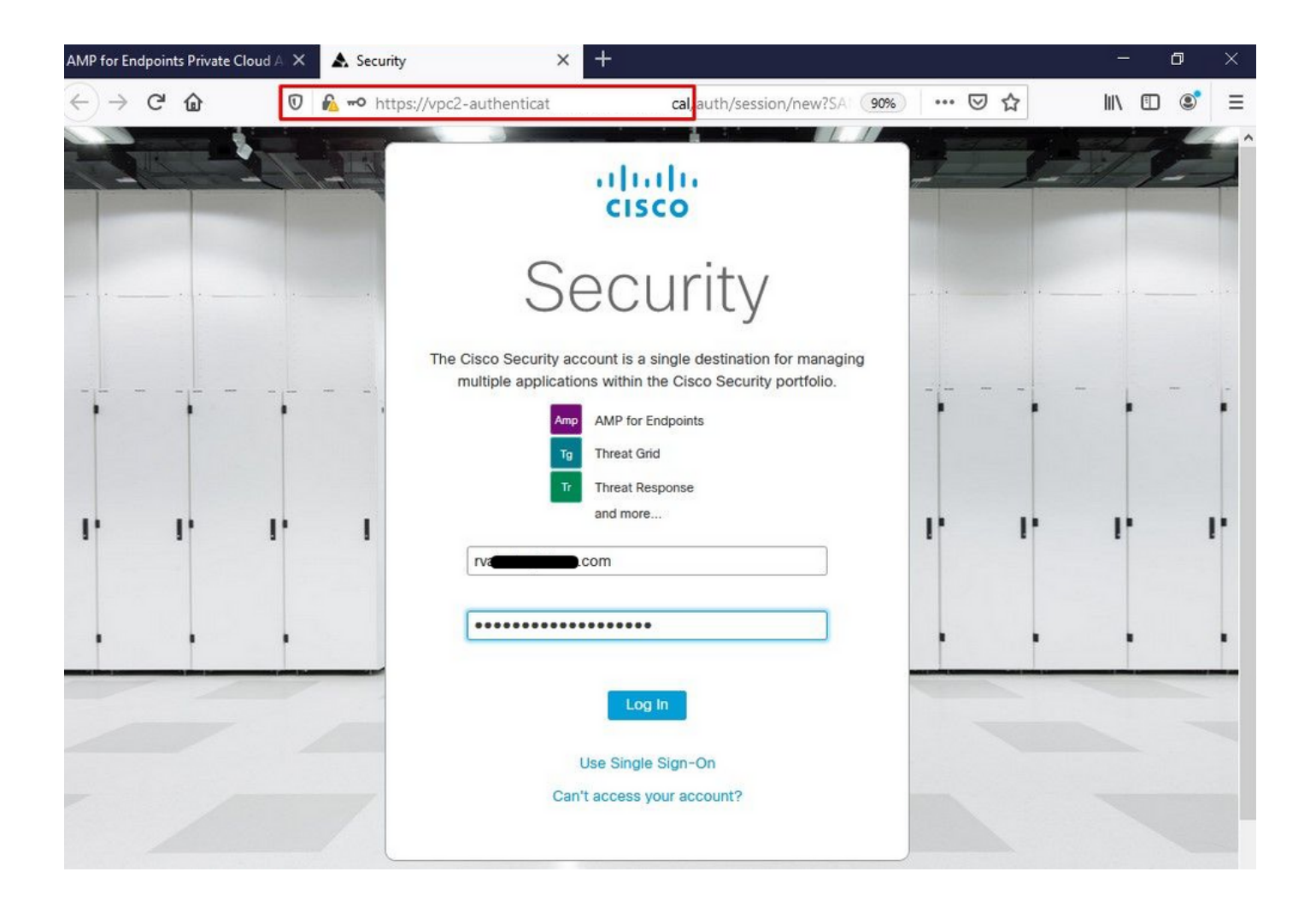

Viene visualizzata la procedura guidata iniziale per il criterio Endpoint sicuro per l'ambiente. La guida fornisce una selezione di prodotti antivirus utilizzati, se presenti, nonché di proxy e dei tipi di criteri che si desidera implementare. Selezionare il pulsante di configurazione appropriato in base al sistema operativo del connettore.

Viene visualizzata la pagina Prodotti di sicurezza esistenti, come illustrato nell'immagine. Scegli i prodotti di sicurezza che utilizzi. Genera automaticamente esclusioni applicabili per impedire problemi di prestazioni sugli endpoint. Selezionare Avanti.

| AMP for Endpoints Private Cloud A 🗙 🔥 Dashboard 🗙 🗙                                                                                       | ÷                                                                                           |                                                                                                    | - 0                                                                                                 | × |
|----------------------------------------------------------------------------------------------------|---------------------------------------------------------------------------------------------|----------------------------------------------------------------------------------------------------|----------------------------------------------------------------------------------------------------|---|
| ← → C û 0 & https://vpc2-console                                                                                                    | 'dashboard/fresh                                                                            | ፤ … ☑ ☆                                                                                                    | III\ 🗊 🔹                                                                                            | ≡ |
| disco AMP for Endpoints                                                                                                    |                                                                                             |                                                                                                    | ? Roman Valenta 🗸                                                                                   | í |
| Dashboard Analysis ~ Outbreak Control ~ Management ~ Acc                                                                                  | counts ~                                                                                    | Search                                                                                                    | Q)                                                                                                  |   |
| Cisco - rvalenta<br>Dashboard Inbox Overview Events                                                                                       |                                                                                             |                                                                                                    |                                                                                                    |   |
| Getting Started                                                                                                    | WannaCry Click he                                                                           | ters                                                                                                    |                                                                                                    |   |
| Download Cisco AMP for Endpoints User Guide     Download Cisco AMP for Endpoints Deployment Strategy  Deploy AMP for Endpoints Connectors | The WannaCry attack<br>(Server Message Blo<br>compromise, the atta<br>identified by AMP for | k involves a remote compromise throu<br>ck) service using the ETERNALBLUE e<br>acker drops the WannaCry ransomwar<br>r Endpoints using ransomware indicate | gh the Windows SMB<br>exploit. Upon system<br>e variant that is initially<br>ors of compromise, and |   |
| Set Up Mac Connector                                                                                                    | SFEicar Click here<br>Learn how Indication<br>problems and how to                           | signatures.<br>to view PDF<br>is of Compromise can alert you to pote<br>b determine their effects in Device Traj                                           | ential malware<br>ectory.                                                                           |   |

#### ∆ Set Up Linux Connector

#### **Demo Data**

Demo Data allows you to see how Cisco AMP for Endpoints works by populating your Console with replayed data from actual malware infections. Enabling Demo Data will add computers and events to your Cisco AMP for Endpoints Console so you can see how the Dashboard, File Trajectory, Device Trajectory, Threat Root Cause, and Detections and Events displays behave when malware is detected. Demo Data can coexist with live data from your Cisco AMP for Endpoints deployment, however, because of the severity of some of the Demo Data

Connettore download.

#### ZAccess Click here to view PDF

Use Device Trajectory to watch a rootkit exploit privilege escalation on a computer, and use File Trajectory to discover which other endpoints have been compromised.

#### ZBot Click here to view PDF

See how a vulnerable version of Internet Explorer can expose you to malware. Use Device Trajectory to learn what happened and use application blocking lists to stop the future execution of vulnerable programs.

#### CozyDuke Click here to view PDF

Trace a detection back to an abused DLL search path, block any communications to its upstream CnC, and deploy an Endpoint IOC to contain further attacks.

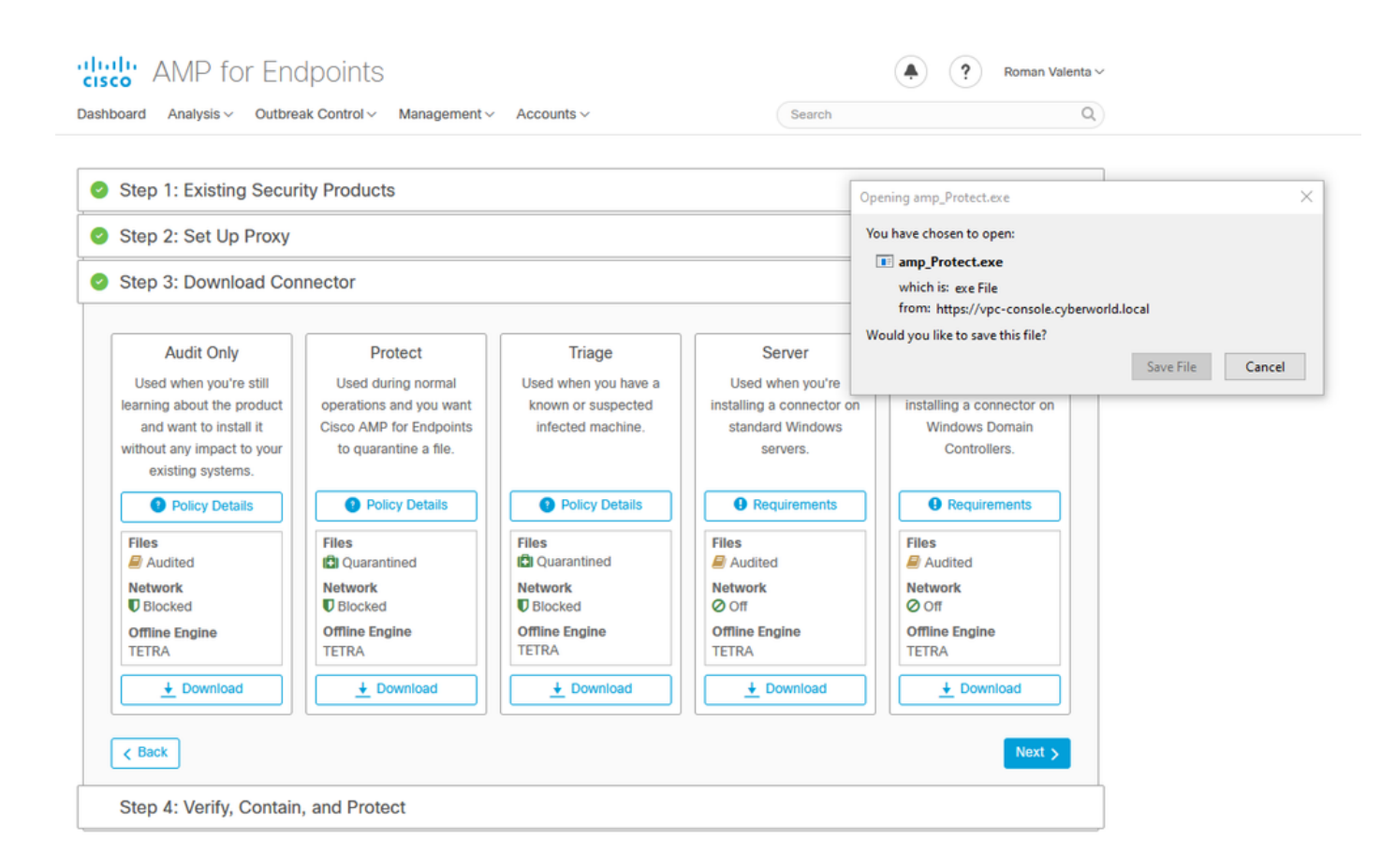

Problema n. 2 - Problema con la CA radice

Il problema successivo che si può affrontare è che se si utilizzano i propri certificati interni è che dopo l'installazione iniziale, il connettore può essere visualizzato come disconnesso.

| Settings |                |                      |                    |                                                                                         |                                         |                                          |                       | - 0           | ×         | 0 |
|----------|----------------|----------------------|--------------------|-----------------------------------------------------------------------------------------|-----------------------------------------|------------------------------------------|-----------------------|---------------|-----------|---|
| 1        | 👰 Network Conr | nections             |                    |                                                                                         |                                         |                                          |                       | -             |           | × |
| O Ho     | ∈ → ∽ ↑        | 😰 « Networ           | k and Intern       | net → Network Connec                                                                    | ctions                                  |                                          | v ♂ Searc             | ch Network Co | nnections | Q |
| Find a   | Organize 🔻     | Disable this r       | Ethernel           | net0 Properties                                                                         |                                         | ×                                        | × tion »              |               | •         | 6 |
|          |                | Ethernet0<br>Network | N Interr           | net Protocol Version 4 (                                                                | TCP/IPv4) Pro                           | perties                                  | ×                     |               |           |   |
| Network  | 40             | Intel(R) 82574       | Gene               | eral                                                                                    |                                         |                                          |                       |               |           |   |
| 🖨 Sta    |                |                      | You<br>this<br>for | u can get IP settings assig<br>s capability. Otherwise, yo<br>the appropriate IP settin | gned automatic<br>ou need to ask<br>gs. | ally if your networl<br>your network adm | supports<br>nistrator |               |           |   |
| 空 Eth    |                |                      | (                  | Obtain an IP address a<br>Use the following IP ad                                       | utomatically<br>Idress:                 |                                          |                       |               |           |   |
| 🗇 Dia    |                |                      | 0                  | IP address:                                                                             | 1                                       | 92.168.75.5                              | 9                     |               |           |   |
|          |                |                      |                    | Subnet mask:                                                                            | 2                                       | 55 . 255 . 255 . (                       |                       |               |           |   |
| % VPI    |                |                      | 1                  | Default gateway:                                                                        | 1                                       | 92.168.75.                               |                       |               |           |   |
| (₿ Dat   |                |                      | 0                  | Obtain DNS server add                                                                   | lress automatic                         | ally                                     |                       |               |           |   |
| 0 54     |                |                      | -0                 | Use the following DNS:                                                                  | server address                          | es:                                      | -                     |               |           |   |
| Pro      |                |                      | 1                  | Preferred DNS server:                                                                   | 1                                       | 92 . 168 . 75 . •                        |                       |               |           |   |
|          |                |                      |                    | Alternate DNS server:                                                                   |                                         | 0 G 0                                    |                       |               |           |   |
|          |                |                      | 1                  | Validate settings upon                                                                  | exit                                    | Ad                                       | vanced                |               |           |   |
|          |                |                      |                    |                                                                                         |                                         | ОК                                       | Cancel                |               |           |   |

Una volta installato, il connettore Secure Endpoint può essere visualizzato come Disconnesso. Eseguire il pacchetto di diagnostica ed esaminare i registri, in modo da poter determinare il problema.

|                 | Cisco AMP for Endpoints                                                                  |
|-----------------|------------------------------------------------------------------------------------------|
|                 | Scan Now                                                                                 |
|                 | History                                                                                  |
|                 | Settings                                                                                 |
|                 | Status: Disconnected<br>Scanned: Never<br>Policy: Protect<br>Isolation: Not Isolated<br> |
|                 |                                                                                          |
| Ask me anything | 🌐 🗇 🧲 🔚 🔒 🧰 🍪 🖭 🏘 🕫 🛧 사 🕀 🖓 9:11 PM                                                      |

In base all'output raccolto dal bundle diagnostico è possibile visualizzare l'errore CA radice

(804765, +0 ms) Mar 06 00:47:07 [8876]: [http\_client.c@1011]: GET request https://vPC-Console.cyberworl (804765, +0 ms) Mar 06 00:47:07 [8876]: [http\_client.c@1051]: async request failed (SSL peer certificate (804765, +0 ms) Mar 06 00:47:07 [8876]: [http\_client.c@1074]: response failed with code 60

Dopo aver caricato la CA radice nell'archivio delle CA radice attendibili e aver riavviato il servizio Endpoint sicuro. Tutto inizia a funzionare come previsto.

|         |                                                           | 🛺 Certificate                                                                   | × |
|---------|-----------------------------------------------------------|---------------------------------------------------------------------------------|---|
| AMP-vPC |                                                           | General Details Certification Path                                              |   |
|         | Cisco AMP for Endpoints                                   | Certificate Information                                                         |   |
|         | Scan Now                                                  | install this certificate is not clusted. To enable clust,<br>Authorities store. |   |
|         | History                                                   |                                                                                 |   |
|         | Settings                                                  |                                                                                 |   |
|         | Status: Disconnected<br>Scanned: Never<br>Policy: Protect | Issued to: AMP-vPC                                                              |   |
|         | Isolation: Not Isolated                                   | Valid from 4/9/2021 to 4/9/2031                                                 |   |
|         | About                                                     | Install Certificate Issuer Statement                                            |   |
|         |                                                           | ок                                                                              |   |
|         |                                                           |                                                                                 |   |

| AMP-vPC |                                            | <ul> <li> <i>Securificate Import Wizard</i> </li> </ul>                                                                                                    |
|---------|--------------------------------------------|----------------------------------------------------------------------------------------------------|
|         | Cisco AMP for Endpoints                    | Welcome to the Certificate Import Wizard                                                                                                    |
|         | Scan Now                                   | This wizard helps you copy certificates, certificate trust lists, and certificate revocation                                                                                                    |
|         | History                                    | lists from your disk to a certificate store.                                                                                                    |
|         | Settings                                   | A certificate, which is issued by a certification authority, is a confirmation of your identity<br>and contains information used to protect data or to establish secure network<br>connections. A certificate store is the system area where certificates are kept. |
|         | Status: Disconnected<br>Scanned: Never     | Store Location                                                                                                    |
|         | Policy: Protect<br>Isolation: Not Isolated | Current User     Docal Machine                                                                                                    |
|         | cisco                                      | To continue, dick Next.                                                                                                    |
|         | About                                      |                                                                                                    |
|         |                                            |                                                                                                    |
|         |                                            |                                                                                                    |
|         |                                            | SNext Cancel                                                                                                    |

| AMP-vPC |                                                                                      |                                                                                                    |
|---------|--------------------------------------------------------------------------------------|----------------------------------------------------------------------------------------------------|
|         | Cisco AMP for Endpoints                                                              | Certificate Store<br>Certificate stores are system areas where certificates are kept.                                         |
|         | Scan Now<br>History                                                                  | Windows can automatically select a certificate store, or you can specify a location for the certificate.                      |
|         | Settings                                                                             | Automatically select the certificate store based on the type of certificate     Place all certificates in the following store |
|         | Status: Disconnected<br>Scanned: Never<br>Policy: Protect<br>Isolation: Not Isolated | Select Certificate Store X Browse Browse                                                                                      |
| alla.   | cisco<br><u>About</u>                                                                | Personal  Trusted Root Certification Authorities  Enterprise Trust Certification Authorities                                  |
|         |                                                                                      | Trusted Publishers                                                                                                    |
|         |                                                                                      | OK Cancel Next Cancel                                                                                                    |

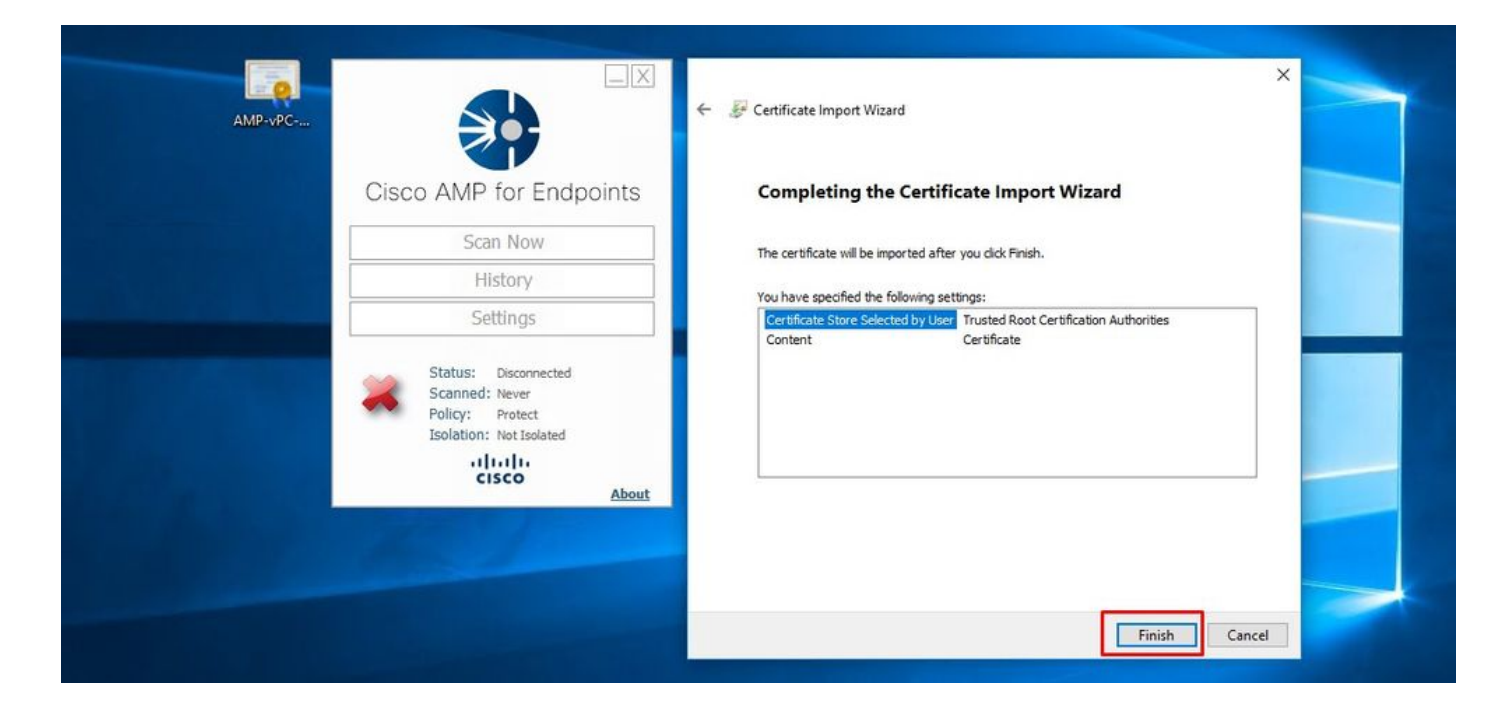

| AMP-vPC |                                                                                      | General Details Certification Path                                                     | ×                                                       |
|---------|--------------------------------------------------------------------------------------|----------------------------------------------------------------------------------------|---------------------------------------------------------|
|         | Cisco AMP for Endpoints                                                              | Certificate Informat                                                                   | ion                                                     |
|         | Scan Now                                                                             | This CA Root certificate is r<br>install this certificate in the<br>Authorities store. | trusted. To enable trust,<br>Trusted Root Certification |
|         | History                                                                              |                                                                                        | Certificate Import Wizard X                             |
|         | Settings                                                                             |                                                                                        | The import was successful.                              |
|         | Status: Disconnected<br>Scanned: Never<br>Policy: Protect<br>Isolation: Not Isolated | Issued to: AMP-vPC<br>Issued by: AMP-vPC                                               | ОК                                                      |
|         | دisco <u>About</u>                                                                   | Valid from 4/9/2021 to                                                                 | • 4/9/2031                                              |
|         |                                                                                      | I                                                                                      | stall Certificate Issuer Statement                      |
|         |                                                                                      |                                                                                        | ОК                                                      |

| evec                                                      |                                                            | Processes Performance                           | App history Startup U                                         | sers Details Services                                             |                                                 |                        |   |
|-----------------------------------------------------------|------------------------------------------------------------|-------------------------------------------------|---------------------------------------------------------------|-------------------------------------------------------------------|-------------------------------------------------|------------------------|---|
| Cis                                                       | sco AMP for Endpoints                                      | Name                                            | PID Descripti<br>Connect                                      | ion<br>ed Devices Platform User Se<br>ed Devices Platform User Se | Status<br>Stopped<br>Bunning                    | Group<br>UnistackSvcGr | ^ |
|                                                           | Scan Now                                                   | CertPropSvc                                     | 2216 Certifica                                                | te Propagation                                                    | Running                                         | netsvcs                |   |
|                                                           | History                                                    | CiscoAMP_7.3.1<br>CiscoSCMS_7.3.1               | Start                                                         | to for Endpoints Connector<br>ity Connector Monitorin             | Running -                                       | H                      |   |
|                                                           | Settings                                                   | ClipSVC                                         | Stop                                                          | se Service (ClipSVC)                                              | Running                                         | wsappx                 |   |
| Status: Disconnected<br>Scanned: Never<br>Policy: Protect | COMSysApp<br>CoreMessagingRegist<br>CryptSvc<br>CscService | Open Services<br>Search online<br>Go to details | en Application<br>jing<br>hic Services<br>er Process Launcher | Stopped<br>Running<br>Running<br>Stopped                          | LocalServiceN<br>NetworkService<br>LocalSystemN |                        |   |
|                                                           | Isolation: Not Isolated                                    | G defragsvc                                     | Optimize                                                      | e drives                                                          | Stopped                                         | defragsvc              |   |
|                                                           | cisco<br>About                                             | 🔗 Fewer details   🧠 O                           | pen Services                                                  |                                                                   |                                                 |                        |   |

Una volta avviato, il connettore del servizio Secure Endpoint diventa online come previsto.

|     |                         |       | in totality in another the |          |                                    |         |                |   |
|-----|-------------------------|-------|----------------------------|----------|------------------------------------|---------|----------------|---|
| Cir | AMD for Endo            | inte  | Name                       | PID      | Description                        | Status  | Group          |   |
| Cis | sco AIVIP for Endpo     | DINTS | 🔐 CDPUserSvc               |          | Connected Devices Platform User Se | Stopped | UnistackSvcGr  |   |
|     |                         |       | CDPUserSvc_105b22          | 4928     | Connected Devices Platform User Se | Running | UnistackSvcGr  |   |
|     | Scan Now                |       | CertPropSvc                | 2216     | Certificate Propagation            | Running | netsvcs        |   |
|     | History                 |       | GiscoAMP_7.3.1             | 1288     | Cisco AMP for Endpoints Connector  | Running |                |   |
|     | THISCOLY                |       | GiscoSCMS_7.3.1            | 2844     | Cisco Security Connector Monitorin | Running |                |   |
|     | Settings                |       | G ClipSVC                  | 5248     | Client License Service (ClipSVC)   | Running | wsappx         |   |
|     |                         |       | COMSysApp                  |          | COM+ System Application            | Stopped |                |   |
|     | Status: Connected       |       | CoreMessagingRegistrar     | 2384     | CoreMessaging                      | Running | LocalServiceN  |   |
|     | Scanned: Never          |       | Cryptsvc                   | 25/0     | Cryptographic services             | Kunning | NetworkService |   |
|     | Policy: Protect         |       | Cscservice                 | 000      | DCOM Server Process Launcher       | Rupping | Deeml aunch    |   |
|     | Isolation: Not Isolated |       | defrags/c                  | 000      | Ontimize drives                    | Stonned | defragor       |   |
|     | ahaha                   |       | ang denogare               |          | optimize diffes                    | stopped | denogree       | - |
|     | CISCO                   | About | 🔗 Fewer details   🍓 Open   | Services |                                    |         |                |   |
|     | cisco                   | About | 🔗 Fewer details   🍓 Open   | Services |                                    |         |                |   |

| ) → C <sup>a</sup> û 🛛 🕼 https://vpc2-console                                                  | lashboard                                                                                | 80%                                                                                         | … ⊠ ☆                                                  | III\ 🗉              | ۲    |
|------------------------------------------------------------------------------------------------|------------------------------------------------------------------------------------------|---------------------------------------------------------------------------------------------|--------------------------------------------------------|---------------------|------|
| Dashboard Analysis V Outbreak Control V Management V Accounts V                                |                                                                                          |                                                                                             | Search                                                 |                     | Q    |
| Dashboard Inbox Overview Events                                                                |                                                                                          |                                                                                             |                                                        |                     |      |
| Refresh All Auto-Refresh V                                                                     | Inbox Status                                                                             | v Filter                                                                                    | 30 days v                                              | 43 2021-04-12 01:43 | Jurc |
|                                                                                                | Quarantined Detections                                                                   | () Quarantino Events                                                                        | Vulnerabilities                                        |                     | View |
| Top Q 0/1                                                                                      | Тор                                                                                      | Q 0/1                                                                                       | Тор                                                    |                     | 0/1  |
| Protect                                                                                        |                                                                                          | Threat Grid Analysis<br>0 Automatic Analysis Submissions<br>0 Retroactive Threat Detections |                                                        |                     |      |
|                                                                                                |                                                                                          |                                                                                             | Statistics<br>0 Files Scanned<br>0 Network Connections | Logged              |      |
| 13 14 15 16 17 18 19 20 21 22 23 24 25 26 27 28 29 30 31 1 2 3 4 5 6 7 8 9 10 11 12<br>MAR APR | 13 14 <b>15 16 17 18 19</b> 20 21 <b>22 23 24 25 26</b> 27 28 <b>29 30 31 1 2</b><br>MAR | 2 3 4 5 6 7 8 9 10 11 12                                                                    | Connectors                                             |                     |      |
| Significant Compromise Artifacts 💿                                                             | Compromise Event Types                                                                   |                                                                                             | 1 Connectors<br>0 Installs                             |                     |      |
| No artifacts                                                                                   | No event types                                                                           |                                                                                             | 0 Install Failures Quick Start Set Up Windows Con      | nector              |      |

## Attività dannosa testata
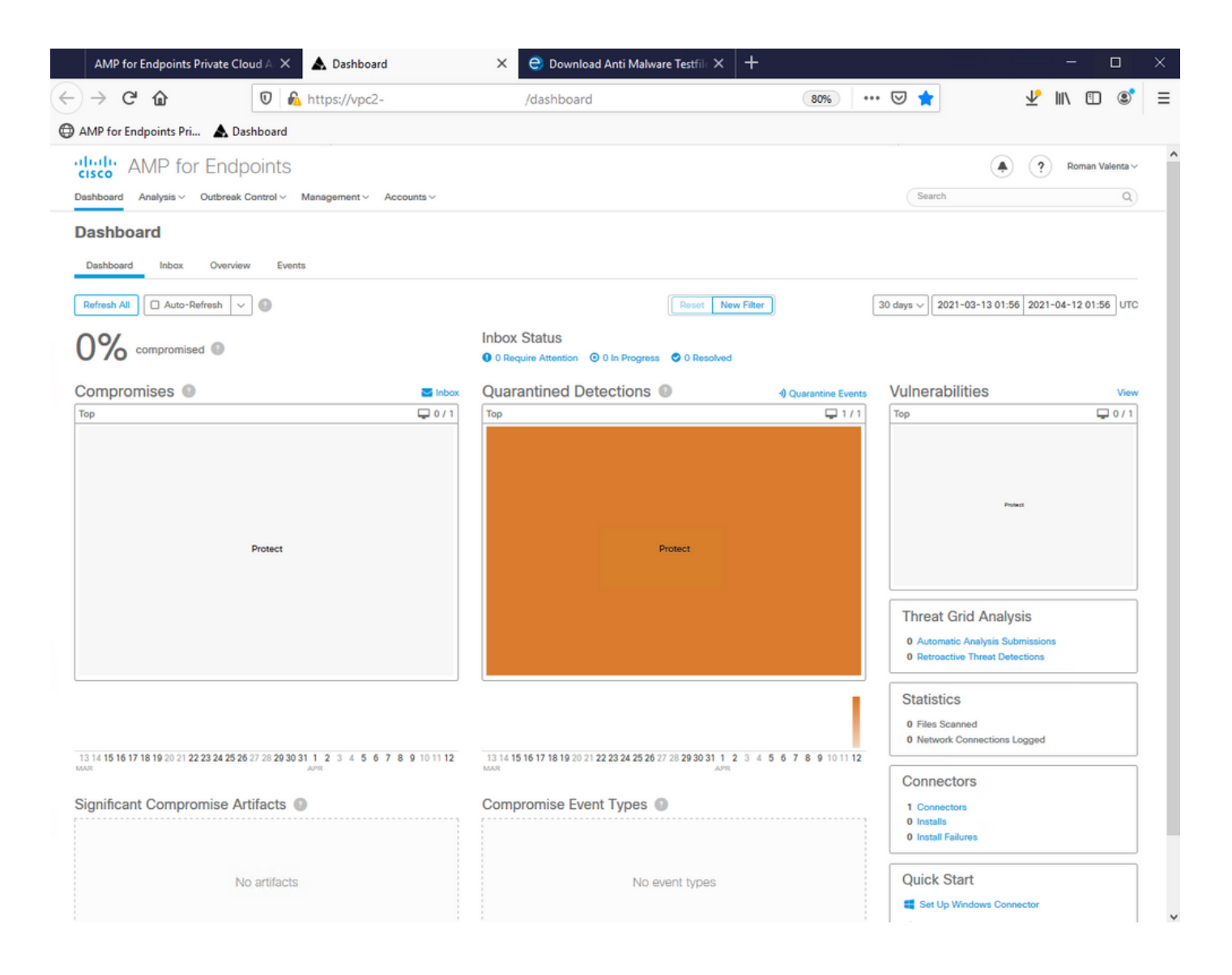

## Informazioni su questa traduzione

Cisco ha tradotto questo documento utilizzando una combinazione di tecnologie automatiche e umane per offrire ai nostri utenti in tutto il mondo contenuti di supporto nella propria lingua. Si noti che anche la migliore traduzione automatica non sarà mai accurata come quella fornita da un traduttore professionista. Cisco Systems, Inc. non si assume alcuna responsabilità per l'accuratezza di queste traduzioni e consiglia di consultare sempre il documento originale in inglese (disponibile al link fornito).